# Getting Started with Model*Sim* EE

VHDL, Verilog, and Mixed-HDL Simulation for Workstations

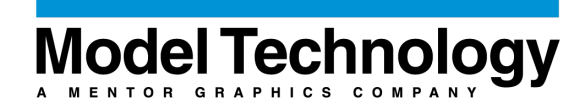

Model*Sim* /VHDL, Model*Sim* /PLUS, and Model*Sim* /VLOG are produced by Model Technology Incorporated. Unauthorized copying, duplication, or other reproduction is prohibited without the written consent of Model Technology.

The information in this manual is subject to change without notice and does not represent a commitment on the part of Model Technology. The program described in this manual is furnished under a license agreement and may not be used or copied except in accordance with the terms of the agreement. The online documentation provided with this product may be printed by the end-user. The number or copies that may be printed is limited to the number of licenses purchased.

ModelSim is a trademark of Model Technology Incorporated. PostScript is a registered trademark of Adobe Systems Incorporated. UNIX is a registered trademark of AT&T in the USA and other countries. FLEXIm is a trademark of Globetrotter Software, Inc. IBM, AT, and PC are registered trademarks, AIX and RISC System/6000 are trademarks of International Business Machines Corporation. Windows is a trademark, Microsoft and MS-DOS are registered trademarks of Microsoft Corporation. OSF/Motif is a trademark of the Open Software Foundation, Inc. in the USA and other countries. SPARC is a registered trademark and SPARCStation is a trademark of SPARC International, Inc. Sun Microsystems is a registered trademark, and Sun, SunOS and OpenWindows are trademarks of Sun Microsystems, Inc. All other trademarks and registered trademarks are the properties of their respective holders.

Copyright (c) 1990-1998, Model Technology Incorporated.

All rights reserved. Confidential. Online documentation may be printed by licensed customers of Model Technology Incorporated for internal business purposes only.

Software Version: 5.1 Published: April 1998

Model Technology Incorporated 8905 SW Nimbus Avenue, Suite 150 Beaverton OR 97008-7100 USA

phone: 503-641-1340 fax: 503-526-5410 email: <u>support@model.com</u>, <u>sales@model.com</u> home page: <u>http://www.model.com</u>

\$50 US

### Software License Agreement

This is a legal agreement between you, the end user, and Model Technology Incorporated (MTI). By opening the sealed package, or by signing this form, you are agreeing to be bound by the terms of this agreement. If you do not agree to the terms of this agreement, promptly return the unopened package and all accompanying items to the place you obtained them for a full refund.

### Model Technology Software License

1. LICENSE. MTI grants to you the **nontransferable**, **nonexclusive** right to use one copy of the enclosed software program (the "SOFTWARE") for each license or hardware security key you have purchased. The SOFTWARE must be used on the computer hardware server equipment that you identified in writing by make, model, and workstation or host identification number and the equipment served, in machine-readable form only, as allowed by the authorization code provided to you by MTI or its agents. All authorized systems must be used within the country for which the systems were sold. Workstation licenses must be located at a single site, i.e. within a one-kilometer radius (and identified in writing to MTI). The restriction to identified products does not apply to PC products licensed by a hardware security key, and such PC products may be relocated within the country for which sold.

2. COPYRIGHT. The SOFTWARE is owned by MTI (or its licensors) and is protected by United States copyright laws and international treaty provisions. Therefore you must treat the SOFTWARE like any other copyrighted material, except that you may either (a) make one copy of the SOFTWARE solely for backup or archival purposes, or (b) transfer the SOFTWARE to a single hard disk provided you keep the original solely for backup or archival purposes. You may not copy the written materials accompanying the SOFTWARE.

3. USE OF SOFTWARE. The SOFTWARE is licensed to you for internal use only. You shall not conduct benchmarks or other evaluations of the SOFTWARE without the advance written consent of an authorized representative of MTI. You shall not sub-license, assign or otherwise transfer the license granted or the rights under it without the prior written consent of MTI or its applicable licensor. You shall keep the SOFTWARE in a restricted and secured area and shall grant access only to authorized persons. You shall not make software available in any form to any person other than your employees whose job performance requires access and who are specified in writing to MTI. MTI may enter your business premises during normal business hours to inspect the SOFTWARE, subject to your normal security.

4. PERMISSION TO COPY LICENSED SOFTWARE. You may copy the SOFTWARE only as reasonably necessary to support an authorized use. Except as permitted by Section 2, you may not make copies, in whole or in part, of the SOFTWARE or other material provided by MTI without the prior written consent of MTI. For such permitted copies, you will include all notices and legends embedded in the SOFTWARE and affixed to its medium and container as received from MTI. All copies of the SOFTWARE, whether provided by MTI or made by you, shall remain the property of MTI or its licensors.

You will maintain a record of the number and location of all copies of the SOFTWARE made, including copes that have been merged with other software, and will make those records available to MTI or its applicable licensor upon request.

5. TRADE SECRET. The source code of the SOFTWARE is trade secret or confidential information of MTI or its licensors. You shall take appropriate action to protect the confidentiality of the SOFTWARE and to ensure that any user permitted access to the SOFTWARE does not provide it to others. You shall take appropriate action to protect the confidentiality of the source code of the SOFTWARE. You shall not reverse-assemble, reverse-compile or otherwise reverse-engineer the SOFTWARE in whole or in part. The provisions of this section shall survive the termination of this Agreement.

6. TITLE. Title to the SOFTWARE licensed to you or copies thereof are retained by MTI or third parties from whom MTI has obtained a licensing right.

7. OTHER RESTRICTIONS. You may not rent or lease the SOFTWARE. You shall not mortgage, pledge or encumber the SOFTWARE in any way. You shall ensure that all support service is performed by MTI or its designated agents. You shall notify MTI of any loss of the SOFTWARE.

8. TERMINATION. MTI may terminate this Agreement, or any license granted under it, in the event of breach or default by you. In the event of such termination, all applicable SOFTWARE shall be returned to MTI or destroyed.

9. EXPORT. You agree not to allow the MTI SOFTWARE to be sent or used in any other country except in compliance with this license and applicable U.S. laws and regulations. If you need advice on export laws and regulations, you should contact the U.S. Department of Commerce, Export Division, Washington, DC 20230, USA for clarification.

### **Important Notice**

Any provision of Model Technology Incorporated SOFTWARE to the U.S. Government is with "Restricted Rights" as follows: Use, duplication, or disclosure by the Government is subject to restrictions as set forth in subparagraphs (a) through (d) of the Commercial Computer-Restricted Rights clause at FAR 2.227-19 when applicable, or in subparagraph (c)(1)(ii) of the Rights in Technical Data and Computer Software clauses in the NASA FAR Supplement. Any provision of Model Technology documentation to the U.S. Government is with Limited Rights. Contractor/ manufacturer is Model Technology Incorporated, Suite 150, 8905 SW Nimbus Avenue, Beaverton, Oregon 97008 USA.

### **Limited Warranty**

LIMITED WARRANTY. MTI warrants that the SOFTWARE will perform substantially in accordance with the accompanying written materials for a period of 30 days from the date of receipt. Any implied warranties on the SOFTWARE are limited to 30 days. Some states do not allow limitations on duration of an implied warranty, so the above limitation may not apply to you.

CUSTOMER REMEDIES. MTI's entire liability and your exclusive remedy shall be, at MTI's option, either (a) return of the price paid or (b) repair or replacement of the SOFTWARE that does not meet MTI's Limited Warranty and which is returned to MTI. This Limited Warranty is void if failure of the SOFTWARE has resulted from accident, abuse or misapplication. Any replacement SOFTWARE will be warranted for the remainder of the original warranty period or 30 days, whichever is longer.

NO OTHER WARRANTIES. MTI disclaims all other warranties, either express or implied, including but not limited to implied warranties of merchantability and fitness for a particular purpose, with respect to the SOFTWARE and the accompanying written materials. This limited warranty gives you specific legal rights. You may have others, which vary from state to state.

NO LIABILITY FOR CONSEQUENTIAL DAMAGES. In no event shall MTI or its suppliers be liable for any damages whatsoever (including, without limitation, damages for loss of business profits, business interruption, loss of business information, or other pecuniary loss) arising out of the use of or inability to use these MTI products, even if MTI has been advised of the possibility of such damages. Because some states do not allow the exclusion or limitation of liability for consequential or incidental damages, the above limitation may not apply to you.

# **Table of Contents**

| Software License A | ٩4 | gre | en  | nen | t  |     |     |  |  |   |   |  |  |   |   |   |  |  |   | . 3 |
|--------------------|----|-----|-----|-----|----|-----|-----|--|--|---|---|--|--|---|---|---|--|--|---|-----|
| Model Technology   | S  | o   | ftw | are | Li | ice | nse |  |  |   |   |  |  |   |   |   |  |  |   | . 3 |
| Important Notice   |    |     |     |     |    |     |     |  |  |   |   |  |  |   |   |   |  |  |   | . 5 |
| Limited Warranty   |    |     | •   |     |    |     |     |  |  | • | • |  |  | • | • | • |  |  | • | . 5 |

### 1 - Introduction (p11)

| Software versions                     | . 11         |
|---------------------------------------|--------------|
| Model <i>Sim</i> 's graphic interface | . 12         |
| Standards supported                   | . 12         |
| Assumptions                           | . 13         |
| Sections in this guide                | . 13         |
| Fext conventions                      | . 14<br>. 14 |
| Syntax conventions                    | . 14         |
| Where to find our documentation       | . 15<br>. 15 |
| Comments                              | . 16         |

### 2 - ModelSim EE Installation (p17)

| System requirements for ModelSim EE |   |  |  |  |  |  |   |  |  |  | 18 |
|-------------------------------------|---|--|--|--|--|--|---|--|--|--|----|
| Installation procedure              | • |  |  |  |  |  | • |  |  |  | 18 |
| Installed directories and files     |   |  |  |  |  |  |   |  |  |  | 22 |
| Platform specific directories       |   |  |  |  |  |  |   |  |  |  | 25 |

### 3 - ModelSim EE Graphic Interface (p27)

| Command-line simula   | tion                                                                                                    |                                                                                                    | •                                       |                                                                                                    |                                      | •                                    |                                                                                                    |                                                                                                    |                                                                                                    |                         |                         |                         |                         |                         |                         |                         |                         |                         |                         | •                       |                         |                         |                         |                         | 28                      |
|-----------------------|----------------------------------------------------------------------------------------------------|----------------------------------------------------------------------------------------------------|-----------------------------------------|----------------------------------------------------------------------------------------------------|--------------------------------------|--------------------------------------|----------------------------------------------------------------------------------------------------|----------------------------------------------------------------------------------------------------|----------------------------------------------------------------------------------------------------|-------------------------|-------------------------|-------------------------|-------------------------|-------------------------|-------------------------|-------------------------|-------------------------|-------------------------|-------------------------|-------------------------|-------------------------|-------------------------|-------------------------|-------------------------|-------------------------|
| dow features          |                                                                                                    |                                                                                                    |                                         |                                                                                                    |                                      |                                      |                                                                                                    |                                                                                                    |                                                                                                    |                         |                         |                         |                         |                         |                         |                         |                         |                         |                         |                         |                         |                         |                         |                         | 28                      |
| Drag and Drop         |                                                                                                    |                                                                                                    |                                         |                                                                                                    |                                      |                                      |                                                                                                    |                                                                                                    |                                                                                                    |                         |                         |                         |                         |                         |                         |                         |                         |                         |                         |                         |                         |                         |                         |                         | 28                      |
| Automatic window up   | dating                                                                                                    | g                                                                                                    |                                         |                                                                                                    |                                      |                                      |                                                                                                    |                                                                                                    |                                                                                                    |                         |                         |                         |                         |                         |                         |                         |                         |                         |                         |                         |                         |                         |                         |                         | 29                      |
| Finding names, and se | earchir                                                                                                    | ng f                                                                                                    | for                                     | val                                                                                                    | ues                                  |                                      |                                                                                                    |                                                                                                    |                                                                                                    |                         |                         |                         |                         |                         |                         |                         |                         |                         |                         |                         |                         |                         |                         |                         | 29                      |
| Sorting HDL items     |                                                                                                    |                                                                                                    |                                         |                                                                                                    |                                      |                                      |                                                                                                    |                                                                                                    |                                                                                                    |                         |                         |                         |                         |                         |                         |                         |                         |                         |                         |                         |                         |                         |                         |                         | 30                      |
| Multiple window copi  | es.                                                                                                    |                                                                                                    |                                         |                                                                                                    |                                      |                                      |                                                                                                    |                                                                                                    |                                                                                                    |                         |                         |                         |                         |                         |                         |                         |                         |                         |                         |                         |                         |                         |                         |                         | 30                      |
| Menu tear off         |                                                                                                    |                                                                                                    |                                         |                                                                                                    |                                      |                                      |                                                                                                    |                                                                                                    |                                                                                                    |                         |                         |                         |                         |                         |                         |                         |                         |                         |                         |                         |                         |                         |                         |                         | 30                      |
|                       | Command-line simula<br>dow features<br>Drag and Drop<br>Automatic window up<br>Finding names, and se<br>Sorting HDL items<br>Multiple window copi<br>Menu tear off | Command-line simulation<br>dow features<br>Drag and Drop<br>Automatic window updating<br>Finding names, and searchin<br>Sorting HDL items<br>Multiple window copies .<br>Menu tear off | Command-line simulation<br>dow features | Command-line simulation dow features Drag and Drop Automatic window updating . Finding names, and searching for Sorting HDL items | Command-line simulation dow features | Command-line simulation dow features | Command-line simulationdow featuresDrag and DropAutomatic window updatingFinding names, and searching for valuesSorting HDL itemsMultiple window copiesMenu tear off | Command-line simulationdow featuresDrag and DropAutomatic window updatingFinding names, and searching for valuesSorting HDL itemsMultiple window copiesMenu tear off | Command-line simulationdow featuresDrag and DropAutomatic window updatingFinding names, and searching for valuesSorting HDL itemsMultiple window copiesMenu tear off | Command-line simulation | Command-line simulation | Command-line simulation | Command-line simulation | Command-line simulation | Command-line simulation | Command-line simulation | Command-line simulation | Command-line simulation | Command-line simulation | Command-line simulation | Command-line simulation | Command-line simulation | Command-line simulation | Command-line simulation | Command-line simulation |

6 - Table of Contents

| Tree window hierarchical view                     | ••     | •    | •    | •    | • | • | • | • | • | • | • | • | • | • | • | • | 31 |
|---------------------------------------------------|--------|------|------|------|---|---|---|---|---|---|---|---|---|---|---|---|----|
| Window overview                                   | · •    | •    | •    | •    | • | • | • | • | · | • | • | • | • | · | • | • | 34 |
| VSIM Main window                                  |        |      |      |      |   |   |   |   |   |   |   |   |   |   |   |   | 3  |
| The VSIM Main window menu bar                     |        |      |      |      |   |   |   |   |   |   |   |   |   |   |   |   | 3  |
| The Main window tool bar                          | · •    |      |      |      | • |   |   |   |   |   |   |   | • |   |   |   | 3  |
| The Main window status bar                        | · •    |      |      |      | • |   |   |   | • | • | • |   | • |   |   |   | 3  |
| Editing the command line, the current source file | e, and | d no | otej | pads | 5 | • | • | • | • | • | • | • | • | • | • | • | 4  |
| Dataflow window                                   |        |      |      |      |   |   |   |   |   |   |   |   |   |   |   |   | 4  |
| The Dataflow window menu bar                      |        |      |      |      |   |   |   |   |   |   |   |   |   |   |   |   | 4  |
| Tracing HDL items with the Dataflow window .      |        |      |      |      |   |   |   |   |   |   |   |   |   |   |   |   | 4  |
| List window                                       |        |      |      |      |   |   |   |   |   |   |   |   |   |   |   |   | 4  |
| List window action list                           |        |      | •    | •    | • | • | • | • | • | • | • | • | • | • | • | • | 4  |
| The List window menu bar                          |        |      |      |      | • |   |   | · |   |   |   |   |   |   |   |   | 4  |
| Setting List window display properties            |        | •    |      | •    | • | • | • | • | • |   | • |   | • | • | • | • | 4  |
| Adding HDL items to the List window               |        |      |      |      |   |   |   |   |   |   |   |   | • |   |   |   | 5  |
| Editing and formatting HDL items in the List wi   | indov  | v    |      |      |   |   |   |   |   |   |   |   |   |   |   |   | 5  |
| Examining simulation results with the List wind   | ow     |      |      |      |   |   |   |   |   |   |   |   |   |   |   |   | 5  |
| Finding items by name in the List window          |        |      |      |      |   |   |   |   |   |   |   |   |   |   |   |   | 5  |
| Searching for item values in the List window      |        |      |      |      |   |   |   |   |   |   |   |   |   |   |   |   | 5  |
| Setting time markers in the List window           |        |      |      |      |   |   |   |   |   |   |   |   |   |   |   |   | 5  |
| List window keyboard shortcuts                    |        |      |      |      |   |   |   |   |   |   |   |   |   |   |   |   | 5  |
| Saving List window data to a file                 |        |      |      |      |   |   |   |   |   |   |   |   |   |   |   |   | 6  |
| Process window                                    |        |      |      |      |   |   |   |   |   |   |   |   |   |   |   |   | 6  |
| The Process window menu har                       | •      | •    | ·    | •    | · | • | • | · | • | · | • | • | • | · | • | · | 6  |
|                                                   | •      | •    | ·    | •    | • | • | • | • | • | • | • | • | • | · | • | • | 0  |
| Signals window                                    | ••     | •    | ·    | •    | · | • | • | · | • | · | • | • | • | • | • | • | 6  |
| The Signals window menu bar                       | ••     | •    | ·    | •    | · | • | • | · | • | · | • | • | • | · | • | • | 6  |
| Selecting HDL item types to view                  | •••    | ·    | •    | •    | • | • | • | • | • | • | • | • | · | • | • | • | 6  |
| Forcing signal and net values                     | •••    | • .  | ·    | •    | • | • | • | • | · | • | • | • | · | • | • | · | 6  |
| Adding HDL items to the Wave and List window      | ws or  | al   | og   | file | · | · | · | · | • | · | · | · | · | · | · | · | 6  |
| Finding HDL items in the Signals window           | ••     | ·    | ·    | •    | · | • | · | · | • | · | • | · | · | · | • | · | 6  |
| Source window                                     |        |      |      |      |   |   |   |   |   |   |   |   |   |   |   |   | 7  |
| The Source window menu bar                        |        |      |      |      |   |   |   |   |   |   |   |   |   |   |   |   | 7  |
| Editing the source file in the Source window      |        |      |      |      |   |   |   |   |   |   |   |   |   |   |   |   | 7  |
| Checking HDL item values and descriptions         |        |      |      |      |   |   |   |   |   |   |   |   |   |   |   |   | 7  |
| Setting Source window options                     | · •    |      |      |      | • |   |   |   |   |   |   |   | • |   |   |   | 7  |
| Structure window                                  |        |      |      |      |   |   |   |   |   |   |   |   |   |   |   |   | 7  |
| The Structure window menu bar                     | •      | •    | •    | •    | • | • | • | • | • | • | · | • | • | · | • | • | 7  |
|                                                   | • •    | •    | ·    | •    | • | • | · | • | • | · | • | · | · | · | · | • | _  |
| Variables window                                  | ••     | •    | ·    | •    | · | · | · | • | • | · | • | · | • | · | • | • | 7  |
| The Variables window menu bar                     |        |      |      | •    | • | • |   | • | • | • | • | • | • | • |   | • | 18 |

Getting Started with ModelSim EE

Table of Contents - 7

| Wave window                                        |     |   |   |   |     |   |   |   |   |   |   |   |   | 79 |
|----------------------------------------------------|-----|---|---|---|-----|---|---|---|---|---|---|---|---|----|
| Wave window action list                            | • • | • | • | • | • • | • | • | • | · | • | · | • | · | 80 |
| The Wave window menu bar                           |     |   |   |   |     |   |   |   |   |   |   |   |   | 82 |
| Setting Wave window display properties             |     |   | • |   |     |   |   |   |   |   |   |   |   | 83 |
| Adding HDL items in the Wave window                |     |   |   |   |     |   |   |   |   |   |   |   |   | 84 |
| Editing and formatting HDL items in the Wave windo | w.  |   |   |   |     |   |   |   |   |   |   |   |   | 86 |
| Sorting a group of HDL items                       |     |   |   |   |     | • |   |   |   |   |   |   |   | 89 |
| Finding items by name or value in the Wave window  |     |   |   |   |     | • |   |   |   |   |   |   |   | 89 |
| Searching for item values in the Wave window       |     |   | • | • | •   | • |   |   | • |   |   |   |   | 89 |
| Using time cursors in the Wave window              |     | • | • | • | •   |   | • | • | • |   | • | • | • | 91 |
| Zooming - changing the waveform display range .    |     | • | • | • | •   | • | • | • | • | • | • | • |   | 93 |
| Wave window keyboard shortcuts                     |     | • | • | • | •   |   | • | • |   |   | • | • | • | 94 |

# 4 - Tutorial: Using ModelSim EE (p97)

| Basic VHDL simulation                                                                                                    |
|----------------------------------------------------------------------------------------------------|
| Debugging a VHDL design                                                                                                    |
| Running a batch-mode simulation                                                                                                    |
| Executing commands at startup                                                                                                    |
| Tcl/Tk and ModelSim                                                                                                    |
| Examples in this lesson                                                                                                    |
| How Tcl/Tk works with ModelSim                                                                                                    |
| The custom-traffic-light interface                                                                                                    |
| Copies of the original example files                                                                                                    |
| Viewing source files                                                                                                    |
| The example procedure         .         .         .         .         .         .         .         .         .         .         .         .         .         .         .         .         .         .         .         .         .         .         .         .         .         .         .         .         .         .         .         .         .         .         .         .         .         .         .         .         .         .         .         .         .         .         .         .         .         .         .         .         .         .         .         .         .         .         .         .         .         .         .         .         .         .         .         .         .         .         .         .         .         .         .         .         .         .         .         .         .         .         .         .         .         .         .         .         .         .         .         .         .         .         .         .         .         .         .         .         .         .         .         .         . |
| Preparing for the Tcl/Tk examples                                                                                                    |
| Example 1 - create a "hello world" button widget                                                                                                    |
| Example 2 - add a procedure that gets called by a button push                                                                                                    |
| Example 3 - introduction of the traffic intersection widget                                                                                                    |
| Example 4 - connect traffic lights to the simulation                                                                                                    |
| Example 5 - add widgets to display simulation information                                                                                                    |
| Example 6 - add "slider" widgets to control the simulation                                                                                                    |
| Example 7 - draw a state machine that represents the simulation                                                                                                    |
| Basic Verilog simulation                                                                                                    |
| Mixed VHDL/Verilog simulation                                                                                                    |
| Finding names, and searching for values                                                                                                    |
| Finding items by name in tree windows                                                                                                    |
| Searching for item values in the List and Wave windows                                                                                                    |

**8** - Table of Contents

| Using the Wave window                             |  |  |  |  |  |  |  | 152 |
|---------------------------------------------------|--|--|--|--|--|--|--|-----|
| Using time cursors in the Wave window             |  |  |  |  |  |  |  | 152 |
| Zooming - changing the waveform display range     |  |  |  |  |  |  |  | 153 |
| Wave window keyboard shortcuts                    |  |  |  |  |  |  |  | 155 |
| Continuing with Model <i>Sim</i> for workstations |  |  |  |  |  |  |  | 156 |

# A - Help, Updates, and Licensing (p157)

| Help                       | •         |           |     | •   | • |   |   |   |   |   |   |   | • |   |  |   |   |   | • |   | • | • |  | • | • | 157        |
|----------------------------|-----------|-----------|-----|-----|---|---|---|---|---|---|---|---|---|---|--|---|---|---|---|---|---|---|--|---|---|------------|
| Updates                    | •         | •         |     | •   |   |   |   |   |   |   |   |   | • | • |  |   |   |   | • |   | • |   |  | • |   | 158        |
| Model <i>Sim</i><br>Gettin | EE<br>g h | Li<br>elp | cen | sin | g | • | • | • | • | • | • | • | • |   |  | • | • | • |   | • | • | • |  |   |   | 158<br>160 |

# **B** - Resources (p161)

| Books                      |   | • | • | • | • |   | • | • |   | • | • | • | • |   |  |  |   |   | 161 |
|----------------------------|---|---|---|---|---|---|---|---|---|---|---|---|---|---|--|--|---|---|-----|
| Organizations              |   |   |   |   |   |   | • |   |   | • |   |   |   |   |  |  |   |   | 163 |
| Corporations & Consultants | • | • |   |   |   |   |   |   |   |   |   |   |   |   |  |  |   | • | 164 |
| Online resources           |   | • | • | • | • | • | • | • | • | • | • | • | • | • |  |  | • |   | 167 |

## Index (p169)

# **1** - Introduction

# Chapter contents

| Software versions .    | •    | •     | •  | • | • | • | • | • | • | • | • | • | • | .11  |
|------------------------|------|-------|----|---|---|---|---|---|---|---|---|---|---|------|
| Standards supported .  |      |       |    | • | • |   |   |   |   |   |   |   |   | .12  |
| Assumptions            | •    | •     | •  | • | • | • | • | • | • | • | • | • | • | .13  |
| Sections in this guide |      |       |    |   |   |   |   |   |   |   |   |   |   | . 13 |
| HDL and HDL item de    | fine | d.    |    |   |   |   |   |   |   |   |   |   |   | .14  |
| Where to find our docu | men  | ntati | on | • | • |   | • |   | • |   |   |   |   | . 15 |

The purpose of this guide is to help you install and become familiar with Model*Sim* EE, Model Technology's HDL-simulation software for workstations. Tutorials are included that apply to one or more of the following Model*Sim* simulators:

- ModelSim EE/PLUS VHDL, Verilog, and mixed VDHL/Verilog simulation for workstations
- ModelSim EE/VHDL VHDL simulation for workstations
- **Model***Sim* **EE**/**VLOG** Verilog simulation for workstations

# **Software versions**

This documentation was written to support Model*Sim* EE/PLUS 5.1 for workstations. If the software you are using is a later release, check the README file that accompanied the software. Any supplemental information will be there.

Although this guide covers both VHDL and Verilog simulation, you will find it a useful reference even if your design work is limited to a single HDL.

# ModelSim's graphic interface

While your workstation interface provides the window-management frame, Model*Sim* controls all internal-window features including menus, buttons, and scroll bars. The resulting interface remains consistent within these workstation environments:

- SPARCstation with OpenWindows or OSF/Motif
- IBM RISC System/6000 with OSF/Motif
- Hewlett-Packard HP 9000 Series 700 with HP VUE or OSF/Motif

For an in-depth look at Model*Sim*'s graphic interface see, "ModelSim EE Graphic Interface" (p27).

## **Standards supported**

Model*Sim* VHDL supports both the IEEE 1076-1987 and 1076-1993 VHDL standards. Any design developed with Model*Sim* will be compatible with any other VHDL system that is compliant with either IEEE Standard 1076-1987 or 1076-1993.

ModelSim Verilog is based on the IEEE Std 1364-1995 (*IEEE Standard Hardware Description Language Based on the Verilog Hardware Description Language*). The Open Verilog International Verilog LRM version 2.0 is also applicable to a large extent. The PLI is supported on PCs and workstations, while VCD support is available for workstation users only.

In addition, all products support SDF 1.0, 2.0, and 2.1, VITAL 2.2b, and VITAL '95.

# Assumptions

We assume that you are familiar with the use of your operating system. You should be familiar with the window management functions of the interface on your workstation: either OpenWindows or OSF/Motif on SPARCstations and OSF/Motif on IBM and Hewlett-Packard workstations.

In addition, we assume that you have a working knowledge of VHDL and Verilog. Although Model*Sim* is an excellent tool to use while learning HDL concepts and practices, this guide is not written to support that goal. If you need more information about HDLs, visit the Model Technology home page at <u>http://www.model.com</u>. You can also contact your local Model Technology distributor for information about training classes.

# Sections in this guide

In addition to this introduction, you will find the following major sections in this guide:

- 2 ModelSim EE Installation (p17)
- 3 ModelSim EE Graphic Interface (p27)
- 4 Tutorial: Using ModelSim EE (p97)
- A Help, Updates, and Licensing (p157)
- **B** Resources (p161)

**Text conventions** 

## **Text conventions**

Text conventions used in this manual include:

| italic text         | provides emphasis and sets off file and path names                                                     |
|---------------------|----------------------------------------------------------------------------------------------------|
| bold text           | indicates commands, command options, and menu choices, as well as package<br>and library logical names |
| monospaced type     | monospace type is used for program and command examples                                                |
| The right angle (>) | is used to connect menu choices when traversing menus as in: File > Save                               |

### HDL and HDL item defined

"HDL" refers to either VHDL or Verilog when a specific language reference is not needed. Depending on the context, "HDL item" can refer to any of the following:

• VHDL

block statement, component instantiation, constant, generate statement, generic, package, signal, or variable

• Verilog

function, module instantiation, named fork, named begin, net, task, or register variable

### Syntax conventions

The syntax elements of ModelSim commands are signified as follows:

| < > | angled brackets surrounding a syntax item indicate a user-defined argument; do not enter the brackets in commands                               |
|-----|----------------------------------------------------------------------------------------------------|
| []  | square brackets indicate an optional item; if the brackets surround several words, all must be entered as a group; the brackets are not entered |
|     | an ellipsis indicates items that may appear more than once; the ellipsis itself does not appear in commands.                                    |
|     | the vertical bar indicates a choice between items on either side of it. Do not include the bar in the command                                   |
| #   | comments are preceded by the number sign (#)                                                                                                    |

# Where to find our documentation

Model Technology's documentation is available in the following formats and locations:

| Document                                               | Format     | How to get it                                                                                                    |
|--------------------------------------------------------|------------|----------------------------------------------------------------------------------------------------|
| <i>Getting Started</i><br>(installation &<br>tutorial) | paper      | shipped with the product; additional copies at \$50 each (for customers with current maintenance)                                                                                                    |
| Getting Started EE                                     | PDF online | find "gs_ee <version>.pdf" in the "<install_dir>/modeltech/docs"<br/>directory; current version available from the Support page of our<br/>web site: <u>http://www.model.com</u></install_dir></version>               |
| EE Reference<br>Manual                                 | paper      | shipped with the product; additional copies at \$50 each (for customers with current maintenance)                                                                                                    |
| EE Reference<br>Manual                                 | PDF online | find "ee_man <version>.pdf" in "<install_dir>/modeltech/docs";<br/>current version available for ftp from the Support page of our web<br/>site:<u>http://www.model.com</u> (password required)</install_dir></version> |
| Tcl man pages                                          | HTML       | find "contents.html" in " <install_dir>/modeltech/docs/html/", or<br/>use the Main window menu selection: Help &gt; Tcl Man Pages</install_dir>                                                                        |
| various tech notes                                     | ASCII      | find the "technotes" directory in " <install_dir>/modeltech/docs/<br/>technotes"</install_dir>                                                                                                    |

### Download a free PDF reader

Model Technology's online documentation (in PDF format) requires a free Adobe Acrobat reader available through <u>http://www.adobe.com</u>.

Comments

## Comments

Comments and questions about this manual and Model*Sim* software are welcome. Call, write, or fax or email:

Model Technology Incorporated 8905 SW Nimbus Avenue, Suite 150 Beaverton OR 97008-7100 USA

phone: 503-641-1340 fax: 503-526-5410

email: <u>manuals@model.com</u> home page: <u>http://www.model.com</u>

# **2** - Model*Sim* EE Installation

# Chapter contents

| System requirements for   | Mo    | del | Sin | n El | Ξ. | • |   |   |   |  | • | • | .18  |
|---------------------------|-------|-----|-----|------|----|---|---|---|---|--|---|---|------|
| Installation procedure    |       | •   | •   |      |    |   |   | • | • |  |   | • | . 18 |
| Installed directories and | files |     |     |      |    |   |   |   | • |  |   | • | . 22 |
| Platform specific directo | ries  |     |     | •    |    | • | • |   |   |  | • |   | .25  |

This chapter covers installation of ModelSim EE for workstations.

Please refer to the installation instructions packaged with your product for the latest information; *they may supercede the installation instructions here*. Also please be sure to read the *README* file included with Model*Sim* after you finish your installation.

The ModelSim README file includes additional information for QuickHDL users.

System requirements for ModelSim EE

|                              | SPARCstation                                                                            | IBM RISC/6000                                     | HP 700                                      |  |  |  |  |  |  |
|------------------------------|-----------------------------------------------------------------------------------------|---------------------------------------------------|---------------------------------------------|--|--|--|--|--|--|
| Operating system & interface | SunOS 4.1 &<br>OpenWindows 3.0<br>Solaris 2.4 & OSF/<br>Motif 1.2 or<br>OpenWindows 3.0 | AIX 3.2.5 & OSF/Motif<br>1.2                      | HP-UX 9.01 & HP VUE 3.0<br>or OSF/Motif 1.2 |  |  |  |  |  |  |
| Memory                       | 32 Mb minimum                                                                           | 32 Mb minimum                                     |                                             |  |  |  |  |  |  |
| Storage                      | hard disk with at least 35                                                              | hard disk with at least 35 Mb spare capacity      |                                             |  |  |  |  |  |  |
| Installation media           | 1/4" tape, QIC 24 forma                                                                 | 1/4" tape, QIC 24 format, CD-ROM 4 mm DAT, CD-ROM |                                             |  |  |  |  |  |  |

# System requirements for ModelSim EE

# **Installation procedure**

Before you begin a new Model*Sim* EE installation, make sure you have a Model*Sim* Authorization Certificate with the *license.dat* file; you need the file to run Model*Sim*. If you don't have the certificate or the license file, you can get one by email (<u>license@model.com</u>) or fax from Model Technology.

Be sure to include your workstation's identification in your fax or email:

| Syntax       | Platform  |
|--------------|-----------|
| hostid       | SPARC     |
| /etc/lanscan | HP 700    |
| uname -m     | RISC/6000 |

The commands used to install Model*Sim* are case-sensitive, so they must be entered exactly as shown in the following steps. (Note that neither the prompt nor the <Return> at the end of a line is shown in the examples.)

 ${\bf 18}\,$  - ModelSim EE Installation

#### Step 1.

Model*Sim* can be installed in any directory. These instructions assume that you are installing it in the */usr* directory. You can change to the desired installation directory by entering one of the following commands:

cd /usr

or

```
cd <pathname>
```

#### Step 2.

For CD-ROM installation, extract the file for your platform (plus *base.tar* and *docs.tar*) with this syntax (we assume that the *<CD-ROM>* is mounted):

tar xf /<CD-ROM>/WORKSTATION/install/<CD-ROM filename>

For tape installation, extract the files using the tape install command for your platform.

| Platform             | <cd-rom filename=""></cd-rom>        | Tape install commands                            |
|----------------------|--------------------------------------|--------------------------------------------------|
| All platforms        | base.tar (extract for all platforms) |                                                  |
| Sun OS-4/Solaris 1.x | sun4.tar                             | tar xf /dev/rst0                                 |
| Sun OS-5/Solaris 2.x | sunos5.tar                           | tar xf /dev/rmt/0                                |
| НР                   | hp700.tar                            | tar xf /dev/rmt/0m                               |
| IBM                  | rs6000.tar                           | tar xf /dev/ <cartridge_drive></cartridge_drive> |
| All platforms        | docs.tar ( manuals in pdf format)    |                                                  |

This creates a top-level directory named modeltech.

#### Step 3.

Add the pathname of the ModelSim executable directory to your search path:

```
/usr/modeltech/sun4
/usr/modeltech/sunos5
/usr/modeltech/hp700
/usr/modeltech/rs6000
```

Getting Started with ModelSim EE

ModelSim EE Installation - 19

#### **Installation procedure**

You can also use the vco command within your shell script to return the platform directory.

- for csh:
   set path = ( \$path /<install\_dir>/`vco` )
- for sh (Bourne or Korn)
   PATH=\$PATH:/<install\_dir>/'vco' export PATH

#### Step 4.

Enter or edit the *license.dat* file in the *modeltech* directory. Typically the file looks like this:

```
SERVER hostname nnnnnnn 1650
DAEMON modeltech ./modeltech ./options
FEATURE vsim modeltech 1997.090 dd-mmm-yyyy 2 6C92577EC335F4C9568D ck=61
FEATURE vcom modeltech 1997.090 dd-mmm-yyyy 2 6C92577EC335F4C9568D ck=61
```

#### Note:

To enable starting the license daemon from any directory, change the DAEMON line to use full path. For example:

DAEMON modeltech /usr/modeltech/hp700/modeltech/usr/modeltech/hp700/options

**Step 5.** For HP installation using HP-UX version 9.x only: either the device /dev/lan0 must be writable by the userID that starts the server, or the lmgrd daemon and the lmhostid utility must be made "setuid root". The commands to do this are:

```
chmod a+w /dev/lan0
```

or

```
chown root lmgrd lmhostid
chmod u+s lmgrd lmhostid
```

#### Step 6.

Start the license manager daemon by entering the following commands:

```
cd /usr/modeltech/<platform> START_SERVER
```

where <platform> can be sun4, sunos5, hp700, rs6000.

20 - ModelSim EE Installation

If your system runs other applications that use Globetrotter Software's FLEXIm, a complete user's manual for FLEXIm is available at Globetrotter Software's home page:

http://www.globetrotter.com/manual.htm

### Step 7.

You may delete the executables you don't want; for example:

```
cd /usr/modeltech/
rm -rf hp700
```

# **Installed directories and files**

A typical installation would have the files and structure illustrated below. For details on platform subdirectories (hp700, rs6000, sun4, and sun5) see "Platform specific directories" (p25).

| Directory                                       | Files & subdirectories                                                                                                    | Description                                                                                                    |
|-------------------------------------------------|----------------------------------------------------------------------------------------------------|----------------------------------------------------------------------------------------------------|
| <install directory=""><br/>/modeltech</install> | convert.tcl, modelsim.ini, README,<br>README.HTML, rebuild_libs.csh,<br>rebuild_libs.sh, vsim.ps                                                            | translates 4.6 do files into 5.1<br>do files, modelsim<br>initialization file, modelsim<br>readme files in text and HTML<br>formats, recreates all libraries<br>from the source files (for csh<br>and sh shells), Postscript<br>header file                                                   |
| ./arithmetic                                    | std_logic_arith                                                                                                    | Mentor Graphics specific arithmetic packages                                                                                                    |
| ./bin                                           | qhcvt, dumplog64, hm_entity, qhdel,<br>qhdir, qhlib, qhmake, qhmap, qhsim,<br>qvhcom, qvlcom, sm_entity, vcom, vdel,<br>vdir, vlib, vlog, vmake, vmap, vsim | platform independent<br>executables and QuickHDL<br>mappings to Model <i>Sim</i><br>executables                                                                                                    |
| ./docs                                          | technotes, verilog, HTML,<br>ee_get <version>.pdf,<br/>ee_man<version>.pdf, sdk_um.pdf,</version></version>                                                 | general Model <i>Sim</i> technotes,<br>Verilog specific technotes,<br>HTML versions of the Tcl/Tk<br>man pages, "Getting Started<br>with Model <i>Sim</i> " tutorial in<br>PDF format, EE/PLUS<br>reeference manual in PDF<br>format, MGC standard<br>developer's kit manual in PDF<br>format |
| ./examples                                      | various                                                                                                    | example simulation models,<br>testbenches, macros, and<br>utilities                                                                                                    |

| Directory               | Files & subdirectories                                                                                                    | Description                                                                                                |
|-------------------------|----------------------------------------------------------------------------------------------------|----------------------------------------------------------------------------------------------------|
| ./examples/foreign      | various                                                                                                    | example file directory for foreign interface                                                               |
| ./examples/mixedhdl     | various                                                                                                    | example file directory for<br>mixed VHDL/Verilog design                                                    |
| ./examples/tcl_getstart | various                                                                                                    | example files for Tcl/Tk<br>tutorial                                                                       |
| ./ieee                  | math_real, math_complex, numeric_bit,<br>numeric_extra, numeric_signed,<br>numeric_std, numeric_unsigned,<br>std_logic_1164,<br>std_logic_1164_extensions,<br>std_logic_arith, std_logic_misc,<br>std_logic_signed, std_logic_textio,<br>std_logic_unsigned, vital_primitives,<br>vital_timing | library for accelerated IEEE<br>and Synopsys<br>arithmetic packages                                        |
| ./ieeepure              | std_logic_1164, vital_primitives,<br>vital_timing                                                                                                    | standard VHDL IEEE library                                                                                 |
| ./include               | acc_user.h, acc_vhdl.h, mti.h, tcl.h, veriuser.h                                                                                                    | include files for use with<br>Verilog PLI, VHDL foreign<br>interface, and TCL                              |
| ./mgc_portable          | qsim_logic, qsim_relations, qsim_tc                                                                                                    | Mentor Graphics QuickSim compatible logic set                                                              |
| ./std_developerskit     | std_iopak, std_mempak, std_regpak,<br>std_simflags, std_timing                                                                                                    | libraries for MGC standard developer's kit                                                                 |
| ./synopsys              | arithmetic, attributes, types                                                                                                    | accelerated arithmetic packages                                                                            |
| ./vhdl_src/arithmetic   | std_arit.vhd                                                                                                    | source for Mentor Graphics arithmetic libraries                                                            |
| ./vhdl_src/ieee         | mti_numeric_bit.vhd,<br>mti_numeric_std.vhd, stdlogic.vhd                                                                                                    | sources for rebuilding basic<br>IEEE std_logic_1164 library<br>and accelerated IEEE<br>arithmetic packages |

ModelSim EE Installation - 23

#### Installed directories and files

| Directory                   | Files & subdirectories                                                                                                    | Description                                                  |
|-----------------------------|----------------------------------------------------------------------------------------------------|--------------------------------------------------------------|
| ./vhdl_src/mentor           | numeric_extra.vhd, numeric_signed.vhd,<br>numeric_unsigned.vhd, qsim_logic.vhd,<br>qsim_relations.vhd, qsim_tc.vhd,<br>std_logic_1164_ext.vhd                                             | source for Mentor Graphics<br>QuickHDL add-ons               |
| ./vhdl_src/std              | standard.vhd, textio.vhd                                                                                                    | sources for VHDL STD library and package TEXTIO              |
| ./vhdl_src/std_devloperskit | examples, iopakb.vhd, iopakp.vhd,<br>mempakb.vhd, mempakp.vhd,<br>regpakb.vhd, regpakp.vhd, simflagb.vhd,<br>simflagp.vhd, synthreg.vhd, timingb.vhd,<br>timingp.vhd                      | sources and examples for<br>MGC standard developer's kit     |
| ./vhdl_src/synopsys         | mti_std_logic_arith.vhd,<br>mti_std_logic_misc.vhd,<br>mti_std_logic_signed.vhd,<br>mti_std_logic_unsigned.vhd,<br>std_logic_textio.vhd, syn_ari.vhd,<br>syn_attributes.vhd, syn_type.vhd | sources for rebuilding<br>accelerated arithmetic<br>packages |
| ./vhdl_src/verilog          | vltypes.vhd                                                                                                    | source for rebuilding Verilog<br>library                     |
| ./vhdl_src/vital2.2b        | prmtvs_b.vhd, prmtvs_p.vhd,<br>timing_b.vhd, timing_p.vhd                                                                                                    | sources for rebuilding VITAL version 2.2b library            |
| ./vhdl_src/vital95          | prmtvs_b.vhd, prmtvs_p.vhd,<br>timing_b.vhd, timing_p.vhd                                                                                                    | sources for rebuilding VITAL version 95 library              |

# **Platform specific directories**

The four platform-specific directories within the *modeltech* directory (*hp700*, *rs6000*, *sun4*, and *sun5*) include the same files, except as noted below.

| Directory             | Files & subdirectories                                                                   | Description                                          |
|-----------------------|------------------------------------------------------------------------------------------|------------------------------------------------------|
| <platform></platform> | START_SERVER                                                                             | license manager script                               |
|                       | libsm.sl, libswiftpli.sl                                                                 | SmartModel support libraries                         |
|                       | lmcksum, lmdown, lmgrd,<br>lmhostid, lmremove, lmreread,<br>lmstat, lmswitchr, modeltech | license manager executables                          |
|                       | options                                                                                  | license manager executable                           |
|                       | sm_entity                                                                                | ModelSim tool for use with LMG models                |
|                       | tssi2mti                                                                                 | ModelSim tool for use with SEF files                 |
|                       | vcom                                                                                     | ModelSim VHDL compiler                               |
|                       | vdel, vdir, vmake, vmap                                                                  | ModelSim library management tools                    |
|                       | vlog                                                                                     | ModelSim Verilog compiler                            |
|                       | vish                                                                                     | Tcl/TK user interface                                |
|                       | vlm                                                                                      | simulation license manager                           |
|                       | vgencomp                                                                                 | ModelSim tool for use with Verilog modules           |
|                       | vsim                                                                                     | ModelSim simulator                                   |
| ./rs6000              | mti_exports                                                                              | list of foreign interface routines exported from mti |
| ./sun4                | vsim.swift                                                                               | ModelSim simulator for use with LMG models           |

Getting Started with ModelSim EE

ModelSim EE Installation - 25

 ${\bf 26}\,$  - ModelSim EE Installation

# **3** - Model*Sim* EE Graphic Interface

# Chapter contents

| Window features. | •   | • | • |  | • | • | • | • | • | • | • | . 28 |
|------------------|-----|---|---|--|---|---|---|---|---|---|---|------|
| Window overview  |     |   |   |  |   |   |   |   |   |   |   | . 34 |
| VSIM Main win    | ido | w |   |  |   |   |   |   |   |   |   | .35  |
| Dataflow windo   | w   |   |   |  |   |   |   |   |   |   |   | . 42 |
| List window.     |     |   |   |  |   |   |   |   |   |   |   | . 44 |
| Process window   |     |   |   |  |   |   |   |   |   |   |   | . 62 |
| Signals window   |     |   |   |  |   |   |   |   |   |   |   | .64  |
| Source window    |     |   |   |  |   |   |   |   |   |   |   | . 70 |
| Structure windo  | w   |   |   |  |   |   |   |   |   |   |   | .74  |
| Variables windo  | w   |   |   |  |   |   |   |   |   |   |   | .77  |
| Wave window      |     |   |   |  |   |   |   |   |   |   |   | . 79 |
|                  |     |   |   |  |   |   |   |   |   |   |   |      |

This chapter describes the graphic interface available while operating VSIM, the Model*Sim* simulator. Model*Sim*'s graphic interface is designed to provide consistency throughout all workstation environments. Your workstation interface provides the window-management frame; Model*Sim* controls all internal-window features including menus, buttons, and scroll bars.

Because its graphic interface is based on Tcl/Tk, Model*Sim* allows you to create your own simulation environment. Easily accessible preference variables, and configuration commands give you control over the use and placement of windows, menus, menu options and buttons.

### **Command-line simulation**

Although this chapter deals primarily with the use of Model*Sim* via its graphic interface, VSIM also provides a set of commands that can be used to run your simulations from the command line. These commands are described in the *ModelSim Reference Manual*.

### Window features

Model*Sim*'s graphic interface provides many features that add to its usability; features common to many of the windows are described below.

| Feature                                       | Feature applies to these windows                                           |
|-----------------------------------------------|----------------------------------------------------------------------------|
| Drag and Drop (p28)                           | Dataflow, List, Signals, Source, Structure,<br>Variables, and Wave windows |
| Automatic window updating (p29)               | Dataflow, Process, Signals, and Structure                                  |
| Finding names, and searching for values (p29) | various windows                                                            |
| Sorting HDL items (p30)                       | Process, Signals, Source, Structure, Variables and Wave windows            |
| Multiple window copies (p30)                  | all windows except the VSIM Main window                                    |
| Menu tear off (p30)                           | all windows                                                                |
| Tree window hierarchical view (p31)           | all windows                                                                |
| Tree window hierarchical view (p31)           | Structure, Signals, Variables, and Wave windows                            |

### **Drag and Drop**

Drag and drop of HDL items is possible between the following windows. Using the left mouse button, click and release to select an item, then click and hold to drag it.

• Drag items from these windows:

Dataflow, List, Signals, Source, Structure, Variables, and Wave windows

#### • **Drop items in these windows:** List and Wave windows

Note that drag and drop works to move items within the List and Wave windows as well.

### Automatic window updating

Selecting an item in the following windows automatically updates other related Model*Sim* windows as indicated below:

| Select an item in this window                         | To update these windows |
|-------------------------------------------------------|-------------------------|
| Dataflow window (p42)                                 | Process window (p62)    |
| (with a process selected in the center of the window) | Signals window (p64)    |
|                                                       | Source window (p70)     |
|                                                       | Structure window (p74)  |
|                                                       | Variables window (p77)  |
| Process window (p62)                                  | Dataflow window (p42)   |
|                                                       | Signals window (p64)    |
|                                                       | Structure window (p74)  |
|                                                       | Variables window (p77)  |
| Signals window (p64)                                  | Dataflow window (p42)   |
| Structure window (p74)                                | Signals window (p64)    |
|                                                       | Source window (p70)     |

### Finding names, and searching for values

- **Find** HDL item names with the **Edit** > **Find** menu selection in these windows: List, Process, Signals, Source, Structure, Variables, and Wave windows.
- **Search** for HDL item values with the **Edit** > **Search** menu selection in these windows: List, and Wave windows.

You can also:

- Locate time markers in the List window with the Markers > Goto menu selection.
- Locate time cursors in the Wave window with the Cursor > Goto menu selection.

In addition to the menu selections above, the virtual event **<<Find>>** is defined for all windows. The default binding is to **<Key-F19>** in most windows. You can bind **<<Find>>** to other events with the Tcl/Tk command **event add**. For example,

```
event add <<Find>> <Control-Key-F>
```

### Sorting HDL items

Use the **Edit** > **Sort** menu selection in the windows below to sort HDL items in ascending, descending or declaration order.

Process, Signals, Source, Structure, Variables and Wave windows

Names such as net\_1, net\_10, and net\_2 will sort numerically in the Signals and Wave windows.

### Multiple window copies

Use the **View > New** menu selection from the **VSIM Main window** (p35) to create multiple copies of the same window type. The new window will become the default window for that type.

### Menu tear off

All window menus may be "torn off " to create a separate menu window. To tear off, click on the menu, then select the dotted-line button at the top of the menu.

### Tree window hierarchical view

Model*Sim* provides a hierarchical, or "tree view" of some aspect of your design in the Structure, Signals, Variables, and Wave windows.

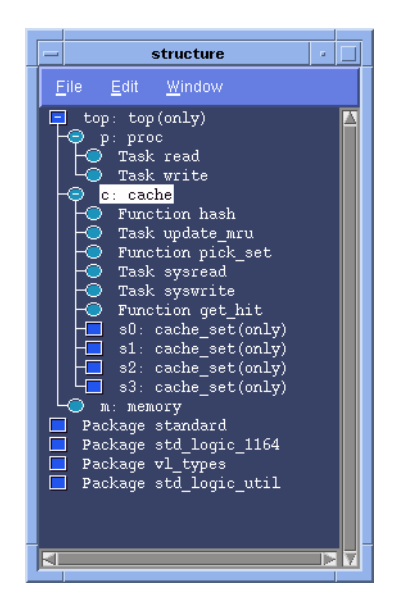

Depending on which window you are viewing, one entry is created for each of the following VHDL and Verilog HDL item within the design:

| VHDL items                                                                                    | Verilog items                                                                                     |
|-----------------------------------------------------------------------------------------------|---------------------------------------------------------------------------------------------------|
| (indicated by a "box" prefix)                                                                 | (indicated by a "circle" prefix)                                                                  |
| signals, variables, component instantiation, generate statement, block statement, and package | parameters, registers, nets, module instantiation,<br>named fork, named begin, task, and function |

#### Window features

### Viewing the hierarchy

Whenever you see a tree view, as in the Structure window above, you can use the mouse to collapse or expand the hierarchy. Select the symbols as shown below.

| Symbol | Description                                                                                                    |
|--------|----------------------------------------------------------------------------------------------------|
| [+]    | A plus box/circle indicates that you can expand this item to view the structural elements it contains. Do this by clicking the box/circle containing the plus sign.                              |
| [-]    | A minus box/circle indicates that the hierarchy has been expanded. You can hide<br>the names of structural elements in the region by clicking on the box or circle<br>containing the minus sign. |
| []     | An empty box/circle indicates that the item contains no lower-level structural elements.                                                                                                    |

### Tree window action list

| Action                                                       | Use                         | Do                                                              |
|--------------------------------------------------------------|-----------------------------|-----------------------------------------------------------------|
| expand a level                                               | left mouse button           | click on a "+" box/circle                                       |
| collapse a level                                             | left mouse button           | click on a "-" box/circle                                       |
| select a single item                                         | left mouse button           | click on the HDL item name<br>(not the box/circle prefix)       |
| select multiple contiguous items (not in Structure window)   | left mouse button           | click on the HDL item name<br>and drag to complete<br>selection |
| select a range of contiguous items (not in Structure window) | shift + left mouse button   | select first item, shift/click on last item in range            |
| select multiple random items (not in Structure window)       | control + left mouse button | click on the desired items in any order                         |
| move an item                                                 | left mouse button           | click on an item, then reselect it and drag to reposition       |

### Finding items within tree windows

You can open the find dialog box within all windows (except the VSIM Main, and Source windows) by using this keyboard shortcut:

#### <Control-f>

Options within the Find dialog box allow you to search unique text-string fields within the specific window. See also,

- "Finding items by name in the List window" (p56),
- "Finding HDL items in the Signals window" (p69), and
- "Finding items by name or value in the Wave window" (p89).

Window overview

## Window overview

Once you start a simulation - whether invoked directly by a VSIM command from the UNIX command line or through the Startup dialog box - nine windows become available for use during simulation. These windows are:

- VSIM Main window (p35) The main window from which all subsequent VSIM windows are available.
- Dataflow window (p42) Lets you trace signals and nets through your design by showing related processes.
- List window (p44) Shows the simulation values of selected VHDL signals, and Verilog nets and register variables in tabular format.
- Process window (p62) Displays a list of processes that are scheduled to run during the current simulation cycle.
- Signals window (p64) Shows the names and current values of VHDL signals, and Verilog nets and register variables in the region currently selected in the Structure window.
- Source window (p70) Displays the HDL source code for the design.
- Structure window (p74)

Displays the hierarchy of structural elements such as VHDL component instances, packages, blocks, generate statements, and Verilog model instances, named blocks, tasks and functions.

- Variables window (p77) Displays VHDL constants, generics, variables, and Verilog register variables in the current process and their current values.
- Wave window (p79)

Displays waveforms, and current values for the VHDL signals, and Verilog nets and register variables you have selected.

# **VSIM Main window**

The VSIM Main window is pictured below as it appears when VSIM is first invoked from the UNIX command line. Note that your workstation graphic interface provides the window-management frame only; Model*Sim* handles all internal-window features including menus, buttons, and scroll bars.

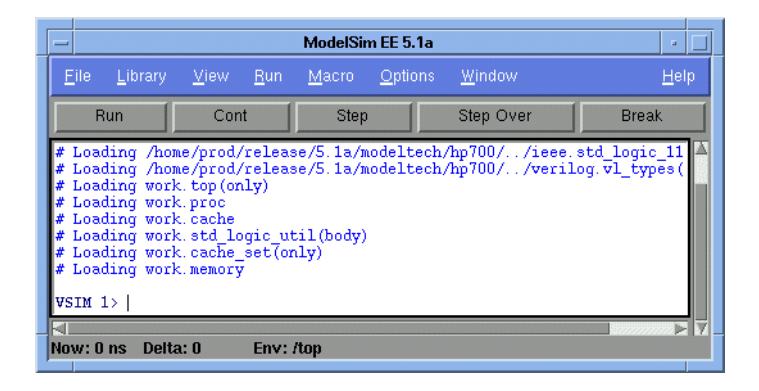

The menu bar at the top of the window provides access to a wide variety of simulation commands and Model*Sim* preferences. The status bar at the bottom of the window gives you information about the data in the active Model*Sim* window. The tool bar (under the menu bar) gives you access to the most common **run** commands no matter which VSIM window is active.

When a simulation is running, the VSIM Main window displays a VSIM prompt, allowing you to enter command-line commands from within the graphic interface. Messages output by VSIM during simulation are also displayed in this window. You can scroll backward and forward through the current work history by using the vertical scrollbar. You can also copy and paste using the mouse within the window, see "Editing the command line, the current source file, and notepads" (p40).

The VSIM Main window menu bar, tool bar, and status bar are detailed below.

### The VSIM Main window menu bar

The menu bar at the top of the VSIM Main window lets you access many Model*Sim* commands and features. The menus are listed below with brief descriptions of the command's use.

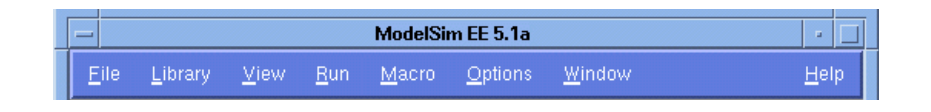

#### File menu

| Load New Design    | start a new simulation via the Load Design dialog box                                                                                           |
|--------------------|----------------------------------------------------------------------------------------------------|
| Restart            | restart the current simulation from time zero; a dialog box provides options to keep the List and Wave formats, breakpoints, and logged signals |
| Save Transcript    | save a transcript of the Main window to a text file; CAUTION! this can be a very large file                                                     |
| Save Transcript as | save another copy of the transcript with a different name (the default name is specified in the modelsim.ini file                               |
| Clear Transcript   | clear the Main window transcript display                                                                                                    |
| Quit               | quit ModelSim and return to UNIX command line                                                                                                   |

#### Library menu

| Browse Libraries      | browse all libraries within the scope of the design |
|-----------------------|-----------------------------------------------------|
| Create a New Library  | create a new library or map a library to a new name |
| View Library Contents | view or delete the contents of a library            |

#### View menu

| All    | open all VSIM windows                    |
|--------|------------------------------------------|
| Source | open and/or view the Source window (p70) |

36 - ModelSim EE Graphic Interface
#### **VSIM Main window**

| Structure | open and/or view the Structure window (p74)    |
|-----------|------------------------------------------------|
| Variables | open and/or view the Variables window (p77)    |
| Signals   | open and/or view the Signals window (p64)      |
| List      | open and/or view the List window (p44)         |
| Process   | open and/or view the Process window (p62)      |
| Wave      | open and/or view the Wave window (p79)         |
| Dataflow  | open and/or view the Dataflow window (p42)     |
| New       | create a new VSIM window of the specified type |

# Run menu

| Run default | run simulation for one default run length; change the run length with Options > Simulation |
|-------------|--------------------------------------------------------------------------------------------|
| Run -All    | run simulation until you stop it                                                           |
| Continue    | continue the simulation                                                                    |
| Run -Next   | run to the next event time                                                                 |
| Step        | single-step the simulator                                                                  |
| Step-Over   | execute without single-stepping through a subprogram call                                  |

# Macro menu

| Execute Macro | allows you to browse for and execute a do file (macro) |  |
|---------------|--------------------------------------------------------|--|
| Macro Helper  | invokes the Macro Helper tool                          |  |
| Tcl Debugger  | invokes the Tcl debugger, TDebug                       |  |

# **Options menu**

| Simulation       | returns the Simulation Options dialog box; options include: default radix, default force type, default run length, iteration limit, warning suppression, and break on assertion specification |
|------------------|----------------------------------------------------------------------------------------------------|
| Edit Preferences | returns the Preferences dialog box; color preferences can be set for window background, text and graphic items (i.e., waves in the Wave window)                                               |
| Save Preferences | save current ModelSim settings to a Tcl preference file                                                                                                    |

# Window menu

| <window_name></window_name> | lists the currently open windows; select a window name to switch to, or<br>show that window if it is hidden; when the source window is available, the<br>source file name is also indicated; open additional windows from the "View<br>menu" (p36) |
|-----------------------------|----------------------------------------------------------------------------------------------------|
| Icon Children               | iconify all windows except the Main window                                                                                                    |
| Icon All                    | iconify all windows                                                                                                    |
| Deicon All                  | restores all windows to their most current open size and position                                                                                                    |

# Help menu

| About ModelSim                       | display ModelSim application information                                                                                                    |
|--------------------------------------|----------------------------------------------------------------------------------------------------|
| Release Notes                        | view current release notes                                                                                                    |
| Information about Help               | view the readme file pertaining to ModelSim's online documentation                                                                                                    |
| Getting Started with<br>ModelSim     | open and read <i>Getting Started</i> Acrobat (.pdf) file; PDF files can be read with a free Adode Acrobat reader available through <u>www.adobe.com</u>                |
| ModelSim EE/PLUS<br>Reference Manual | open and read the <i>EE Reference Manual</i> Acrobat (.pdf) file; .pdf files can<br>be read with a free Adode Acrobat reader available through<br><u>www.adobe.com</u> |
| Tcl Man Pages                        | open and read Tcl 7.6/Tk 4.2 manual in HTML format (uses a Tcl/Tk HTML viewer)                                                                                         |
| Technotes                            | select a technical note to view from the drop-down list                                                                                                    |

 ${\bf 38}\,$  - ModelSim EE Graphic Interface

# The Main window tool bar

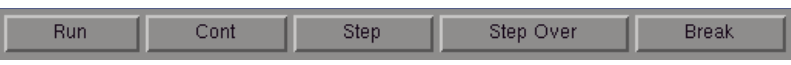

In addition to the functions accessed through the menu bar, you can use the Main window tool bar for several frequently-used **run** commands:

| Button    | Menu equivalent                 | VSIM command equivalent |
|-----------|---------------------------------|-------------------------|
| Run       | Run > Run < default_run_length> | run                     |
| Cont      | Run > Cont                      | run -continue           |
| Step      | Run > Step                      | step                    |
| Step Over | Run > Step Over                 | step -over              |
| Break     | none                            | *                       |

\*

You can execute a break from the parent UNIX window with: <control-c>.

# The Main window status bar

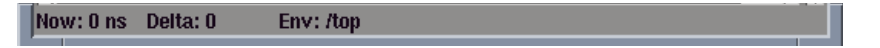

Fields at the bottom of the VSIM Main window provide the following information about the current simulation:

| Field | Description                                                                                         |
|-------|----------------------------------------------------------------------------------------------------|
| Now   | the current simulation time or a larger time unit if one can be used without a fractional remainder |
| Delta | the current simulation iteration number                                                             |

Getting Started with ModelSim EE

ModelSim EE Graphic Interface - 39

#### **VSIM Main window**

| Field | Description                                                                   |
|-------|-------------------------------------------------------------------------------|
| Env   | name of the current environment (item selected in the Structure window (p74)) |

# Editing the command line, the current source file, and notepads

The following mouse actions and special keystrokes can be used to edit commands in the entry region of the VSIM Main window. They can also be used in editing the file displayed in the Source window (p70) and all **notepad** windows (enter the notepad command at the VSIM prompt to open the notepad editor). (The mouse operations are of Motif origin and the special keystrokes are of EMACS origin.)

| Mouse action                          | Result                                               |
|---------------------------------------|------------------------------------------------------|
| < left-button - click >               | move the insertion cursor                            |
| < left-button - press > + drag        | select                                               |
| < shift - left-button - press >       | extend selection                                     |
| < left-button - double-click >        | select word                                          |
| < left-button - double-click > + drag | select word + word                                   |
| < control - left-button - click >     | move insertion cursor without changing the selection |
| < middle-button - click >             | paste clipboard                                      |
| < middle-button - press > + drag      | scroll the window                                    |

| Special keystrokes                   | Result                                     |
|--------------------------------------|--------------------------------------------|
| < left   right   up   down - arrow > | move the insertion cursor                  |
| < control - a >                      | move insertion cursor to beginning of line |
| < control - e >                      | move insertion cursor to end of line       |
| < * meta - "<" >                     | move insertion cursor to beginning of file |

 $40\,$  - ModelSim EE Graphic Interface

#### **VSIM Main window**

| Special keystrokes | Result                                 |
|--------------------|----------------------------------------|
| < * meta - ">" >   | move insertion cursor to end of file   |
| < control - p >    | move insertion cursor to previous line |
| < control - n >    | move insertion cursor to next line     |
| < control - f >    | move insertion cursor forward          |
| < control - b >    | move insertion cursor backward         |
| < backspace >      | delete character to the left           |
| < control - d >    | delete character to the right          |
| < control - k >    | delete to the end of line              |
| < control - w >    | cut selection                          |
| < *meta - w >      | copy selection                         |
| < control - y >    | insert clipboard                       |

The VSIM Main window allows insertions or pastes only after the prompt, therefore, you don't need to set the cursor when copying strings to the command line. Also, when doing <control-a> to move the insertion to the beginning of the line, the insertion point will show left of the cursor, but insertions will happen to the right of the cursor.

\*

Which keyboard key functions as the meta key depends on how your X-windows KeySym mapping is set up. You may need help from your system administrator to map a particular key, such as the <alt> key, to the meta KeySym.

**Dataflow window** 

# **Dataflow window**

The Dataflow window allows you to trace VHDL signals or Verilog nets through your design.

#### VHDL signals or processes:

- Shows a signal in the center of the window with all the processes that drive the signal on the left, and all the processes that read the signal on the right, or
- shows a process with all the signals read by the process shown as inputs on the left of the window, and all the signals driven by the process on the right.

#### Verilog nets or processes:

- Shows a net in the center of the window with all the processes that drive the net on the left, and all the processes triggered by the net on the right, or
- shows a process with all the nets that trigger the process shown as inputs on the left of the window, and all the nets driven by the process on the right.

|              | dataflow -                      |   |
|--------------|---------------------------------|---|
| <u>F</u> ile | <u>W</u> indow                  |   |
|              | paddr<br>xooocooc               |   |
| /1           | op/p/#ASSIGN#15/top/c/s0/line34 |   |
|              | - /top/c/s1/line34              |   |
|              | /top/c/s2/line34                |   |
|              | /top/c/s3/line34                |   |
|              |                                 |   |
|              |                                 | 7 |

signal or net "paddr"

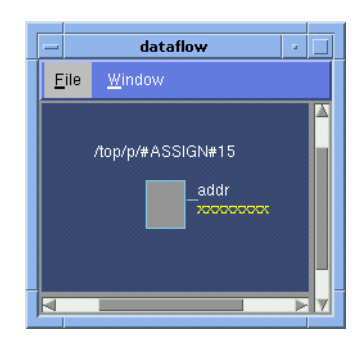

process "#ASSIGN#15"

# The Dataflow window menu bar

The following menu commands and button options are available from the Dataflow window menu bar.

### File menu

| Save Postscript | save the current dataflow view as a Postscript file                                                                                                    |
|-----------------|----------------------------------------------------------------------------------------------------|
| Selection       | Follow Selection updates window when the Process window (p62) or Signals window (p64) changes; Fix Selection freezes the view selected from within the Dataflow window |
| Close           | close this copy of the Dataflow window; you can create a new window with View > New from the "The VSIM Main window menu bar" (p36)                                     |

#### Window menu

| <vsim_window></vsim_window> | switch to the selected (open) <vsim_window> or show if hidden</vsim_window> |
|-----------------------------|-----------------------------------------------------------------------------|
| <vsim_window></vsim_window> | switch to the selected (open) <vsim_window> or show if hidden</vsim_window> |

# Tracing HDL items with the Dataflow window

The Dataflow window is linked with the Signals window (p64) and the Process window (p62). To examine a particular process in the Dataflow window, click on the process name in the Process window. To examine a particular HDL item in the Dataflow window, click on the item name in the Signals window.

with a signal in center of the Dataflow window, you can:

- click once on a process name in the Dataflow window to make the Source and Variable windows update to show that process,
- click twice on a process name in the Dataflow window to move the process to the center of the Dataflow window

with a process in center of the Dataflow window, you can:

• click once on an item name to make the Source and Signals windows update to show that item,

• click twice on an item name to move that item to the center of the Dataflow window.

The Dataflow window will display the current process when you single-step or when VSIM hits a breakpoint.

# List window

The List window displays the results of your simulation run in tabular format. The window is divided into two adjustable panes, which allows you to scroll horizontally through the listing on the right, while keeping time and delta visible on the left.

|              |              |                 | lis          | st             |        |        | •    |
|--------------|--------------|-----------------|--------------|----------------|--------|--------|------|
| <u>F</u> ile | <u>E</u> dit | <u>M</u> arkers | <u>P</u> rop | <u>W</u> indow |        |        |      |
|              | ns-y 🖸       | elta-v          | /a <b></b> γ | /b <b>-</b> ъ  | /cin-y | /sum⊸γ | /c ▲ |
|              | 0            | +0              | X            | X              | U      | X      |      |
|              | 2            | +1<br>+0        | 0            | 1              | U<br>0 | X      |      |
|              | 3            | +0              | Ō            | 1              | Ō      | X      | _    |
|              |              | +1              |              | 1              |        | 1      |      |
|              | 100          | +0              | 1            | 1              | ů<br>N | 1      |      |
|              | 102          | +0              | î            | î              | ŏ      | ô      |      |
|              | 103          | +0              | 1            | 1              | 0      | 2      |      |
|              | _            |                 | _            | _              | _      |        | Þγ   |
| vsim.        | wav          |                 |              |                |        |        |      |

# HDL items viewed within the List window

The following HDL items for VHDL and Verilog are viewable in the List window.

| VHDL items                    | Verilog items               |
|-------------------------------|-----------------------------|
| signals and process variables | nets and register variables |

Note:

Constants, generics, parameters, and memories are not viewable in the List or Wave windows.

# List window action list

This action list provides a quick reference to menu selections and mouse actions in the List window. See the "Tree window action list" (p32) for additional information.

| Action                                                                                               | Menu or mouse                                                                                                    | See also                                                          |
|----------------------------------------------------------------------------------------------------|----------------------------------------------------------------------------------------------------|-------------------------------------------------------------------|
| place specific HDL items in the List window                                                          | Signals window (p64) menu:<br>View > List (choose Selected<br>Signals, Signals in Region, or<br>Signals in Design)<br>drag and drop:<br>from the Process, Signals, or<br>Signals window | "Adding HDL items to the<br>List window" (p50)                    |
| move or delete items already in the<br>List window                                                   | menu selection:<br>Edit > (select Cut, Copy, Paste,<br>Delete, Combine, Select All, or<br>Unselect All)<br>drag and drop:<br>within the List window                                     | "Adding HDL items to the<br>List window" (p50)                    |
| set display properties such as name<br>length, trigger on options, delta<br>views, and strobe timing | menu selection:<br>Prop > Display Props                                                                                                    | "Setting List window<br>display properties" (p47)                 |
| format an item's radix, label, width,<br>and triggering properties                                   | menu selection:<br>Prop > Signal Props                                                                                                    | "Editing and formatting<br>HDL items in the List<br>window" (p52) |
| save your listing to an ASCII file                                                                   | menu selection:<br>File > Write List (select tabular,<br>events or TSSI format)                                                                                                    | "Saving List window data<br>to a file" (p60)                      |
| save your List window configuration for future use                                                   | menu selection:<br>File > Save Format                                                                                                    | "Adding HDL items to the<br>List window" (p50)                    |
| reuse a List window configuration                                                                    | menu selection:<br>File > Load Format                                                                                                    | "Adding HDL items to the<br>List window" (p50)                    |

| Action                                            | Menu or mouse                                                               | See also                                                |
|---------------------------------------------------|-----------------------------------------------------------------------------|---------------------------------------------------------|
| finding an HDL item by name                       | menu selection:<br>Edit > Find                                              | "Finding items by name in<br>the List window" (p56)     |
| finding the value of an HDL item                  | menu selection:<br>Edit > Search                                            | "Searching for item values<br>in the List window" (p56) |
| set, delete or go to a time marker in the listing | menu selection:<br>Markers > (choose Add Marker,<br>Delete Marker, or Goto) | "Setting time markers in<br>the List window" (p59)      |

# The List window menu bar

The following menu commands and button options are available from the List window menu bar.

#### File menu

| Write List (format) | save the listing as a text file in one of three formats: tabular, events, or TSSI                                                                                                    |
|---------------------|----------------------------------------------------------------------------------------------------|
| Load Format         | run a List window format do file previously saved with Save Format                                                                                                    |
| Save Format         | saves the current List window display and signal preferences to a do (macro) file;<br>running the do file will reformat the List window to match the display as it<br>appeared when the do file was created |
| Close               | close this copy of the List window; you can create a new window with<br>View > New from the "The VSIM Main window menu bar" (p36)                                                                           |

# Edit menu

| Cut    | cut the selected item field from the listing; see "Editing and formatting HDL items in the List window" (p52) |
|--------|----------------------------------------------------------------------------------------------------|
| Сору   | copy the selected item field                                                                                  |
| Paste  | paste the previously cut or copied item to the left of the currently selected item                            |
| Delete | delete the selected item field                                                                                |

| Combine | combine the selected fields into a user-defined bus; keep copies of the original items rather than moving them |
|---------|----------------------------------------------------------------------------------------------------|
| Find    | find specified item label within the List window                                                               |
| Search  | search the List window for a specified value, or the next transition for the selected signal                   |

#### Markers menu

| Add Marker    | add a time marker at the top of the listing page               |
|---------------|----------------------------------------------------------------|
| Delete Marker | delete the selected marker from the listing                    |
| Goto          | choose the time marker to go to from a list of current markers |

#### **Prop menu**

| Display Props | set display properties for all items in the window: delta settings, trigger on selection, strobe period, and label size |
|---------------|----------------------------------------------------------------------------------------------------|
| Signal Props  | set label, radix, trigger on/off, and field width for the selected item                                                 |

#### Window menu

<VSIM\_window> switch to the selected (open) <VSIM\_window> or show if hidden

# Setting List window display properties

Before you add items to the List window you can set the window's display properties. To change when and how a signal is displayed in the List window, make this selection from the List window menu bar: **Prop > Display Props**. The resulting Modify Display Properties dialog box has the following options.

### **Trigger settings page**

| — Modify Display Prope        | rties (list) 🗾 🗌     |
|-------------------------------|----------------------|
| Triggers Window Properties    |                      |
| Deltas:                       | e Deltas 🔹 No Deltas |
| Trigger On:                   | e Period: 0 ns       |
| Strobe First                  | Strobe at: 0 ns      |
| Trigger gating:<br>Expression | Use Expr Builder     |
| Expression: /top/p/addr       |                      |
| On Duration: 0 ns             |                      |
| OK                            | Cancel               |

The Triggers page controls the triggering for the display of new lines in the List window. You can specify whether an HDL item trigger or a strobe trigger is used to determine when the List window displays a new line. If you choose **Trigger on: Signals**, then you can choose between collapsed or expanded delta displays. You can also choose a combination of signal or strobe triggers. To use gating, Signals or Strobe or both must be selected.

The Triggers page includes these options:

• Deltas:Expand Deltas

When selected with the **Trigger on: Signals** check box, displays a new line for each time step on which items change, including deltas within a single unit of time resolution.

• Deltas:Collapse Deltas

Displays only the final value for each time unit in the List window.

Deltas:No Deltas

No simulation cycle (delta) column is displayed in the List window.

# • Trigger On: Signals

Triggers on signal changes. Defaults to all signals. Individual signals may be excluded from triggering by using the **Prop** > **Signals Props** dialog box.

# • **Trigger On: Strobe** Triggers on the **Strobe Period** you specify; specify the first strobe with **First Strobe at:**.

# • Trigger Gating: Expression

Enables triggers to be gated on and off by an overriding expression, much like a hardware signal analyzer might be set up to start recording data on a specified setup of address bits and clock edges. Affects the display of data, not the acquisition of the data.

# • Use Expression Builder (button)

Opens the Expression Builder to help you write a gating expression.

# • Expression

Enter the expression for trigger gating into this field, or use the Expression Builder (select the Use Expression Builder button). The expression is evaluated when the List window would normally have displayed a row of data (given the trigger on signals and strobe settings above).

# • On Duration

The duration for gating to remain open after the last list row in which the expression evaluates to true; expressed in x number of default timescale units. Gating is level-sensitive rather than edge-triggered.

List window gating information is saved as configuration statements when the list format is saved. The gating portion of a configuration statement might look like this:

```
.list.tbl config -usegating 1
.list.tbl config -gateduration 100
.list.tbl config -gateexpr {<expression>}
```

### Window Properties page

| 1                | mounty Display Properties (list)                                                                                                    |                     |
|------------------|----------------------------------------------------------------------------------------------------|---------------------|
| <u>T</u> riggers | Window Properties                                                                                                    |                     |
|                  | •                                                                                                    |                     |
| _L shel          |                                                                                                    |                     |
| A EI             |                                                                                                    |                     |
|                  | in rvane V Short rvane                                                                                                    |                     |
|                  |                                                                                                    |                     |
| Name Li          | mit: 5                                                                                                    |                     |
|                  |                                                                                                    |                     |
|                  |                                                                                                    |                     |
|                  |                                                                                                    |                     |
|                  |                                                                                                    |                     |
|                  |                                                                                                    |                     |
|                  |                                                                                                    |                     |
|                  |                                                                                                    |                     |
|                  |                                                                                                    |                     |
|                  |                                                                                                    |                     |
|                  |                                                                                                    |                     |
|                  |                                                                                                    |                     |
|                  |                                                                                                    |                     |
| OF               |                                                                                                    | Cancel              |
| A REAL PROPERTY. | and a second second sec | and the same second |

The Window Properties page includes these options:

- Label: Full Name Display the full pathname of the item.
- Label: Short Name Display the item name without the path.
- Name Limit The maximum number of number of rows in the name pane.

# Adding HDL items to the List window

Before adding items to the List window you may want to set the window display properties (see "Setting List window display properties" (p47)). You can add items to the List window in several ways.

#### Adding items with drag and drop

You can drag and drop items into the List window from the Process, Signals, or Structure window. Select the items in the first window, then drop them into the List window. Depending on what you select, all items or any portion of the design may be added. See the "Tree window action list" (p32) for information about making item selections.

#### Adding items from the Main window command line

Invoke the **add list** command to add one or more individual items; separate the names with a space:

```
add list <item_name> <item_name>
```

You can add all the items in the current region with this command:

#### add list \*

Or add all the items in the design with:

```
add list -r /*
```

### Adding items with a List window format file

To use a List window format file you must first save a format file for the design you are simulating.

- add the items you want in the List window with any other method shown above
- edit and format the items, see "Editing and formatting HDL items in the List window" (p52) to create the view you want
- save the format to a file with the List window menu selection: File > Save Format

To use the format file, start with a blank List window and run the do file in one of two ways:

- use the do command on the command line:
   do <my\_list\_format>
- select **File > Load Format** from the List window menu bar

Use **Edit** > **Select All** and **Edit** > **Delete** to remove the items from the current List window or create a new, blank List window with the **View** > **New** > **List** selection from the "VSIM Main window" (p35). You may find it useful to have two differently formatted windows open at the same time, see "Examining simulation results with the List window" (p55).

#### Note:

List window format files are design-specific; use them only with the design you were simulating when they were created. If you try to the wrong format file, Model*Sim* will advise you of the HDL items it expects to find.

# Editing and formatting HDL items in the List window

Once you have the HDL items you want in the List window, you can edit and format the list to create the view you find most useful. (See also, "Adding HDL items to the List window" (p50))

### To edit an item:

Select the item's label at the top of the List window or one of its values from the listing. Move, copy or remove the item by selecting commands from the List window Edit menu (p46) menu.

You can also click+drag to move items within the window:

- to select several contiguous items: click+drag to select additional items to the right or the left of the original selection
- to select several items randomly: Control+click to add or subtract from the selected group
- to move the selected items: re-click on one of the selected items and drag to the new location

### To format an item:

Select the item's label at the top of the List window or one of its values from the listing, then use the **Prop** > **Signal Props** menu selection. The resulting Modify Signal Properties dialog box allows you to set the item's label, label width, triggering, and radix.

| — Modify Sig    | jnal Properties (list) 🔹 💷 |
|-----------------|----------------------------|
| Signal:/top/clk |                            |
| Label: /top/clk |                            |
|                 |                            |
| -Radix:         | 1                          |
| 🔷 Symbolic      | Width: 1 Characters        |
| 🔷 Binary        |                            |
| 🔷 Octal         |                            |
| 🔷 Decimal       |                            |
| 🔷 Unsigned      | Trigger:                   |
| 🔷 Hexadecimal   | 🔶 Triggers line            |
| 🔷 ASCII         | 🔷 Does not trigger line    |
| 🔶 Default       |                            |
|                 | ·                          |
|                 |                            |
| ОК              | Apply Cancel               |
|                 |                            |
|                 |                            |

The Modify Signal Properties dialog box includes these options:

#### • Signal

Shows the item you selected with the mouse.

• Label

Allows you to specify the label that is to appear at the top of the List window column for the specified item.

• Radix

Allows you to specify the radix (base) in which the item value is expressed. The default radix is symbolic, which means that for an enumerated type, the List window lists the actual values of the enumerated type of that item.

For the other radixes - binary, octal, decimal, unsigned, hexadecimal, or ASCII - the item value is converted to an appropriate representation in that radix. In the system

initialization file, *modelsim.tcl*, you can specify the list translation rules for arrays of enumerated types for binary, octal, decimal, unsigned decimal, or hexadecimal item values in the design unit.

### • Width

Allows you to specify the desired width of the column used to list the item value. The default is an approximation of the width of the current value.

### • Trigger: Triggers line

Specifies that a change in the value of the selected item causes a new line to be displayed in the List window.

### • Trigger: Does not trigger line

Selecting this option in the List Signals window specifies that a change in the value of the selected item does not affect the List window.

The trigger specification affects the trigger property of the selected item. See also, "Setting List window display properties" (p47).

# Examining simulation results with the List window

Because you can use the Main window View menu (p36) to create a second List window, you can reformat another List window after the simulation run if you decide a different format would reveal the information you're after. Compare the two illustrations.

| - | -            |              |                 |              | list                                    |                  |        |              |                   |                 |               |                |        |               |         |
|---|--------------|--------------|-----------------|--------------|-----------------------------------------|------------------|--------|--------------|-------------------|-----------------|---------------|----------------|--------|---------------|---------|
|   | <u>F</u> ile | <u>E</u> dit | <u>M</u> arkers | <u>P</u> rop | <u>W</u> indow                          |                  |        |              |                   |                 |               |                |        |               |         |
| Γ |              | ns-γ         | delta-y         | /te:         | stbench/a-v                             | /testbench/b-γ   | /testb | εĀ           |                   |                 |               |                |        |               |         |
| L |              | 0            | +0<br>+1        |              | 00000000                                | 00000000         |        | _            |                   |                 |               | list1          |        |               | •       |
| L |              | 3            | +0<br>+0<br>+1  |              | 00000000                                | 00000001         |        | <u>F</u> ile | <u>E</u> dit      | <u>M</u> arkers | <u>P</u> rop  | <u>W</u> indow |        |               |         |
| L |              | 4<br>100     | +0<br>+1        |              | 000000000000000000000000000000000000000 | 00000001         |        |              | ns-¥              | delta-y         | /a <b>⊸</b> γ | /b <b>-</b> ъ  | /cin-y | /sum-γ        | /cout-v |
|   |              | 102          | +0              |              | 00000001                                | 00000001         | _      |              | 0<br>100          | +0<br>+0        | 0             | 1              | 0      | X<br>1        | U<br>0  |
|   | vsim         | .wav         |                 |              |                                         |                  |        |              | 200<br>300<br>400 | +0<br>+0<br>+0  | 10            | 1<br>3<br>10   |        | 2<br>3<br>13  | 0       |
|   | sv           | mbolic       | : item form     | at - iter    | n change tri                            | ogers a new line |        |              | 500<br>600        | +0<br>+0<br>+0  | 5             | 1<br>-4        | 1      | 13<br>13<br>7 | ů<br>0  |
|   | - the        | divid        | er bar sepa     | arates r     | esolution an                            | d delta from val | les    |              |                   | -               | -             |                |        |               |         |
|   |              |              |                 |              |                                         |                  |        | vsir         | n.wav             |                 |               |                |        |               |         |

decimal and symbolic formats - 100ns strobe triggers a new line

In the first List window, the HDL items are formatted as symbolic and use an item change to trigger a line; the field width was changed to accommodate the default label width. The window divider maintains the time and delta in the left pane; signals in the right pane may be viewed by scrolling. For the second listing, the specification for triggering was changed to a 100-ns strobe, and the item radix for **a**, **b**, **cin**, and **sum** is now decimal.

# Finding items by name in the List window

From the List window select **Edit > Find** to bring up the Find dialog box.

| Find in .list | • □    |
|---------------|--------|
| Find: delta   |        |
| Forward       | Find   |
| 🔷 Reverse     | Cancel |
| 1             |        |

Enter an item label and **Find** it by searching **Forward** (right) or **Reverse** (left) through the List window display. The column number of the item found displays at the bottom of the dialog box. Note that you can change an item's label, see "Setting List window display properties" (p47).

# Searching for item values in the List window

Select an item in the List window. From the List window menu bar select **Edit > Search** to bring up the List Signal Search dialog box.

| Signal Name        | Search Options:         |
|--------------------|-------------------------|
| /top/paddr         | Ignore Glitches         |
| Saawah Oaauwanaaa  | Reverse Direction       |
| search Occurrences | Search for Signal Value |
| 1                  | Search for Expression   |
|                    | Apply Cancel            |
| SEARCH RESULT:     |                         |

The List Signal Search dialog box includes these options:

- **Signal Name <item\_label>** This indicates the item currently selected in the List window; the subject of the search.
- Search Options: Ignore Glitches Ignore zero width glitches in VHDL signals and Verilog nets.
- Search Options: Reverse Direction Select to search the list from bottom to top. Deselect to search from top to bottom.

#### • Search Options: Search for Signal Value

Reveals the Search Value field; search for the value specified in the Search Value field (the value must be formatted in the same radix as the display). If no value is specified look for transitions.

| List Signal Search (window list) |                           |  |  |  |  |  |
|----------------------------------|---------------------------|--|--|--|--|--|
| Signal Name                      | Search Options:           |  |  |  |  |  |
| /top/paddr                       | 🔲 Ignore Glitches         |  |  |  |  |  |
| -Search Occurrences              | Reverse Direction         |  |  |  |  |  |
| 1                                | 🗖 Search for Signal Value |  |  |  |  |  |
|                                  | Search for Expression     |  |  |  |  |  |
| Search Value                     |                           |  |  |  |  |  |
| OKA                              | pply Cancel               |  |  |  |  |  |
| SEARCH RESULT:                   |                           |  |  |  |  |  |
| Found match: time 425 delt       | a 0 -                     |  |  |  |  |  |

List Signal Search dialog box with Search for Signal Value selected

#### • Search Options: Search for Expression

Reveals the Search Expression field and the Use Expression Builder button; searches for the expression specified in the Search Expression field evaluating to a boolean true.

The expression may involve more than one signal but is limited to signals logged in the List window. Expressions may include constants, variables and macros. If no expression is specified, the search will give an error.

To help build the expression, click the Use Expression Builder button.

| ignal Name               | Search Options:                              |  |  |
|--------------------------|----------------------------------------------|--|--|
| /top/paddr               | 🔲 Ignore Glitches                            |  |  |
| 0                        | Reverse Direction                            |  |  |
| earch Occurrences        | Search for Signal Value                      |  |  |
|                          | Search for Expression                        |  |  |
| (/top/paddr == 'b0000001 | 1)                                           |  |  |
| (/top/paddr == 'b0000001 | 1)<br>Use Expression Builder                 |  |  |
| (/top/paddr == 'b0000001 | 1)<br>Use Expression Builder                 |  |  |
| (/top/paddr == 'b0000001 | 1)<br>Use Expression Builder<br>Apply Cancel |  |  |

List Signal Search dialog box with Search for Expression selected

### Search Occurrences

You can search for the n-th transition or the n-th match on value or expression; Search Occurrences indicates the number of transitions or matches for which to search.

# Setting time markers in the List window

From the List window select **Markers > Add Marker** to tag the selected list line with a marker. The marker is indicated by a thin box surrounding the marked line. The selected line uses the same indicator, but its values are highlighted. Delete markers by first selecting the marked line, then making the **Markers > Delete Marker** menu selection.

| - list       |              |                 |              |                |        |        |      |  |  |
|--------------|--------------|-----------------|--------------|----------------|--------|--------|------|--|--|
| <u>F</u> ile | <u>E</u> dit | <u>M</u> arkers | <u>P</u> rop | <u>W</u> indow |        |        |      |  |  |
|              | ns-y 🖸       | elta-v          | /a <b></b> γ | /b <b>-</b> ъ  | /cin-y | /sum⊸γ | /• ▲ |  |  |
|              | 0            | +0              | Х            | Х              | U      | Х      |      |  |  |
|              | 0            | +1              | 0            | 1              | 0      | X      |      |  |  |
|              | 3            | +0              | 0            | 1              | 0      | A<br>V |      |  |  |
|              | 3            | +1              | Ŭ            | 1              | Ŭ      | X      |      |  |  |
|              | 4            | +0              | 0            | 1              | 0      | 1      |      |  |  |
|              | 100          | +1              | 1            | 1              | 0      | 1      |      |  |  |
|              | 102          | +0<br>+0        | 1            | 1              | U<br>0 | 2      |      |  |  |
|              |              | - 1             | _            |                | -      | _      | D V  |  |  |
| vsim.        | wav          |                 |              |                |        |        |      |  |  |

#### Finding a marker

The marker name (on the **Goto** list) corresponds to the simulation time of the selected line. Choose a specific marked line to view with **Markers > Goto** menu selection.

# List window keyboard shortcuts

Using the following keys when the mouse cursor is within the List window will cause the indicated actions:

| Key                      | Action               |
|--------------------------|----------------------|
| <arrow up=""></arrow>    | scroll listing up    |
| <arrow down=""></arrow>  | scroll listing down  |
| <arrow left=""></arrow>  | scroll listing left  |
| <arrow right=""></arrow> | scroll listing right |

Getting Started with ModelSim EE

ModelSim EE Graphic Interface - 59

| Key                     | Action                                                                           |
|-------------------------|----------------------------------------------------------------------------------|
| <page up=""></page>     | scroll listing up by page                                                        |
| <page down=""></page>   | scroll listing down by page                                                      |
| <tab></tab>             | searches forward (down) to the next transition on the selected signal            |
| <shift-tab></shift-tab> | searches backward (up) to the previous transition on the selected signal         |
| <control-f></control-f> | opens the find dialog box; find the specified item label within the list display |

#### HP workstation note

<shift-tab> does not function on HP workstations.

# Saving List window data to a file

From the List window select **Edit > Write List (format)** to save the List window data in one of these formats:

#### • tabular

writes a text file that looks like the window listing

| ns | delta | /a | /b | /cin | /sum | /cout |
|----|-------|----|----|------|------|-------|
| 0  | +0    | Х  | Х  | U    | Х    | U     |
| 0  | +1    | 0  | 1  | 0    | Х    | U     |
| 2  | +0    | 0  | 1  | 0    | Х    | U     |

#### • event

writes a text file containing transitions during simulation

@0 +0 /a X /b X /cin U

/sum X /cout U @0 +1 /a 0 /b 1 /cin 0

# • TSSI

writes a file in standard TSSI format.

- 100 00000010000001000000010

**Process window** 

# **Process window**

The Process window displays a list of processes and indicates the pathname of the instance in which the process is located.

|                       |               | process          |           | - |
|-----------------------|---------------|------------------|-----------|---|
| <u>F</u> ile <u>B</u> | Edit <u>V</u> | <u> //</u> indow | In Region | - |
| <wait></wait>         | #IMPI         | JCIT-WI          | RE (wen)  |   |
| <wait></wait>         | #IMPI         | ICIT-WI          | RE (oen)  |   |
| <wait></wait>         | #IMPI         | JCIT-WI          | RE (wen)  |   |
| <wait></wait>         | #IMPI         | ICIT-WI          | RE (oen)  |   |
| <wait></wait>         | #IMPI         | ICIT-WI          | RE (wen)  |   |
| <wait></wait>         | #IMPI         | ICIT-WI          | RE (oen)  |   |
| <wait></wait>         | #IMPI         | ICIT-WI          | RE (wen)  |   |
| <wait></wait>         | #IMPI         | ICIT-WI          | RE (oen)  |   |
| <wait></wait>         |               |                  |           | K |
| <wait></wait>         | #ASSI         |                  |           |   |
|                       |               |                  |           |   |
| /top/c                |               |                  |           |   |
|                       |               |                  |           |   |

Each HDL item in the scrollbox is preceded by one of the following indicators:

• <Ready>

Indicates that the process is scheduled to be executed within the current delta time.

• <Wait>

Indicates that the process is waiting for a VHDL signal or Verilog net or variable to change or for a specified time-out period.

• <Done>

Indicates that the process has executed a VHDL wait statement without a time-out or a sensitivity list. The process will not restart during the current simulation run.

If you select a "Ready" process, it will be executed next by the simulator.

When you click on a process in the Process window the following windows are updated:

| Window updated         | Result                                                                 |
|------------------------|------------------------------------------------------------------------|
| Structure window (p74) | shows the region in which the process is located                       |
| Variables window (p77) | shows the VHDL variables and Verilog register variables in the process |
| Source window (p70)    | shows the associated source code                                       |

#### **Process window**

| Window updated        | Result                                                                                                    |
|-----------------------|----------------------------------------------------------------------------------------------------|
| Dataflow window (p42) | shows the process, the signals and nets the process reads, and<br>the signals and nets driven by the process. |

# The Process window menu bar

The following menu commands and button options are available from the Process window menu bar.

### File menu

| Save As     | save the process tree to a text file viewable with the ModelSim notepad                                                                               |
|-------------|----------------------------------------------------------------------------------------------------|
| Environment | Follow Environment: update the window based on the selection in the Structure window (p74); Fix Environment: maintain the current view, do not update |
| Close       | close this copy of the Process window; you can create a new window with<br>View > New from the "The VSIM Main window menu bar" (p36)                  |

#### Edit menu

| Editing options | basic editing options include: Copy, Select All, and Unselect All                                                                                                    |
|-----------------|----------------------------------------------------------------------------------------------------|
| Sort            | sort the process list in either ascending, descending, or declaration order                                                                                              |
| Find            | find specified text string within the structure tree; choose the Status (ready, wait<br>or done) or Process label to search and the search direction: forward or reverse |

#### Window menu

| <vsim_window></vsim_window> | switch to the selected (open) <vsim_window> or show if hidden</vsim_window> |  |
|-----------------------------|-----------------------------------------------------------------------------|--|
|-----------------------------|-----------------------------------------------------------------------------|--|

# Active/In Region toggle button

| Active    | Displays all the processes that are scheduled to run during the current simulation cycle. |
|-----------|-------------------------------------------------------------------------------------------|
| In Region | Displays any processes that exist in the region that is selected in the Structure window. |

Getting Started with ModelSim EE

ModelSim EE Graphic Interface - 63

Signals window

# **Signals window**

The Signals window shows the names and values of HDL items in the current region (which is selected in the Structure window). Items may be sorted in ascending, descending, or declaration order.

| signals                                                                                                    |
|----------------------------------------------------------------------------------------------------|
| <u>E</u> ile <u>E</u> dit <u>V</u> iew <u>W</u> indow                                                                                                    |
| <pre>clk = StX rdy = StX addr = x00000000 rw = StX strb = StX data = x000000000000000000000 data r = x00000000 data r = x00000000 data r = x strb r = x strb r = x a = x00000000 d = x00000000000000000000000000000000000</pre> |
| I≥ V<br>/top/p                                                                                                    |

### HDL items viewed within the Signals window

The following HDL items for VHDL and Verilog are viewable within the Signals window.

| VHDL items | Verilog items                              |
|------------|--------------------------------------------|
| signals    | nets, register variables, and named events |

The names of any VHDL composite types (arrays and record types) are shown in a hierarchical fashion. Hierarchy also applies to Verilog nets and vector memories. (Verilog vector registers do not have hierarchy because they are not internally represented as arrays.) Hierarchy is indicated in typical Model*Sim* fashion with plus (expandable), minus (expanded), and blank (single level) boxes.

See "Tree window hierarchical view" (p31) for more information.

# The Signals window menu bar

The following menu commands are available from the Signals window menu bar.

### File menu

| Save As     | save the signals tree to a text file viewable with the ModelSim notepad                                                                               |
|-------------|----------------------------------------------------------------------------------------------------|
| Environment | Follow Environment: update the window based on the selection in the Structure window (p74); Fix Environment: maintain the current view, do not update |
| Close       | close this copy of the Signals window; you can create a new window with View > New from the "The VSIM Main window menu bar" (p36)                     |

### Edit menu

| Editing options | basic editing options include: Copy (then paste to Wave or List window), Select<br>All, and Unselect All                                    |
|-----------------|----------------------------------------------------------------------------------------------------|
| Sort            | sort the signals tree in either ascending, descending, or declaration order                                                                 |
| Force           | apply stimulus to the specified Signal Name; specify Value, Kind (Freeze/Drive/<br>Deposit), Delay, and Repeat                              |
| Noforce         | removes the effect of any active force command on the selected HDL item                                                                     |
| Find            | find specified text string within the Signals window; choose the Name or Value field to search and the search direction: forward or reverse |

### View menu

| Wave/List/Log | place the Selected Signals, Signals in Region, or Signals in Design in the Wave window (p79), List window (p44), or Log file    |
|---------------|----------------------------------------------------------------------------------------------------|
| Filter        | choose the port and signal types to view (Input Ports, Output Ports, InOut Ports<br>and Internal Signals) in the Signals window |

### Window menu

| <vsim_window></vsim_window> | switch to the selected (open) <vsim_window> or show if hidden</vsim_window> |
|-----------------------------|-----------------------------------------------------------------------------|
|-----------------------------|-----------------------------------------------------------------------------|

Getting Started with ModelSim EE

ModelSim EE Graphic Interface - 65

Signals window

# Selecting HDL item types to view

The **View > Filter...** menu selection allows you to specify which HDL items are shown in the Signals window. Multiple options may be selected.

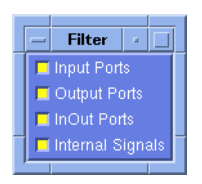

# Forcing signal and net values

The **Edit** > **Force** menu selection displays a dialog box that allows you to apply stimulus to the selected signal or net. You can specify that the stimulus is to repeat at a regular time interval, expressed in the time units set in the Startup window when you invoked the simulator.

| - | force ·                          |
|---|----------------------------------|
| : | Signal Name: /testbench/a        |
|   | Value: 00000001                  |
|   | Kind: 🕎 Freeze 💠 Drive 💠 Deposit |
|   | Delay: 0                         |
|   | Repeat:                          |
|   | Eorce Cancel                     |
|   |                                  |

The **Force** dialog box includes these options:

Signal Name

Specify the signal or net for the applied stimulus.

• Value

Initially displays the current value, which can be changed by entering a new value into the field. A value can be specified in radixes other than decimal by using the form (for VHDL and Verilog, respectively):

base#value -or- b|o|d|h'value

For example, 16#EE or h'EE specifies the hexadecimal value EE.

• Kind: Freeze

Freezes the signal or net at the specified value until it is forced again or until it is unforced with a **noforce** command.

• Kind: Drive

Attaches a driver to the signal and drives the specified value until the signal or net is forced again or until it is unforced with a **noforce** command. This value is illegal for unresolved VHDL signals.

• Kind: Deposit

Sets the signal or net to the specified value. The value remains until there is a subsequent driver transaction, or until the signal or net is forced again, or until it is unforced with a **noforce** command.

**Freeze** is the default for Verilog nets and unresolved VHDL signals and **Drive** is the default for resolved signals.

If you prefer **Freeze** as the default for resolved and unresolved signals, you can change the default force kind in the *modelsim.ini* file.

• Delay

Allows you to specify how many time units from the current time the stimulus is to be applied.

#### • Repeat

Allows you to specify the time interval after which the stimulus is to be repeated. A value of 0 indicates that the stimulus is not to be repeated.

• Force

When you click the **Force** button, a **force** command is issued with the parameters you have set and echoed in the Main window.

# Adding HDL items to the Wave and List windows or a log file

Before adding items to the List or Wave window you may want to set the window display properties (see "Setting List window display properties" (p47)). Once display properties have been set, you can add items to the windows or log file in several ways.

### Adding items from the Main window command line

Use the **View** menu with either the **Wave**, **List**, or **Log** selection to add HDL items to the Wave window (p79), List window (p44)or a log file, respectively.

The log file is written as an archive file in binary format and is used to drive the List and Wave window at a later time. Once signals are added to the log file they cannot be removed. If you begin a simulation by invoking VSIM with the -view <logfile\_name> option, VSIM reads the log file to drive the Wave and List windows.

|    | _           | View |   |   |
|----|-------------|------|---|---|
|    | W           | ave  |   | ► |
|    | Li          |      |   | Þ |
|    | L <u>o</u>  |      |   | ⊳ |
|    | <u>F</u> il | Iter |   | ► |
| 14 |             |      | _ |   |

Choose one of the following options (ModelSim opens the target window for you):

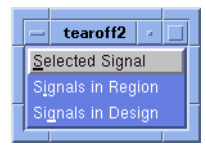

68 - ModelSim EE Graphic Interface

- Selected signal Lists only the item(s) selected in the Signals window.
- Signals in region Lists all items in the region that is selected in the Structure window.
- **Signals in design** Lists all items in the design.

#### Adding items from the Main window command line

Another way to add items to the Wave or List window or the log file is to enter the one of the following commands at the VSIM prompt:

add list | add wave | log <item\_name> <item\_name>

You can add all the items in the current region with this command:

add list | add wave | log \*

Or add all the items in the design with:

add list | add wave | log -r /\*

If the target window (Wave or List) is closed, Model*Sim* opens it when you when you invoke the command.

# Finding HDL items in the Signals window

Find the specified text string within the Signals window; choose the **Name** or **Value** field to search and the search direction: **Forward** or **Reverse**.

| Find in .signals        |        |
|-------------------------|--------|
| Find: sum               |        |
| 🔶 Forward Field: Name 🛨 | Find   |
| 💠 Reverse               | Cancel |
|                         |        |

# **Source window**

The Source window allows you to view and edit your HDL source code. Select an item in the Structure window (p74) or use the **File** menu to add a source file to the window, then select a process in the Process window (p62) to view that process; an arrow next to the line numbers indicates the selected process.

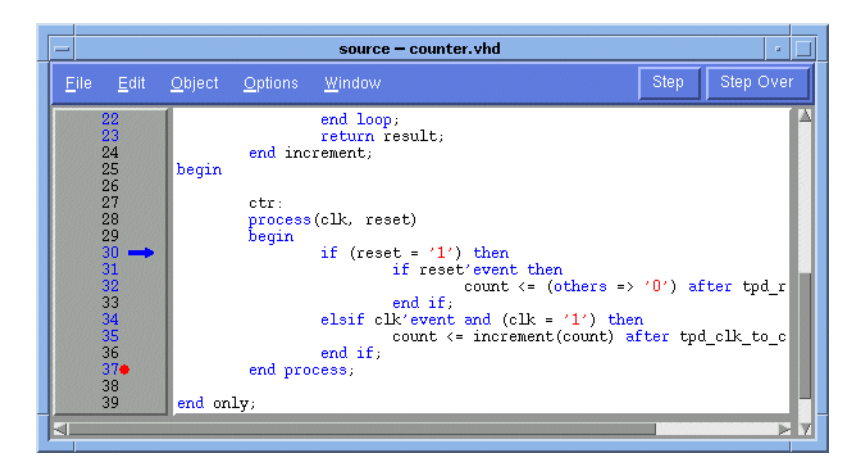

If any breakpoints have been set, each is signified by a colored dot next to a line number at the left side of the window pane. To set a breakpoint, click at or near the line number in the numbered area at the left side of the window. The breakpoints are toggles, so you can click again to delete an existing breakpoint. There is no limit to the number of breakpoints you can set.

To look at a file that is not currently being displayed, use the Structure window (p74) to select a different design unit or use the Source menu selection: **File > Open**. The pathname of the source file is indicated in the header of the Source window.

You can copy and paste text between the Source window and the VSIM Main window (p35); select the text you want to copy, then paste it into the Main window with the middle mouse button.

# The Source window menu bar

The following menu commands are available from the Source window menu bar.

### File menu

| New     | edit a new source file                                                                                                    |
|---------|----------------------------------------------------------------------------------------------------|
| Open    | select a source file to open                                                                                                    |
| Save    | save the current source file                                                                                                    |
| Save_As | save the current source file with a different name                                                                                  |
| Close   | close this copy of the Source window; you can create a new window with<br>View > New from the "The VSIM Main window menu bar" (p36) |

### Edit menu

To edit a source file, make sure the **Read Only** option in the Source Options dialog box is *not* selected (use the Source menu **Options > Options** selection).

| <editing option=""></editing> | basic editing options include: Cut, Copy, Paste, Select All, and Unselect All; see:<br>"Editing the command line, the current source file, and notepads" (p40) |
|-------------------------------|----------------------------------------------------------------------------------------------------|
| Find                          | find the specified text string within the source file; match case option                                                                                       |

# **Object menu**

| Describe | displays information about the selected HDL item; the item name is shown in the title bar    |
|----------|----------------------------------------------------------------------------------------------|
| Examine  | displays the current value of the selected HDL item; the item name is shown in the title bar |

# **Options menu**

| Options | open the Source Options dialog box, see "Setting Source window options" (p72) |
|---------|-------------------------------------------------------------------------------|
|         |                                                                               |

#### Source window

#### Window menu

<VSIM\_window> switch to the selected (open) <VSIM\_window> or show if hidden

# Editing the source file in the Source window

Several mouse actions and special keystrokes can be used to edit the source file in the Source window. See "Editing the command line, the current source file, and notepads" (p40) for a list of editing options; they can also be used to edit command line input in the VSIM Main window (p35).

# **Checking HDL item values and descriptions**

There are two quick methods to determine the value and description of an HDL item displayed in the Source window:

- select an item, then chose **Object > Examine** or **Object > Description** from the Source window menu
- select an item with the right mouse button to view examine pop-up (select "now" to examine the current simulation time in VHDL code)

# **Setting Source window options**

Access the Source window options with this Source menu selection: **Options > Options**.
| -      | Source                            | Options                    |
|--------|-----------------------------------|----------------------------|
|        | Colorize Source                   | Source Update Mode         |
| ,<br>, | Step Buttons Visible<br>Read-Only | Highlight Executable Lines |

The **Source Options** dialog box includes these options:

### • Language

select either VHDL or Verilog; sets language for key word colorizing

# • Source Update Mode

select **freeze file** to maintain the same source file in the Source window (useful when you have two Source windows open; one can be updated from the Structure window (p74), the other frozen) or **freeze view** to disable updating the source view from the Process window (p62)

# • Colorize Source colorize key words, variables and comments

- Step Buttons Visible select to add Step and Step Over buttons to the Source window menu bar
- **Read-Only** sets the source file to read-only mode
- **Highlight Executable Lines** highlights the line number of executable lines

Structure window

# Structure window

The Structure window provides a hierarchical view of the structure of your design. An entry is created by each HDL item within the design.

| structure -                                                                                                    |
|----------------------------------------------------------------------------------------------------|
| <u>F</u> ile <u>E</u> dit <u>W</u> indow                                                                                                    |
| <pre>top: top(only)     p: proc     Task read     Task read     Task write     Function hash     Function pick_set     Task sysread     Task sysread     Task sysread     Si: cache_set(only)     s1: cache_set(only)     s2: cache_set(only)     s2: cache_set(only)     s2: cache_set(only)     s2: cache_set(only)     Package standard     Package std_logic_1164     Package std_logic_util</pre> |
|                                                                                                    |

# HDL items viewed within the Structure window

The following HDL items for VHDL and Verilog are represented by hierarchy within Structure window.

| VHDL items                                                                   | Verilog items                                                    |
|------------------------------------------------------------------------------|------------------------------------------------------------------|
| component instantiation, generate statement,<br>block statement, and package | module instantiation, named fork, named begin, task and function |

Within the Structure window, VHDL items are indicated by a box and Verilog items are indicated by a circle. You can expand and contract the display to view the elements by clicking on the boxes or circles at the left of the Window. The first line of the Structure window indicates the top-level design unit being simulated.

### Instance name components in the Structure window

An instance name displayed in the Structure window consists of the following parts:

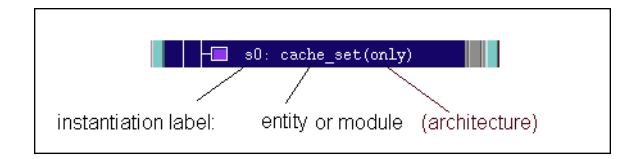

where:

### • instantiation label

Indicates the label assigned to the component or module instance in the instantiation statement.

• entity or module

Indicates the name of the entity or module that has been instantiated.

• architecture

Indicates the name of the architecture associated with the entity (not present for Verilog).

When you select a region in the Structure window, it becomes the *current region* and is highlighted; the Source window (p70) and Signals window (p64) change dynamically to reflect the information for that region. This feature provides a useful method for finding the source code for a selected region because the system keeps track of the pathname where the source is located and displays it automatically, without the need for you to provide the pathname.

Also, when you select a region in the Structure window, the Process window (p62) is updated if **In Region** is selected in that window; the Process window will in turn update the Variables window (p77).

Structure window

# The Structure window menu bar

The following menu commands are available from the Structure window menu bar.

# File menu

| Save_As | save the structure tree to a text file viewable with the ModelSim notepad                                                              |
|---------|----------------------------------------------------------------------------------------------------|
| Close   | close this copy of the Structure window; you can create a new window with<br>View > New from the "The VSIM Main window menu bar" (p36) |

# Edit menu

| Editing options | basic editing options include: Copy, Select All, and Unselect All                                                                                                    |
|-----------------|----------------------------------------------------------------------------------------------------|
| Sort            | sort the structure tree in either ascending, descending, or declaration order                                                                                                 |
| Find            | find specified text string within the structure tree; choose the label for instance, entity/module or architecture to search for and the search direction: forward or reverse |

#### Window menu

| <vsim_window></vsim_window> | switch to the selected (open) <vsim_window> or show if hidden</vsim_window> |
|-----------------------------|-----------------------------------------------------------------------------|

# Variables window

The Variables window lists the names of HDL items within the current process, followed by the current value(s) associated with each name. The pathname of the current process is displayed at the bottom of the window.

| variables                                                                      |
|--------------------------------------------------------------------------------|
| <u>E</u> ile <u>E</u> dit <u>V</u> iew <u>W</u> indow                          |
|                                                                                |
| <pre>taca_mem = ((000) (000) (000)     valid mem = {{true} {true} {true}</pre> |
| (0) = true<br>(1) = true                                                       |
| (2) = true<br>(3) = true                                                       |
|                                                                                |
| - (6) = false<br>- (7) = false                                                 |
| (8) = false                                                                    |
| line34                                                                         |

The names of any VHDL composite types (arrays and record types) are shown in a hierarchical fashion. Hierarchy also applies to Verilog vector memories. (Verilog vector registers do not have hierarchy because they are not internally represented as arrays.) Hierarchy is indicated in typical Model*Sim* fashion with plus (expandable), minus (expanded), and blank (single level) boxes. See "Tree window hierarchical view" (p31) for more information.

To change the value of a VHDL variable, constant, generic or Verilog register variable, move the pointer to the desired name and click to highlight the selection. Then select **Edit > Change** from the Variables window menu. This brings up a dialog box that lets you specify a new value. Note that "Variable Name" is a term that is used loosely in this case to signify VHDL constants and generics as well as VHDL and Verilog register variables. You can enter any value that is valid for the variable. An array value must be specified as a string (without surrounding quotation marks). To modify the values in a record, you need to change each field separately.

# HDL items viewed within the Variables window

The following HDL items for VHDL and Verilog are viewable within the Variables window.

| VHDL items                         | Verilog items      |
|------------------------------------|--------------------|
| constants, generics, and variables | register variables |

Variables window

# The Variables window menu bar

The following menu commands are available from the Variables window menu bar.

# File menu

| Save As     | save the variables tree to a text file viewable with the ModelSim notepad                                                                             |
|-------------|----------------------------------------------------------------------------------------------------|
| Environment | Follow Environment: update the window based on the selection in the Structure window (p74); Fix Environment: maintain the current view, do not update |
| Close       | close this copy of the Variables window; you can create a new window with View > New from the "The VSIM Main window menu bar" (p36)                   |

# Edit menu

| Editing options | basic editing options include: Copy (then paste to Wave or List window), Select All, and Unselect All                                          |
|-----------------|----------------------------------------------------------------------------------------------------|
| Sort            | sort the variables tree in either ascending, descending, or declaration order                                                                  |
| Change          | change the value of the selected HDL item                                                                                                    |
| Find            | find specified text string within the variables tree; choose the Name or Value field<br>to search and the search direction: forward or reverse |

# View menu

| Wave/List/Log | place the Selected Variables, Variables in Region, or Variables in Design in the |  |
|---------------|----------------------------------------------------------------------------------|--|
|               | Wave window (p79), List window (p44), or Log file                                |  |

#### Window menu

| <vsim_window></vsim_window> | switch to the selected (open) <vsim_window> or show if hidden</vsim_window> |
|-----------------------------|-----------------------------------------------------------------------------|

The Wave window, like the List window, allows you to view the results of your simulation. In the Wave window, however, you can see the results as HDL item waveforms and their values.

The Wave window is divided into two windowpanes: the left pane displays item names and their values at the active cursor (located in the right pane); the right pane displays waveforms corresponding to each item and any cursors you may have added.

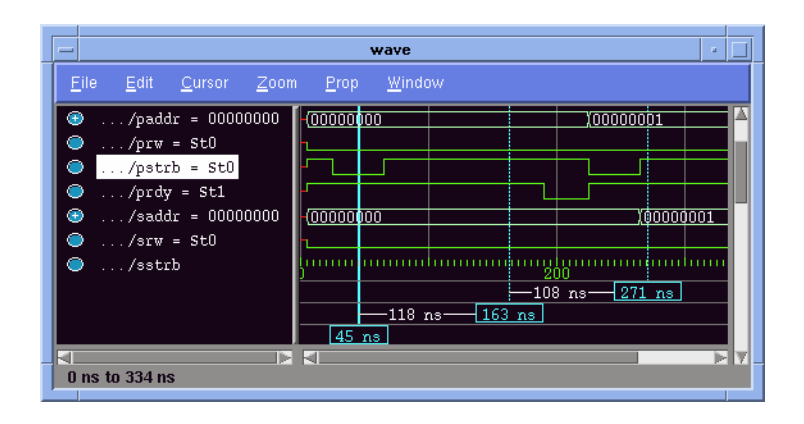

The data in the item values windowpane is very similar to the Signals window, except that the values change dynamically whenever a cursor in the waveform windowpane is moved.

At the bottom of the waveform windowpane you can see a time line, tick marks, and a readout of the cursor(s) position(s). As you click and drag to move a cursor, the time value at the cursor location is updated at the bottom of the cursor.

You can resize the windowpanes by clicking and dragging the bar between the two windowpanes.

Waveform and signal-name formatting are easily changed via the Prop menu (p83). You can reuse any formatting changes you make by saving a Wave window format file, see "Adding items with a Wave window format file" (p85).

## HDL items viewed within the List window

The following HDL items for VHDL and Verilog are viewable in the Wave window.

| VHDL items                    | Verilog items                              |  |  |
|-------------------------------|--------------------------------------------|--|--|
| signals and process variables | nets, register variables, and named events |  |  |

Note:

Constants, generics, parameters, and memories are not viewable in the List or Wave windows.

# Wave window action list

This action list provides a quick reference to menu selections and mouse actions in the Wave window. See the "Tree window action list" (p32) for additional information.

| Action                                                           | Menu or mouse                                              | See also                                                        |  |
|------------------------------------------------------------------|------------------------------------------------------------|-----------------------------------------------------------------|--|
| collapse and expand composites                                   | left mouse button:<br>click on a "-" or "+" box/<br>circle | "Tree window action list"<br>(p32)                              |  |
| move items, make single and multiple item selections             | left mouse button and<br>control + left mouse button       | "Tree window action list"<br>(p32)                              |  |
| search for transitions in the waveform display and signal values | menu selection:<br>Edit > Find                             | "Searching for item values in<br>the Wave window" (p89)         |  |
| find an item name or value                                       | menu selection:<br>Edit > Find                             | "Finding items by name or<br>value in the Wave window"<br>(p89) |  |
| find a specific cursor                                           | menu selection:<br>Cursor > Goto                           | "Making cursor<br>measurements" (p92)                           |  |
| sort items: ascending, descending, declaration order             | menu selection:<br>Edit > Sort                             | "Sorting a group of HDL<br>items" (p89)                         |  |
| making cursor measurements                                       | menu selection:<br>Cursor > Add Cursor                     | "Making cursor<br>measurements" (p92)                           |  |

| Action                                                                                     | Menu or mouse                                                                                       | See also                                                          |
|--------------------------------------------------------------------------------------------|----------------------------------------------------------------------------------------------------|-------------------------------------------------------------------|
| reformat items, change their display<br>colors, and position them within the<br>window     | menu selection:<br>Prop > Display Props                                                             | "Editing and formatting HDL<br>items in the Wave window"<br>(p86) |
| zoom in or out to change the amount of<br>simulation time shown in the window              | menu selection:<br>Zoom > (select zoom<br>option)<br>center mouse button:<br>click and drag to zoom | "Zooming - changing the<br>waveform display range"<br>(p93)       |
| change signal properties: radix, color,<br>height, format (analog/literal/logic/<br>event) | menu selection:<br>Prop > Signal Props                                                              | "Setting Wave window<br>display properties" (p83)                 |
| save the Wave window configuration;<br>load a new configuration                            | menu selection:<br>File > Save (or Load)<br>Format                                                  |                                                                   |
| adding and editing items in the name/<br>value pane                                        | menu selection:<br>Edit > (select edit option)                                                      | "Adding HDL items in the<br>Wave window" (p84)                    |

# The Wave window menu bar

The following menu commands and button options are available from the Wave window menu bar. If you see a dotted line at the top of a drop-down menu, click and drag the dotted line to create a separate menu window.

## File menu

| Write Postscript | save the waveform display as a Postscript file                                                                                                    |  |  |
|------------------|----------------------------------------------------------------------------------------------------|--|--|
| Load Format      | run a Wave window format (do) file previously saved with Save Format                                                                                                    |  |  |
| Save Format      | saves the current Wave window display and signal preferences to a do (macro) file; running the do file will reformat the Wave window to match the display as it appeared when the do file was created |  |  |
| Close            | close this copy of the Wave window; you can create a new window with<br>View > New from the "The VSIM Main window menu bar" (p36)                                                                     |  |  |

# Edit menu

| Cut                        | cut the selected item from the wave name pane; see "Editing and formatting HDL items in the Wave window" (p86)                                               |
|----------------------------|----------------------------------------------------------------------------------------------------|
| Сору                       | copy the selected item and waveform                                                                                                    |
| Paste                      | paste the previously cut or copied item above the currently selected item                                                                                    |
| Combine                    | combine the selected fields into a user defined bus                                                                                                    |
| Sort                       | sort the top-level items in the name pane; sort with full path name or viewed name;<br>use ascending, descending or declaration order                        |
| Delete                     | delete the selected item and its waveform                                                                                                    |
| Select All<br>Unselect All | select, or unselect, all item names in name pane                                                                                                    |
| Find                       | find specified item label within the Wave name window                                                                                                    |
| Search                     | search the waveform display for a specified value, or the next transition for the selected signal; see: "Searching for item values in the Wave window" (p89) |

#### **Cursors menu**

| Add Cursor                                               | add a cursor to the center of the waveform window       |
|----------------------------------------------------------|---------------------------------------------------------|
| Delete Cursor delete the selected cursor from the window |                                                         |
| Goto                                                     | choose a cursor to go to from a list of current cursors |

# Zoom menu

| Zoom <selection> selection: Full, In, Out, Last, or Range to change the waveform display range</selection> | ange |
|----------------------------------------------------------------------------------------------------|------|
|----------------------------------------------------------------------------------------------------|------|

## Prop menu

| Display Props | set display properties for all items in the window: delta settings, trigger on selection, strobe period, and label size                         |
|---------------|----------------------------------------------------------------------------------------------------|
| Signal Props  | set label, radix, trigger on/off, and field width for the selected item (use the menu selections below to quickly change individual properties) |
| Radix         | set the selected item's radix                                                                                                    |
| Format        | set the waveform format for the selected item                                                                                                   |
| Color         | set the color for the selected item from a color palette                                                                                        |
| Height        | set the waveform height in pixels for the selected item                                                                                         |

#### Window menu

| <vsim_window></vsim_window> | switch to the selected (open) <vsim_window> or show if hidden</vsim_window> |
|-----------------------------|-----------------------------------------------------------------------------|
|-----------------------------|-----------------------------------------------------------------------------|

# Setting Wave window display properties

You can define the item name width and the cursor snap distance of all items in the Wave window with the **Prop > Display Props...** menu selection.

| - Wave Window Properties (wave) |            |  |  |  |  |  |
|---------------------------------|------------|--|--|--|--|--|
| Max Signal Name Width: 되        | Characters |  |  |  |  |  |
| Snap Distance: 10               | Pixels     |  |  |  |  |  |
| OK Apply Can                    | cel        |  |  |  |  |  |

The Wave Window Properties dialog box includes these options:

# • Max Signal Name Width

Sets the item name width. This is especially useful for items that have a long pathname. Choose a maximum name width setting, say 10 characters, and then item pathnames longer than 10 characters are truncated on the left. All truncations take place at the slash boundary so you will never see a partial item name. The default value for this field is 0, which means to display the full path. Negative numbers allow you to specify the number of regions, instead of characters, to display.

### Snap Distance

Specifies the distance the cursor needs to be placed from an item edge to jump to that edge (a 0 specification turns off the snap). The value displayed in the item value windowpane is updated to reflect the snap.

# Adding HDL items in the Wave window

Before adding items to the Wave window you may want to set the window display properties (see "Setting Wave window display properties" (p83)). You can add items to the Wave window in several ways.

#### Adding items from the Signals window with drag and drop

You can drag and drop items into the Wave window from the Process, Signals, or Structure window. Select the items in the first window, then drop them into the Wave window. Depending on what you select, all items or any portion of the design may be added. See the "Tree window action list" (p32) for information about making item selections.

#### Adding items from the Main window command line

To add specific HDL items to the window, enter (separate the item names with a space):

add wave <item\_name> <item\_name>

You can add all the items in the current region with this command:

add wave \*

Or add all the items in the design with:

```
add wave -r /*
```

#### Adding items with a Wave window format file

To use a Wave window format file you must first save a format file for the design you are simulating.

- add the items you want in the Wave window with any other method shown above
- edit and format the items, see "Editing and formatting HDL items in the Wave window" (p86) to create the view you want
- save the format to a file with the Wave window menu selection: File > Save Format

To use the format file, start with a blank Wave window and run the do file in one of two ways:

- use the do command on the command line:
   do <my\_wave\_format>
- select File > Load Format from the Wave window menu bar

Use Edit > Select All and Edit > Delete to remove the items from the current Wave window, use the delete command with the wave option, or create a new, blank Wave window with the View > New > Wave selection from the VSIM Main window (p35).

Note:

Wave window format files are design-specific; use them only with the design you were simulating when they were created.

# Editing and formatting HDL items in the Wave window

Once you have the HDL items you want in the Wave window, you can edit and format the list in the name/value pane to create the view you find most useful. (See also, "Adding HDL items in the Wave window" (p84).)

# To edit an item:

Select the item's label in the left name/value windowpane or its waveform in the right windowpane. Move, copy or remove the item by selecting commands from the Wave window Edit menu (p82) menu.

You can also **click+drag** to move items within the name/value windowpane:

- to select several contiguous items: click+drag to select additional items above or below the original selection
- to select several items randomly: Control+click to add or subtract from the selected group
- to move the selected items: re-click on one of the selected items and drag to the new location

# To format an item:

Select the item's label in the left name/value pane or its waveform in the right windowpane, then use the **Prop > Signal Props...** menu selection. The resulting Wave Signal Properties dialog box allows you to set the item's height, color, format, range, and radix.

| - Wave Signal Properties (wave) |                                 |  |  |  |  |  |  |
|---------------------------------|---------------------------------|--|--|--|--|--|--|
| Signal: /testbench/a            |                                 |  |  |  |  |  |  |
| Label: /testber                 | Label: /testbench/a             |  |  |  |  |  |  |
|                                 |                                 |  |  |  |  |  |  |
| Height: 19                      | Color: Change Color             |  |  |  |  |  |  |
|                                 |                                 |  |  |  |  |  |  |
| Radix:                          | Format:                         |  |  |  |  |  |  |
| Symbolic Disease                | Analog Step                     |  |  |  |  |  |  |
| So Binary                       | Analog Interpolated             |  |  |  |  |  |  |
| 🔷 Octal                         | 🔷 Analog Backstep               |  |  |  |  |  |  |
| 🔷 Decimal                       | 🔶 Literal                       |  |  |  |  |  |  |
| 🔷 Unsigned                      | 💠 Logic                         |  |  |  |  |  |  |
| 🔷 Hexadecimal                   | 🐟 Event                         |  |  |  |  |  |  |
| 🐟 ASCII                         |                                 |  |  |  |  |  |  |
| 🔷 Default                       | Pixels = (value + $0.0$ ) * 1.0 |  |  |  |  |  |  |
|                                 | 1 Inclo = (1 add - 0.0 ) 1.0    |  |  |  |  |  |  |
|                                 |                                 |  |  |  |  |  |  |
| ОК                              | Apply Cancel                    |  |  |  |  |  |  |
|                                 |                                 |  |  |  |  |  |  |
|                                 |                                 |  |  |  |  |  |  |

The Wave Signal Properties dialog box includes these options:

• Signal

Indicates the name of the currently selected signal.

• Label

Allows you to specify a new label (in the name/value pane) for the selected item.

• Height

Allows you to specify the height (in pixels) of the waveform.

• Color

Lets you override the default color of a waveform by selecting a new color from the color palette, or by entering an X-Windows color name.

• Format: Analog Step

Displays a waveform of an integer, real or time type, with the height and offset determined by the **Pixels** = specification and the value of the item.

- Format: Analog Interpolated Displays the waveform in interpolated style.
- Format: Analog Backstep

Displays the waveform in backstep style. Used for power calculations.

• Format: Literal

Displays the waveform as a box containing the item value (if the value fits the space available). This is the only format that can be used to list a record.

Format: Logic

Displays values as 0, 1, X, Z, H, L, U, or -.

• Format: Event

Marks each transition during the simulation run.

The illustration below shows the same item displayed in each wave format:

|                                    | ,      | wave         |              |                | • □ |
|------------------------------------|--------|--------------|--------------|----------------|-----|
| <u>F</u> ile <u>E</u> dit <u>(</u> | oursor | <u>Z</u> oom | <u>P</u> rop | <u>W</u> indow |     |
| /counter/                          |        |              | 1            | _              |     |
| /counter/                          |        | ~~~~~        |              | ~~~~~          |     |
| /counter/                          | 10     | <u>\1</u>    | <u>Xo</u>    | <u>)1</u>      | 10  |
| /counter/                          | ¢      | ф            | \$           | _<br>ф <       | Þ   |
|                                    | .200   |              |              |                |     |
|                                    | .⊲     |              |              |                |     |
| 1190 ns to 1414                    | ns     |              |              |                |     |

# • Pixels = (value + <offset>) \* <scale factor>

This choice works with analog items only and allows you to decide on the scale of the item as it is seen on the display. Value is the value of the signal at a given time, <offset> is the number of pixels offset from zero. The <scale factor> reduces (if less than 1) or increases (if greater than 1) the number of pixels displayed.

• Radix

The explicit choices are Symbolic, Binary, Octal, Decimal, Unsigned, Hexadecimal, and ASCII. If you select Default the signal's radix changes whenever the default is changed using the **radix** command. Item values are not translated if you select Symbolic.

# Sorting a group of HDL items

Use the **Edit > Sort** menu selection to sort the items in the name/value pane.

# Finding items by name or value in the Wave window

From the Wave window select **Edit > Find** to bring up the Find dialog box.

| Find in .wave           |        |
|-------------------------|--------|
| Find: /top/paddt        |        |
| ♦ Forward Field: Name ± | Find   |
| 💠 Reverse               | Cancel |
| 4                       |        |

Choose either the Name or Value field to search from the drop-down menu, and enter the value to search for in the Find field. **Find** the item by searching **Forward** (down) or **Reverse** (up) through the Wave window display.

# Searching for item values in the Wave window

Select an item in the Wave window. From the Wave window menu bar select **Edit** > **Search** to bring up the Wave Signal Search dialog box.

| Signal Name<br>/top/paddr | Search Options:         |  |  |  |  |  |
|---------------------------|-------------------------|--|--|--|--|--|
| Search Occurrences        | Search for Signal Value |  |  |  |  |  |
| 1                         | Search for Expression   |  |  |  |  |  |
| OK                        | Apply Cancel            |  |  |  |  |  |
|                           |                         |  |  |  |  |  |

The Wave Signal Search dialog box includes these options:

- **Signal Name <item\_label>** This indicates the item currently selected in the Wave window; the subject of the search.
- Search Options: Ignore Glitches Ignore zero width glitches in VHDL signals and Verilog nets.
- Search Options: Reverse Direction Search the list from right to left. Deselect to search from left to right.
- Search Options: Search for Signal Value

Reveals the Search Value field; search for the value specified in the Search Value field (the value must be formatted in the same radix as the display). If no value is specified the search will look for transitions.

| - Wave Signal Se           | arch (window wave)        |
|----------------------------|---------------------------|
| Signal Name<br>/top/paddr  | Search Options:           |
| Search Occurrences         | 🗖 Search for Signal Value |
| 1                          | Search for Expression     |
| Search Value               |                           |
| Ok                         | Apply Cancel              |
| SEARCH RESULT:             |                           |
| Found match: time 625 delt | ta 1                      |

Wave Signal Search dialog box with Search for Signal Value selected

#### • Search Options: Search for Expression

Reveals the Search Expression field and the Use Expression Builder button; searches for the expression specified in the Search Expression field evaluating to a boolean true.

The expression may involve more than one signal but is limited to signals logged in the List window. Expressions may include constants, variables, and macros. If no expression is specified, the search will give an error. See the *ModelSim EE/PLUS Reference Manual* for more information on expression syntax and the use of the Expression Builder.

| ignal Name                | Search Options:         |  |  |  |  |  |
|---------------------------|-------------------------|--|--|--|--|--|
| /top/pdata                | Reverse Direction       |  |  |  |  |  |
| earch Occurrences         | Search for Signal Value |  |  |  |  |  |
|                           | Search for Expression   |  |  |  |  |  |
| earch Expression :        |                         |  |  |  |  |  |
| (/top/paddr == 'b0000001' | 1)                      |  |  |  |  |  |
|                           | Use Expression Builder  |  |  |  |  |  |
|                           |                         |  |  |  |  |  |
|                           |                         |  |  |  |  |  |
|                           | Anniu Consol            |  |  |  |  |  |

Wave Signal Search dialog box with Search for Expression selected

# Search Occurrences

You can search for the n-th transition or the n-th match on value or expression; Search Occurrences indicates the number of transitions or matches for which to search.

# Using time cursors in the Wave window

When the Wave window is first drawn, there is one cursor in it at time zero. Clicking anywhere in the waveform display brings that cursor to the mouse location. You can add additional cursors to the waveform pane with the **Cursor > Add Cursor** menu selection. The selected cursor is drawn as a solid line; all other cursors are drawn with dotted lines. Remove cursors by selecting them and choosing using the **Cursor > Delete Cursor** menu selection.

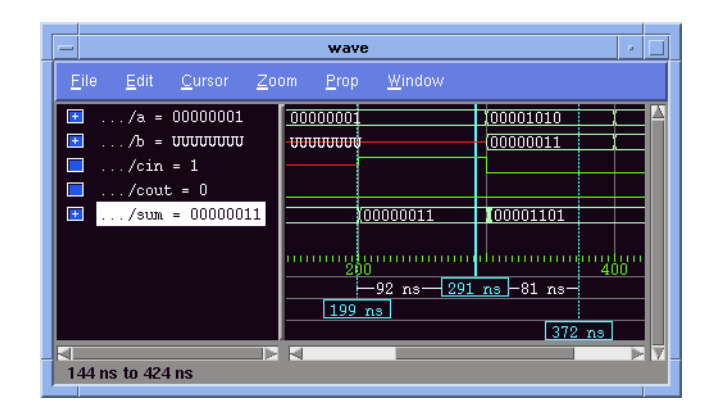

#### Finding a cursor

The cursor value (on the **Goto** list) corresponds to the simulation time of that cursor. Choose a specific cursor view with **Cursor > Goto** menu selection.

#### Making cursor measurements

Each cursor is displayed with a time box showing the precise simulation time at the bottom. When you have more than one cursor, each time box appears in a separate track at the bottom of the display. VSIM also adds a delta measurement showing the time difference between the two cursor positions.

If you click in the waveform display, the cursor closest to the mouse position is selected and then moved to the mouse position. Another way to position multiple cursors is to use the mouse in the time box tracks at the bottom of the display. Clicking anywhere in a track selects that cursor and brings it to the mouse position.

The cursors are designed to snap to the closest wave edge to the left on the waveform that the mouse pointer is positioned over. You can control the snap distance from "Wave category" in the dialog box available from the **Properties > Display** menu selection; see "Setting Wave window display properties" (p83).

You can position a cursor without snapping by dragging in the area below the waveforms.

# Zooming - changing the waveform display range

Zooming lets you change the simulation range in the windowpane display. You can zoom with either the **Zoom** menu, mouse, keyboard, or VSIM commands.

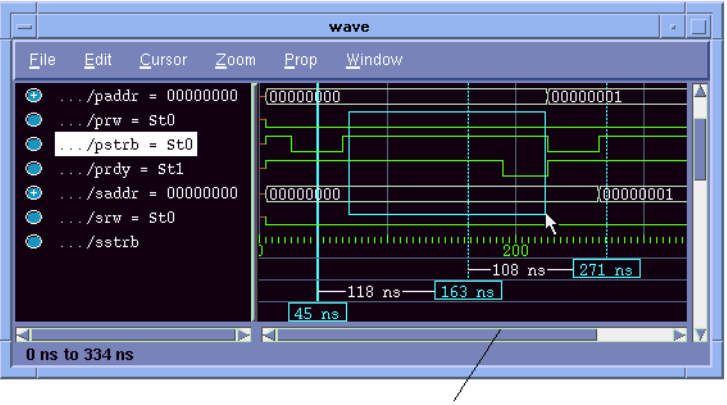

drag from left to right with the middle mouse button to zoom

# Using the Zoom menu

You can use the Wave window menu bar, or call up a **Zoom** menu window with the right mouse button in the right windowpane. The menu options include:

# • Zoom Full

Redraws the display to show the entire simulation from time 0 to the current simulation time.

# • Zoom In

Zooms in by a factor of two, increasing the resolution and decreasing the visible range horizontally, cropping the view on the right. The starting time is held static.

# • Zoom Out

Zooms out by a factor of two, decreasing the resolution and increasing the visible range horizontally, extending the view on the right. The starting time is held static.

#### Zoom Last

Restores the display to where it was before the last zoom operation.

# • Zoom Range

Brings up a dialog box that allows you to enter the beginning and ending times for a range of time units to be displayed.

### Zooming with the mouse

To zoom with the mouse, position the mouse cursor to the left side of the desired zoom interval, press the middle mouse button, and while continuing to press, drag to the right and then release at the right side of the desired zoom interval.

#### Zooming keyboard shortcuts

See "Wave window keyboard shortcuts" (p94) for a complete list of Wave window keyboard shortcuts.

# Wave window keyboard shortcuts

Using the following keys when the mouse cursor is within the Wave window will cause the indicated actions:

| Key                      | Action                             |
|--------------------------|------------------------------------|
| i I or +                 | zoom in                            |
| o O or -                 | zoom out                           |
| f or F                   | zoom full                          |
| l or L                   | zoom last                          |
| r or R                   | zoom range                         |
| <arrow up=""></arrow>    | scroll waveform display up         |
| <arrow down=""></arrow>  | scroll waveform display down       |
| <arrow left=""></arrow>  | scroll waveform display left       |
| <arrow right=""></arrow> | scroll waveform display right      |
| <page up=""></page>      | scroll waveform display up by page |

| Key                     | Action                                                                                              |
|-------------------------|----------------------------------------------------------------------------------------------------|
| <page down=""></page>   | scroll waveform display down by page                                                                |
| <tab></tab>             | searches forward (right) to the next transition on the selected signal                              |
| <shift-tab></shift-tab> | searches backward (left) to the previous transition on the selected signal                          |
| <control-f></control-f> | opens the find dialog box; search within the specified field in the wave-name pane for text strings |

 $96\,$  - ModelSim EE Graphic Interface

# **4** - Tutorial: Using ModelSim EE

# Chapter contents

Choose the lessons appropriate for your simulator version:

# PLUS, and VHDL lessons

|    | Basic VHDL simulation                |      |   | • | • | • | • | • |   | • | . 99 |
|----|--------------------------------------|------|---|---|---|---|---|---|---|---|------|
|    | Debugging a VHDL design              |      |   | • |   |   |   |   |   |   | 107  |
|    | Running a batch-mode simulation .    |      |   | • | • |   |   |   | • |   | 116  |
|    | Executing commands at startup        |      |   |   |   |   |   |   |   |   | 118  |
|    | Tcl/Tk and ModelSim                  |      |   | • |   |   |   |   |   |   | 120  |
| PL | US, and VLOG lesson                  |      |   |   |   |   |   |   |   |   |      |
|    | Basic Verilog simulation             |      |   | • | • |   |   |   | • | • | 135  |
| PL | US lessons                           |      |   |   |   |   |   |   |   |   |      |
|    | Mixed VHDL/Verilog simulation .      |      |   |   |   |   |   |   |   |   | 146  |
| PL | US, VHDL, and VLOG pract             | ice  | • |   |   |   |   |   |   |   |      |
|    | Finding names, and searching for val | lues | 5 | • | • |   |   | • |   | • | 150  |
|    | Using the Wave window                |      |   |   |   |   |   |   |   |   | 152  |

# Assumptions

We assume that you are familiar with the graphical interface on your workstation: either OpenWindows or OSF/Motif on SPARCstations and OSF/Motif on IBM and Hewlett-Packard workstations; your workstation interface provides the window-management frame, while Model*Sim* controls all internal-window features including menus, buttons, and scroll bars.

We also assume that you have a working knowledge of HDL design. Although Model*Sim* is an excellent tool to use while learning HDL concepts and practices, this guide is not written to support that goal.

Additional details for VHDL, Verilog, and mixed VHDL/Verilog simulation can be found in the *ModelSim EE/PLUS Reference Manual*. See "Where to find our documentation" (p15).

# **Basic VHDL simulation**

The goals for the first lesson are:

- create a library
- compile a VHDL file
- start the simulator
- understand the basic VSIM windows, mouse, and menu conventions
- run VSIM using the **run** command
- list some signals
- use the waveform display
- force the value of a signal
- single-step through a simulation run
- set a breakpoint
- use the Wave window

Many of the steps in this lesson are accomplished by a button or menu selection. When appropriate, command-line equivalents for button and menu selections are shown in parentheses at the end of the step.

As you work on the lessons keep an eye on the Main window transcript. The commands invoked by buttons and menu selections are echoed there.

(Note that neither the prompt nor the Return that ends a command line is shown in the examples.)

# Step 1.

Create a new directory and go there by entering the UNIX shell commands:

```
mkdir <directory_name>
cd <directory_name>
```

Getting Started with ModelSim EE

Tutorial: Using ModelSim EE - 99

#### **Basic VHDL simulation**

### Step 2.

Copy the VHDL files from the /<*install\_dir>/modeltech/examples* directory into the current directory by entering the command (note the period specifying the current directory):

cp /<install\_dir>/modeltech/examples/\*.vhd .

#### Step 3.

Before you compile any HDL code, you need a design library to hold the compilation results. To create a new design library, enter the following:

vlib work

This creates a subdirectory named *work*. This subdirectory contains a special file named *\_info*. Do not create these using UNIX shell commands—always use the **vlib** command.

#### Step 4.

Compile the file *counter.vhd* by entering the command:

vcom counter.vhd

#### Step 5.

Start the simulator by entering the command:

#### vsim

The Load Design dialog box comes up, as shown below.

|                                 | Load Design          |
|---------------------------------|----------------------|
| Design VHDL Verilog SDF         |                      |
| Simulator Resolution: default - |                      |
| Library: work                   | Erowse               |
| Simulate:                       | Add                  |
| Design Unit                     | Description          |
| Load                            | Save Settings Cancel |

#### **100** - Tutorial: Using ModelSim EE

```
Getting Started with ModelSim EE
```

The Load Design dialog box allows you to select the library and the top-level design unit to simulate. You can also select the resolution limit for this simulation. By default, the following will appear for this simulation run:

- Simulator Resolution: default (the default is 1 ns)
- Library: work
- Design Unit: counter
- Description: entity

### Note:

If the Design Unit is an entity you can click on the plus-box prefix (shown below) to view any associated architectures.

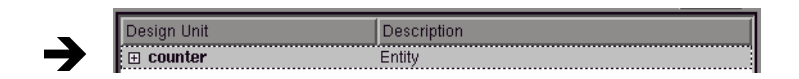

# Step 6.

Select the entity counter and choose Load to accept these settings.

# Step 7.

Now you can open all of the VSIM windows with this Main window menu selection: **View > All**.

(on the command line use: view \*)

# Step 8.

To display the top-level signals in the List window, select the Signals window and make this Signal menu selection: **View > List > Signals in Region**.

(on the command line use: add list /counter/\*)

#### **Basic VHDL simulation**

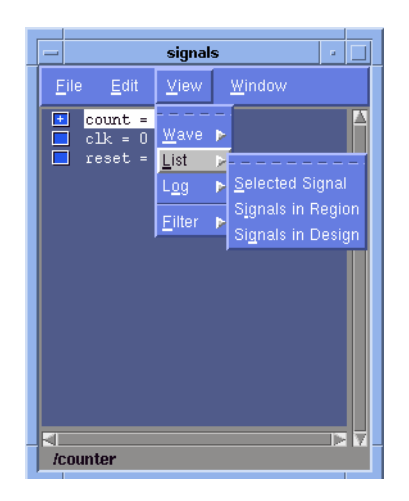

## Step 9.

Next add top-level signals to the Wave window with a similar Signals menu selection: **View > Wave > Signals in Region**.

#### Step 10.

You can apply stimulus to the clock input by moving the pointer to the Main window and entering the following command at the VSIM prompt, as shown in the illustration below:

VSIM> force clk 1 50, 0 100 -repeat 100

| <u>F</u> ile<br>Ru                                                                  | <u>L</u> ibrary                                                              | View                                                 |                                    |                                                      |                                   |                                    |                              |
|-------------------------------------------------------------------------------------|------------------------------------------------------------------------------|------------------------------------------------------|------------------------------------|------------------------------------------------------|-----------------------------------|------------------------------------|------------------------------|
| Ru                                                                                  |                                                                              |                                                      | <u>R</u> un                        | <u>M</u> acro                                        | <u>O</u> ptions                   | <u>W</u> indow                     | <u>H</u> elp                 |
|                                                                                     | 1                                                                            | Con                                                  | t                                  | Step                                                 |                                   | Step Over                          | Break                        |
| VSIM 11<br># vsim<br># Loadi<br># Loadi<br>VSIM 12<br># .stru<br>VSIM 13<br>VSIM 14 | > vsim<br>work.co<br>ng /hom<br>ng work<br>> view<br>cture .<br>> force<br>> | unter<br>e/model<br>.counte<br>*<br>signals<br>clk 1 | /charl<br>r(only<br>.vari<br>50, 0 | .ey/model<br><sup>,</sup> )<br>.ables .p<br>100 -rep | sim51/moo<br>rocess .:<br>eat 100 | deltech/hp700/.<br>source .wave .l | ./std.standa<br>ist .dataflo |
| ⊲<br>Now:0n                                                                         | s Delta                                                                      | : 0                                                  | Env: a                             | /counter                                             |                                   |                                    | Þ V                          |

#### 102 - Tutorial: Using ModelSim EE

The force command is interpreted by VSIM to mean:

- force clk to the value 1 at 50 ns after the current time
- then to 0 at 100 ns after the current time
- repeat this cycle every 100 ns

You will see the effects of this force command as soon as you tell the simulator to run.

#### Step 11.

Now you will exercise two different **Run** functions. Make these selections from the Main window menu bar:

**Run > Run 100**. This causes the simulation to run and then stop after 100 ns (ns is the default resolution. (on the command line use: run 100)

**Run > Run -All**. This causes the simulator to run forever. To stop the run, go on to the next step. (on the command line use: run -all)

## Step 12.

Select the Break button on the Main window tool bar.

| Run Cont Step Step Over Break |
|-------------------------------|
|-------------------------------|

The arrow points to the next HDL statement to be executed.

Next, you will set a breakpoint in the function on line 18.

#### Step 13.

Move the pointer to the VSIM Source window. Using the vertical scroll bar, scroll until line 18 is visible. Click at or near line number 18 to set the breakpoint. You should see a dot next to the line number where the breakpoint is set. This breakpoint can be toggled on and off by clicking it.

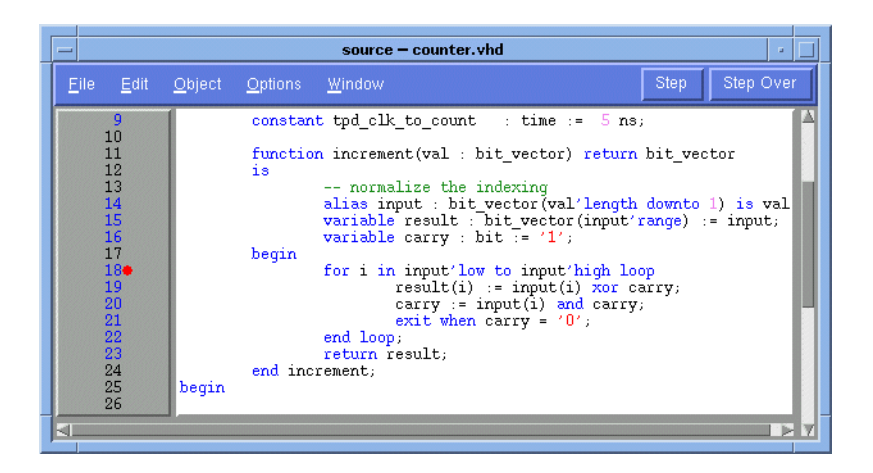

# Step 14.

Select **Continue** in the Run menu in the main VSIM window to resume the run that you interrupted. VSIM will hit the breakpoint, as shown by an arrow in the VSIM Source window and by a message in the main VSIM window. Also note that the parameters and variables within the function are displayed in the VSIM Variables window.

# Step 15.

Click **Step** to single-step through the simulation. Notice that the values change in the VSIM Variables window. You can keep clicking **Step** if you wish.

| -                                                                                                    |                                                 | ModelSi        | m EE 5.1        |                | • •          |
|----------------------------------------------------------------------------------------------------|-------------------------------------------------|----------------|-----------------|----------------|--------------|
| <u>F</u> ile <u>L</u> ibrary <u>V</u> i                                                                                                   | ew <u>R</u> un                                  | <u>M</u> acro  | <u>O</u> ptions | <u>W</u> indow | <u>H</u> elp |
| Run                                                                                                    | Cont                                            | Step           |                 | Step Over      | Break        |
| VSIM 13> force cl<br>VSIM 14> run 100<br>VSIM 15> run -all<br># Break key hit<br>VSIM 16> run -con<br># Break at counter<br>#<br>VSIM 17> | k 1 50, 0 :<br>ns<br>-<br>ntinue<br>nr.vhd line | 100 -rep<br>18 | eat 100         |                |              |
| Now: 1,084,250 ns                                                                                                    | Delta: O                                        | Env: /c        | ounter          |                |              |

#### **104** - Tutorial: Using ModelSim EE

Now let's take a look at the simulation in the Wave window. In the Wave window, you can use cursors to:

- **probe for values** Signal values update whenever you move the cursor.
- **find signal transition times** Click on a signal edge, the cursor displays the time.
- measure time intervals Intervals are measured and displayed between two cursors.

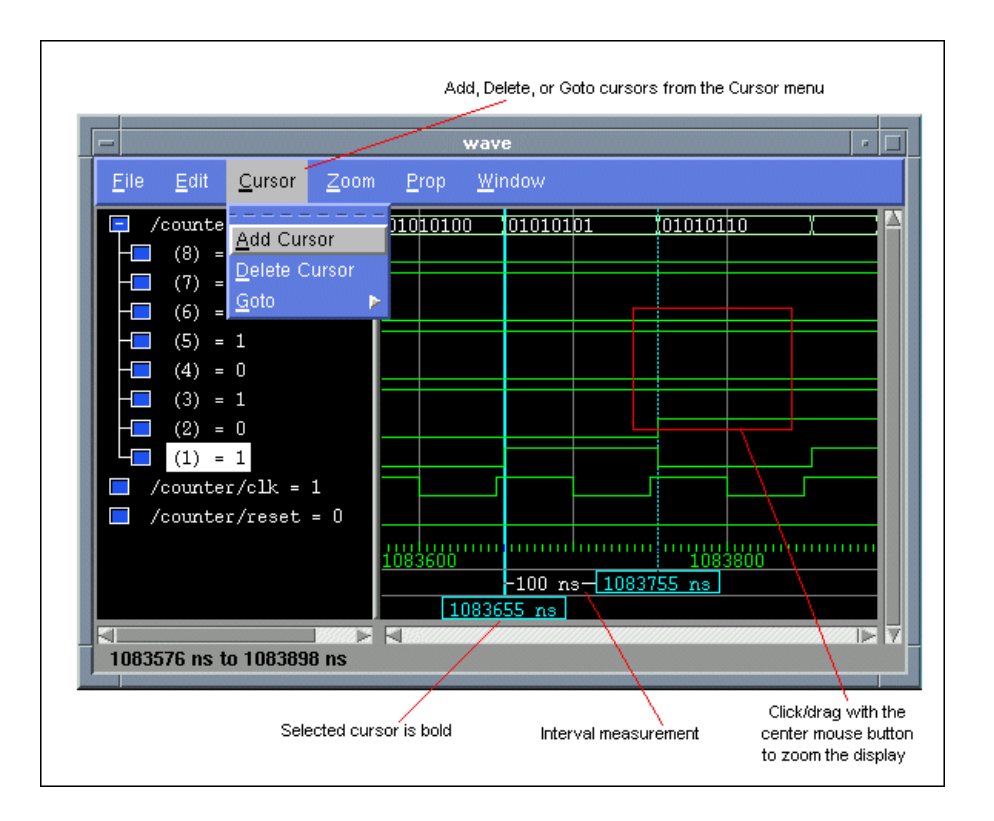

#### **Basic VHDL simulation**

# Step 16.

Experiment with using the cursors, scrolling, and zooming (see page 155 for Wave window shortcuts).

# Step 17.

When you're done experimenting, quit the simulator by entering the command:

```
VSIM> quit -force
```

This command exits VSIM without saving data. Your window positions will be saved in the *modelsim.ini* file and the windows will close.

# Debugging a VHDL design

The goals for this lesson are:

- show an example of a VHDL testbench a VHDL architecture that instantiates the VHDL design units to be tested, provides simulation stimuli, and checks the results
- map a logical library name to an actual library
- change the default run length
- · recognize assertion messages in the command window
- change the assertion break level
- restart the simulation run using the restart command
- examine composite types displayed in the VSIM Variables window
- change the value of a variable
- use a strobe to trigger lines in the VSIM List window
- change the radix of signals displayed in the VSIM List window

#### Step 1.

Return to the directory you created in "Basic VHDL simulation" (p99), and enter the following command at the shell prompt to create the a new library:

```
vlib library_2
```

#### Step 2.

Compile the source files into the new library by entering this command at the shell prompt:

vcom -work library\_2 gates.vhd adder.vhd testadder.vhd

#### Step 3.

Now let's map the new library to the work library. To create a mapping you can edit the [Library] section of the *modelsim.ini* file, or you can create a logical library name with the **vmap** command:

vmap work library\_2

Getting Started with ModelSim EE

Tutorial: Using ModelSim EE - 107

Debugging a VHDL design

ModelSim modifies the modelsim.ini file for you.

# Step 4.

Start the simulator by entering the following command at the shell prompt:

vsim

The Load Design dialog box is displayed, as shown below.

| Simulator Resolution: default | -           |        |
|-------------------------------|-------------|--------|
| Library: work                 | <u>u</u>    | Browse |
| Simulate:                     |             | Add    |
| Desian Unit                   | Description |        |
| ⊡ adder                       | Entity      |        |
| <b>⊞</b> addern               | Entity      |        |
| 🗉 counter                     | Entity      |        |
| test_adder_behavioral         | Config      |        |
| test_adder_structural         | Config      |        |
| testbench                     | Entity      |        |
|                               |             |        |
|                               |             |        |
|                               |             |        |
# Step 5.

Perform the following steps in this window:

- Make sure that the simulator resolution is **ns** (**default**).
- Look in the Design Unit scroll box and select the configuration named **test\_adder\_structural**.
- Click **Load** to accept the settings.

# Step 6.

To open all of the VSIM windows, enter the following command in the Main window at the VSIM prompt:

```
VSIM> view *
```

Model*Sim* will open all the windows in the positions you left them in at the end of the last exercise if no one has run the simulator since then.

# Step 7.

To list the top-level signals, enter the command:

```
VSIM> add list /*
```

# Step 8.

To add top-level signals to the Wave window, enter the command:

```
VSIM> add wave /*
```

# Step 9.

To change the length of the default simulation run make this Main window menu selection: **Options > Simulation**. The Simulation Options dialog box is displayed.

Debugging a VHDL design

| <u>D</u> efaults <u>A</u> ssertions |                       |                    |
|-------------------------------------|-----------------------|--------------------|
| _Default Radix                      | Suppress Warnings:    |                    |
| 🔶 Symbolic                          | 🔲 From Synopsys P     | ackages            |
| 🔷 Binary                            | From IEEE Numer       | ic Std Packages    |
| 🔷 Octal                             |                       |                    |
| 🔷 Decimal                           | Default Run: 1000     | Default Force Type |
| 🔷 Unsigned                          | Deraute num. 1000     | 💠 Freeze           |
| ♦ Hexadecimal                       | Iteration Limit: 5000 | 💠 Drive            |
| 🔷 ASCII                             |                       | 💠 Deposit          |
|                                     |                       |                    |
| OK                                  | Annly                 | Cancel             |

Change the **Default Run** field to **1000**. Do not change the other settings. Click **OK** to accept the new settings.

#### Step 10.

Next, you will run the simulator. Select the **Run** button on the Main window toolbar.

| -                                              |                                                                                         |                                                      |                              | ModelSi                                   | m EE 5.1                                   |                               | •            |
|------------------------------------------------|-----------------------------------------------------------------------------------------|------------------------------------------------------|------------------------------|-------------------------------------------|--------------------------------------------|-------------------------------|--------------|
| <u>F</u> ile                                   | <u>L</u> ibrary                                                                         | <u>V</u> iew                                         | <u>R</u> un                  | <u>M</u> acro                             | <u>O</u> ptions                            | <u>W</u> indow                | <u>H</u> elp |
|                                                | Run                                                                                     | Con                                                  | t                            | Step                                      |                                            | Step Over                     | Break        |
| VSIM<br>VSIM<br># **<br>#<br># **<br>#<br>VSIM | 3> add wa<br>4> run<br>5> run<br>Error: Su<br>Time: 600<br>Note: The<br>Time: 1 u<br>6> | ave /*<br>um is OC<br>I ns It<br>rre were<br>us Iter | 0000111<br>ceration<br>ERROF | . Expect<br>m: 0 Ir<br>S in the<br>0 Inst | ted 00001<br>stance:<br>test.<br>tance: /t | 000<br>/testbench<br>estbench |              |
| Now:                                           | 1,100 ns I                                                                              | Delta: O                                             | E                            | nv: /test                                 | ench                                       |                               |              |

A message in the main VSIM window will notify you that there was an assertion error.

Let's find out what's wrong. Perform the following steps to track down the assertion message.

# Step 11.

Let's change the simulation options again. Make this Main window menu selection: **Options** > **Simulation**.

| -                    | Simulation Options     |
|----------------------|------------------------|
| Defaults Assertions  |                        |
|                      |                        |
| -Break on Assertion- | Ignore Assertions For: |
| 🔷 Fatal              | 🗇 Failure              |
| 💠 Failure            | Error                  |
| 🔶 Error              | ☐ Warning              |
| 🔷 Warning            | ⊒ Note                 |
| 💠 Note               |                        |
|                      |                        |
|                      |                        |
|                      |                        |
| [                    |                        |
| ОК                   | Apply Cancel           |
|                      |                        |

Select the **Assertions** page. Change the selection for **Break on Assertion** to **Error** and click **OK**. This will cause the simulator to stop at the HDL statement *after* the assertion is displayed.

# Step 12.

To restart the simulation make this Main window menu selection: File > Restart.

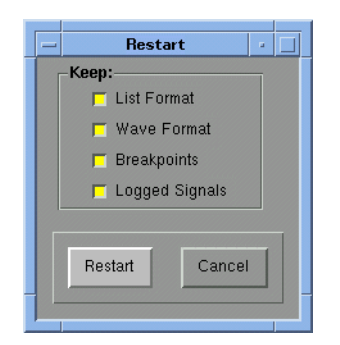

Make sure all items in the Restart dialog box are selected, then click Restart.

Getting Started with ModelSim EE

#### Debugging a VHDL design

# Step 13.

From the Main window menu bar select **Run > Run 1000 ns**. Notice that the arrow in the Source window is pointing to the statement after the assertion.

# Step 14.

If you turn to the Variables window now, you can see that i = 6. This indicates that the simulation stopped in the sixth iteration of the test pattern's loop.

# Step 15.

Expand the variable named **test\_patterns** by clicking the [+]. (You may need to resize the window for a better view.)

# Step 16.

Also expand the sixth record in the array, that is, **test\_patterns(6)**, by clicking the [+].

The Variables window should be similar to the one below.

| -                     | variables                                                                                                    | • 🗆                                                                                  |
|-----------------------|----------------------------------------------------------------------------------------------------|--------------------------------------------------------------------------------------|
| <u>F</u> ile <u>E</u> | <u>E</u> dit <u>V</u> iew <u>W</u> indow                                                                                                    |                                                                                      |
|                       | <pre>ier8<br/>= 8<br/>st_patterns = (({00000000})<br/>(1) = ({00000000}) (00000001)<br/>(2) = ({00000001}) (00000001)<br/>(3) = ({00000101}) (000000011)<br/>(5) = ({000000101}) (00000001)<br/>.6) = ({000000101}) (00000001<br/>.cout = 1<br/>.cout = 0<br/>(7) = ({000000011}) (11111100<br/>(8) = ({00000011}) (11111100</pre> | (000000<br>) (0) (<br>) (0) (<br>) (1) (<br>) (0) (<br>) (0) (<br>) (1) (<br>) (1) ( |
| test                  |                                                                                                    |                                                                                      |

The assertion shows that the signal **sum** does not equal the **sum** field in **test\_patterns(6)**. Note that the sum of the inputs **a**, **b**, and **cin** should be equal to the output **sum**. But there is an error in the test vectors. To correct this error, you need to restart the simulation and modify the initial value of the test vectors.

# Step 17.

In the main VSIM window, type:

VSIM> restart -f

The -f option causes VSIM to restart without popping up the confirmation dialog.

#### Step 18.

In the Process window select the test to add variables to the Variables window.

#### Step 19.

In the Variables window, expand **test\_pattern(6)** again. Then highlight the **sum** record by clicking on the variable name (not the box before the name) and then use the **Edit > Change** menu selection.

| chang                        | e                        |
|------------------------------|--------------------------|
| /ariable Name: /testbench/te | est/test_patterns(6).sum |
| Value: 00000111              |                          |
|                              |                          |
| C <u>h</u> ange              | <u>C</u> ancel           |
|                              |                          |

#### Step 20.

Select the last four bits in the value field **1000** by dragging the pointer across them. Then replace them with **0111**, and click **Change**. (Note that this is a temporary edit, you must use your text editor to permanently change the source code.)

### Step 21.

Select **Run** from the Main window toolbar. At this point, the simulation will run without any errors.

```
# ** Note: Test completed with no errors.
# Time: 1 us Iteration: 0 Instance: /
```

Next you will learn how to change the new-line triggering for the List window.

```
Getting Started with ModelSim EE
```

By default, a new line is displayed in the List window for each transition of a listed signal. The following steps will change the triggering so the values are listed every 100 ns.

#### Step 22.

In the List window make this menu selection: **Prop > Display Props**.

| Modify Display Properties (list)                                                                                                    |
|----------------------------------------------------------------------------------------------------|
| Triggers Window Properties                                                                                                    |
| Deltas:<br>The Expand Deltas I and Collapse Deltas I and Deltas I and De |
| Trigger On:<br>Strobe Period: 100 ns<br>Strobe First Strobe at: 70 ns                                                                                                    |
| Trigger Gating:<br>Expression Use Expression Builder                                                                                                    |
| Expression:<br>On Duration: 0 ns                                                                                                    |
| OK Apply Cancel                                                                                                    |

Perform these steps on Triggers page in the Modify Display Properties (list) dialog box :

- Deselect **Trigger on: Signals** to disable triggering on signals.
- Select **Trigger on: Strobe** to enable the strobe.
- Enter **100** in the **Strobe period** field.
- Enter **70** in the **First strobe** at field.
- Click **OK** to accept the settings.

#### Step 23.

Your next action will be to change the radix for a, b, and sum to decimal.

**114** - Tutorial: Using ModelSim EE

Make this List window menu selection: **Prop** > **Signal Props**. This will open the Modify Signal Properties (list) dialog box.

| - Modify Sig<br>Signal: /testben<br>Label: /testben                                                          | nal Properties (list)                                  |
|----------------------------------------------------------------------------------------------------|--------------------------------------------------------|
| Radix:                                                                                                    | Width: 8 Characters                                    |
| <ul> <li>◆ Decimal</li> <li>◆ Unsigned</li> <li>◆ Hexadecimal</li> <li>◆ ASCII</li> <li>◆ Default</li> </ul> | Trigger:<br>◆ Triggers line<br>◆ Does not trigger line |
| ОК                                                                                                    | Apply Cancel                                           |

# Step 24.

In the List window select the signal you want to change, then make the property changes in the dialog box. Make the following property changes:

- Select signal **a**, then click **Decimal**, then click **Apply**.
- Select signal **b**, then click **Decimal**, then **Apply**.
- Select signal sum, then click Decimal, then OK.

This brings you to the end of this lesson, but feel free to experiment further with the menu system. When you are ready to end the simulation session, quit VSIM without saving data by entering the following command at the VSIM prompt:

VSIM> quit -force

Getting Started with ModelSim EE

**Running a batch-mode simulation** 

# **Running a batch-mode simulation**

The goals for this lesson are:

- run a batch-mode VHDL simulation
- execute a macro file
- view a saved simulation

#### Step 1.

To set up for this lesson you'll need to create a new directory and library, and copy and compile a VHDL file. Once you have created and moved to your new directory, invoke these commands:

```
cp /<install_dir>/modeltech/examples/counter.vhd .
```

vlib work

vcom counter.vhd

#### Step 2.

You will use a macro file that provides stimulus for the counter. For your convenience, a macro file has been provided with Model*Sim* EE. You need to copy this macro file from the installation directory by entering the command:

```
cp /<install_dir>/modeltech/examples/stim.do .
```

#### Step 3.

Create a batch file using an editor; name it *yourfile*. With the editor, put the following on separate lines in the file:

```
add list -decimal *
do stim.do
write format list counter.lst
```

# Step 4.

To run the batch-mode simulation, enter the following command:

```
vsim -wav saved.wav counter < yourfile</pre>
```

**116** - Tutorial: Using ModelSim EE

This is what you just did in Step 4:

- invoked the VSIM simulator on a design unit called counter that was provided with your software
- you used the **-wav** switch to instruct the simulator to save the simulation results in a log file named *saved.wav*
- used the contents of *yourfile* to specify that values are to be listed in decimal, to execute a stimulus file called *stim.do*, and to write the results to a file named *counter.lst*, the default for a design named counter

#### Step 5.

Since you saved the simulation results in *saved.wav*, you can view the simulation results by starting up VSIM with its **-view** switch:

vsim -view saved.wav

#### Step 6.

Open these windows with the VIEW button or the equivalent command:

```
VSIM> view structure signals list wave
```

Note:

If you open the Process or Variables windows they will be empty. You are looking at a saved simulation, not examining one interactively; the logfile saved in *saved.wav* was used to reconstruct the current windows.

#### Step 7.

Now that you have the windows open, put the signals in them:

VSIM> add wave \* VSIM> add list \*

#### Step 8.

Use the available VSIM windows to experiment with the saved simulation results and quit when you are ready:

VSIM> quit

If you want to read more about the batch and command line modes, see the *ModelSim EE/PLUS Reference Manual*.

Getting Started with ModelSim EE

Executing commands at startup

# **Executing commands at startup**

The goals for this lesson are:

- specify the design unit to be simulated on the command line
- edit the *modelsim.ini* file
- execute commands at startup

# Step 1.

For this lesson, you will use a macro file that provides startup information. For convenience, a startup file has been provided with the Model*Sim* program. You need to copy this macro file from the installation directory by entering the command (note the period specifying the current directory):

cp /<install\_dir>/modeltech/examples/startup.do

# Step 2.

Next, you will edit the system initialization file in the current directory to specify a command that is to be executed after the design is loaded. To do this, open the *modelsim.ini* file using a text editor and add the following line in the [vsim] section of the file:

Startup = do startup.do

# Step 3.

Take a look at the macro file. It uses the predefined variable **\$entity** to do different things at startup for different designs.

# Step 4.

Start the simulator and specify the top-level design unit to be simulated by entering the following command at the shell prompt:

#### vsim counter

Notice that the simulator loads the design unit without displaying the Load Design dialog box. This is handy if you are simulating the same design unit over and over. Also notice that all the windows are open. This is because the **view** \* command is included in the macro that you executed at startup.

118 - Tutorial: Using ModelSim EE

# Step 5.

If you plan to continue with the following practice sessions, keep Model*Sim* running. If you would like to quit the simulator, enter the following command at the VSIM prompt:

```
VSIM> quit -force
```

To read more about the *modelsim.ini* file and batch/command line modes, see the *ModelSim EE/PLUS Reference Manual*.

# Tcl/Tk and ModelSim

This lesson is divided into several Tcl examples intended to give you a sense of Tcl/Tk's function within Model*Sim*. The examples include a custom simulation interface created with Tcl/Tk. You must be using Model*Sim* EE/PLUS or Model*Sim* EE/VHDL to complete these exercises.

# **Examples in this lesson**

Example 1 - create a "hello world" button widget (p127)

Example 2 - add a procedure that gets called by a button push (p128)

Example 3 - introduction of the traffic intersection widget (p129)

Example 4 - connect traffic lights to the simulation (p130)

Example 5 - add widgets to display simulation information (p131)

Example 6 - add "slider" widgets to control the simulation (p132)

Example 7 - draw a state machine that represents the simulation (p133)

# More information on Tcl/Tk

Please note that this lesson is not intended as a Tcl tutorial. If you would like additional Tcl/Tk information, check out our "Resources" (p161) chapter; it contains additional information on the following Tcl/Tk reference sources.

- Books (p161)
- Online resources (p167)

# How Tcl/Tk works with ModelSim

Model*Sim* incorporates Tcl as an embedded library package. The Tcl library consists of a parser for the Tcl language, routines to implement the Tcl built-in commands, and procedures that allow Tcl to be extended with additional commands specific to Model*Sim*.

Model*Sim* generates Tcl commands and passes them to the Tcl parser for execution. Commands may be generated by reading characters from an input source, or by associating command strings with Model*Sim*'s user interface features, such as menu entries, buttons, or keystrokes.

When the Tcl library receives commands it parses them into component fields and executes built-in commands directly. For commands implemented by Model*Sim*, Tcl calls back to the application to execute the commands. In many cases commands will invoke recursive invocations of the Tcl interpreter by passing in additional strings to execute (procedures, looping commands, and conditional commands all work in this way).

Model*Sim* gains a programming advantage by using Tcl for its command language. Model*Sim* can focus on simulation-specific commands, while Tcl provides many utility commands, graphic interface features, and a general programming interface for building up complex command procedures.

By using Tcl, Model*Sim* need not re-implement these features, a benefit that allows it's graphic interface to remain consistent on all workstation platforms. (The only vestige of the host platform's graphic interface is the window frame manager.)

# The custom-traffic-light interface

The subject of our Tcl/Tk lesson is a simple traffic-light controller. The system is comprised of three primary components: a state machine, a pair of traffic lights, and a pair of traffic sensors. The components are described in three VHDL files: traffic.vhd (the state machine), queue.vhd (the traffic arrival queue) and tb\_traffic.vhd (the testbench).

You could, of course, simulate this system with Model*Sim*'s familiar interface, but Tcl/Tk provides us the option to try something different. Since we're simulating something most of us have seen and experienced before, we can create an intuitive interface unique to the simulation.

The example assumes that source files were previously compiled. Here's how it works:

| →<br>VHDL source files<br>describe the system | →<br><b>Tcl procedures</b> create and<br>connect the interface, plus the<br>source files, to Model <i>Sim</i> | → ModelSim commands are run via the new interface using the Tcl procedures     |
|-----------------------------------------------|----------------------------------------------------------------------------------------------------|--------------------------------------------------------------------------------|
|                                               | draw_intersection                                                                                             |                                                                                |
| traffic.vhd<br>queue.vhd<br>tb_traffic.vhd    | connect_lights                                                                                                | vsim -lib vhdl/work tb_traffic<br>examine -value <light_timing></light_timing> |
|                                               | draw_queues                                                                                                   |                                                                                |
|                                               | draw_controls                                                                                                 | force -freeze \$var \$val ns                                                   |

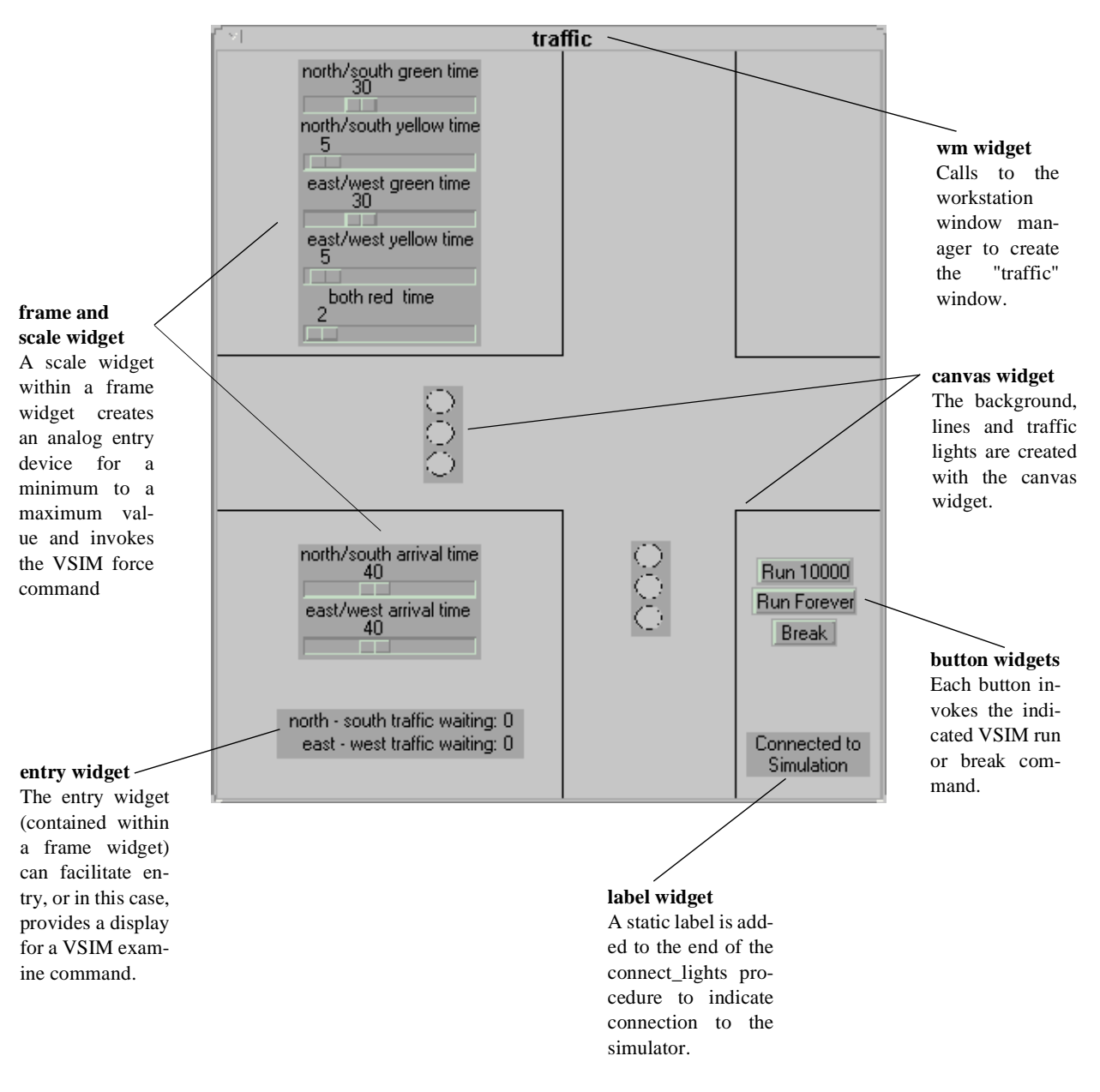

#### The result is a traffic intersection interface similar to this illustration:

Getting Started with ModelSim EE

# Tk widgets

The intersection illustration points out several Tcl/Tk "widgets". A widget is simply a user interface element, like a menu or scrolled list. Tk widgets are referenced within Tcl procedures to create graphic interface objects. The Tk tool box comes with several widgets, additional widgets can be created using these as a base.

# **Running the simulation**

The components of the intersection interface have the following effect within ModelSim:

| Control used         | Effect in ModelSim                                                                                        |
|----------------------|----------------------------------------------------------------------------------------------------|
| Run 10000 button     | invokes the run command for 10000 ns                                                                      |
| Run Forever button   | invokes the run -all command                                                                              |
| Break button         | invokes the break command                                                                                 |
| light timing control | invokes the force command with the arguments for the indicated signal and time                            |
| arrival time control | invokes the force command with the arguments for the indicated direction and time                         |
| waiting queue        | any time you change a control the examine command is<br>invoked to display the value of the waiting queue |

Since each control change invokes a new VSIM command, this custom interface would save you time compared to invoking the commands from the command line or Model*Sim* menus.

# Copies of the original example files

Additional copies of the Tcl example files from these exercises are located in the ./*examples/ tcl\_getstart/originals* directory.

# Viewing source files

If you would like to view the source for any of the Tcl files in our examples, use the **notepad** command at either the Model*Sim* or VSIM prompt. Here's the command for viewing the *examples.tcl* file:

```
notepad examples.tcl
```

The file is opened in readme mode by default; you can edit the file by making the **Edit > read only** menu selection in the Main window (make sure read only is NOT selected). See "The Main window tool bar" (p39) for more information.

# The example procedure

The Tcl **source** command reads the *examples.tcl* file and defines the procedures within the file for use within the current environment; the **example** procedure from this file is used for all of our examples.

# **Example syntax**

The Tcl procedure "example" (defined in examples.tcl) is used to invoke all of our examples from the Model*Sim* prompt:

example <tcl filename> <tcl procedure name>

# Arguments

<tcl filename> the Tcl file used for this example

<tcl procedure name> one of the Tcl procedures defined within <tcl filename>

Getting Started with ModelSim EE

# Preparing for the Tcl/Tk examples

These steps must be completed before running the Tcl examples.

# Step 1.

Create, and change to a new working directory for the Tcl/Tk exercises. Copy the lesson files to your new directory with this command:

cp -r /<install\_dir>/modeltech/examples/tcl\_getstart .

# Step 2.

Change to the *tcl\_getstart/vhdl* directory:

cd tcl\_getstart/vhdl

and create a work library:

vlib work

# Step 3.

Compile the VHDL example files with this command:

vcom traffic.vhd queue.vhd tb\_traffic.vhd

and return to the *tcl\_getstart* directory:

cd ..

# Step 4.

All Tcl examples are run from the ModelSim prompt after invoking VSIM.

To arrive at the Model*Sim* prompt, simply invoke VSIM and dismiss the Load Design dialog box by clicking **Cancel** (don't use Exit, or you will quit Model*Sim*).

Step 5. Begin the Tcl examples with this command at the ModelSim prompt:

source examples.tcl

You're now ready to run the examples.

**126** - Tutorial: Using ModelSim EE

# Example 1 - create a "hello world" button widget

Before you begin the examples make sure you have completed "Preparing for the Tcl/Tk examples" (p126), steps 1 through 3.

In this example you will study a "hello world" button that prints a message when pressed.

#### Step 1.

Invoke VSIM from within the ../*tcl\_getstart* directory, and **Cancel** the resulting Load Design dialog box.

This will cause VSIM to use the proper *modelsim.ini* and *modelsim.tcl* files.

#### Step 2.

Begin the this example with the **source** command at the ModelSim prompt:

source examples.tcl

The Tcl **source** command reads the *examples.tcl* file and defines the procedures within the file for use within the current environment.

#### Step 3.

Now invoke this command from the ModelSim prompt:

```
example hello.tcl hello_example
```

The file *hello.tcl* was read into the VSIM Tcl interpreter. The instructions in *hello.tcl* were then executed by VSIM; "Hello World" was printed on the standard output.

You've just created your first top-level widget!

# Example 2 - add a procedure that gets called by a button push

Before you begin the examples make sure you have completed "Preparing for the Tcl/Tk examples" (p126), steps 1 through 3.

In this example you will study a larger Tcl example, and add a procedure that gets called by a button push.

This example will display all of the gif images in the images directory. Each button has a binding attached to it for enter events and a binding for a mouse button press. When the mouse enters the button, the image file name is printed on the standard output. When the mouse button is pushed its "widget" name will be printed on the standard output.

#### Step 1.

Invoke VSIM from within the ../*tcl\_getstart* directory, and **Cancel** the resulting Load Design dialog box.

This will cause VSIM to use the proper modelsim.ini and modelsim.tcl files.

### Step 2.

Run the image viewer by invoking this command:

example images.tcl image\_example

#### Step 3.

Drag the mouse across the buttons and notice what happens on the standard output.

Push one of the buttons; you will see an error dialog box. You can solve this problem by modifying the *images.tcl* file.

#### Step 4.

To view the source file press the **See Source Code** button at the bottom of the image display or invoke **notepad** at the Model*Sim* prompt:

notepad images.tcl

You'll find that the pushme procedure is missing; it's commented out in *images.tcl*.

Remove the comments to return the function to your source.

**128** - Tutorial: Using ModelSim EE

#### Step 5.

Once the **pushme** procedure is in place it will print its one parameter, the object name, to stdout.

After you have added the **pushme** procedure to your source, you need to reload and rerun the tcl file with this command:

```
example images.tcl image_example
```

Press all the buttons and notice the object names in the standard out.

# **Example 3 - introduction of the traffic intersection widget**

This example introduces the traffic intersection widget; we'll study the structure of the widget and see how it works.

The traffic intersection is the basis for the traffic light simulation. The three following examples (examples 4, 5, and 6) will add more detail to the traffic intersection display.

In order to run any of the three following examples, you need to have run this example first. The intersection should always be displayed.

Once again, make sure you have completed "Preparing for the Tcl/Tk examples" (p126), steps 1 through 3 before working this example.

#### Step 1.

Draw the intersection by invoking this command at the VSIM prompt:

```
example intersection.tcl draw_intersection
```

# Step 2.

From the VSIM prompt, use the procedure set\_light\_state to change the color of the lights:

set\_light\_state green .traffic.i.ns\_light

set\_light\_state green .traffic.i.ew\_light

#### Step 3.

View the source code with this command at the VSIM prompt:

notepad intersection.tcl

Getting Started with ModelSim EE

The set\_light\_state procedure is located toward the middle of the file.

# **Example 4 - connect traffic lights to the simulation**

Using the intersection widget you will add **when** statements so that the lights get "connected" to the real simulation. Once the connection is made you will simulate the traffic light controller and watch the lights change.

We'll use VSIM **when** statements to condition the simulation to call our Tcl program when a desired simulation condition happens.

For our example, the desired condition is the state of the lights. Whenever the state of the light in the simulation changes, we want to change the color of the light on the screen.

#### Step 1.

If the intersection widget is not already displayed, invoke this command:

```
example intersection.tcl draw_intersection
```

If the intersection widget is already displayed, you don't need to re-display it.

# Step 2.

Load the VHDL libraries using this command at the ModelSim prompt:

```
vsim -lib vhdl/work tb_traffic
```

Be sure you invoke this command before the start of the connect\_lights procedure, if you don't load the libraries, you won't have a design to simulate.

# Step 3.

Connect the lights to the simulation with this command:

example lights.tcl connect\_lights

# Step 4.

Edit *lights.tcl* with the notepad to add a **when** statement for the North/South light. You need to add this because the current statement is for the East/West light only.

You'll find the code commented out toward the end of the file.

# **Example 5 - add widgets to display simulation information**

For this example you will add queue widgets to display the sum of the length of each pair of queues as we simulate.

#### Step 1.

If the intersection widget is not already displayed, run this series of commands.

Draw the intersection:

example intersection.tcl draw\_intersection

Load the design:

vsim -lib vhdl/work tb\_traffic

Connect the lights:

```
example lights.tcl connect_lights
```

If the intersection widget is already displayed, you don't need to re-draw it. If the "Connected to Simulation" message is displayed, you don't need to load the design or re-connect the lights.

#### Step 2.

The East/West widget for displaying the total East/West queue length is already provided. Let's edit the source to add a display for the North/South direction. Use this command:

notepad queues.tcl

Cut, paste and modify the East/West widget to display the North/South total queue length.

The Queue Display widget consists of an enclosing frame with two label widgets. The first label is a simple text string. The second label is the value of the queue length.

The text in the second label will be updated whenever the queue lengths change.

The update is accomplished by using a when statement.

#### Step 3.

After you have added your North/South widget, run your program by invoking this command: example queues.tcl draw\_queues

Getting Started with ModelSim EE

# Example 6 - add "slider" widgets to control the simulation

This example will add Tk "scale" widgets that will control the arrival rates and the length of the lights.

#### Step 1.

If the intersection widget is not already displayed, run this series of commands.

Draw the intersection:

example intersection.tcl draw\_intersection

Load the design:

vsim -lib vhdl/work tb\_traffic

Connect the lights to the simulation:

```
example lights.tcl connect_lights
```

Draw the queue-length display:

example queues.tcl draw\_queues

If the intersection widget is already displayed, you don't need to re-draw it. If the "Connected to Simulation" message is displayed, you don't need to load the design or re-connect the lights.

If the queue-length widget is displayed, you don't need to re-draw it.

# Step 2.

The East/West widget for controlling the East/West queue inter-arrival time is provided. You'll edit the source code to add controls for the North/South direction. Use this command:

notepad controls.tcl

You can cut, paste and modify the East/West widget to control the North/South queue interarrival time. (You can also remove the comments in the code to make this change.)

Similarly, add the North/South widget for controlling the length of the lights. The East/West widget for light control is provided. (You can remove the comments in the code to make this change as well.)

**132** - Tutorial: Using ModelSim EE

These control widgets are implemented using the Tk "scale" widgets, enclosed in a frame.

When the value of the scale widget changes, it calls the command specified with the **-command** option on each scale.

See the "set\_time\_variable" command.

#### Step 3.

After you have added your North/South widgets, run your program with this command:

example controls.tcl draw\_controls

#### Step 4.

Use the controls you have added to experiment with the parameters of the simulation and observe the results.

Contrast this experience with "traditional" methods for exploring the parameter space.

# **Example 7 - draw a state machine that represents the simulation**

In this final example you will draw a state machine representing the simulation, and connect it to the state signal inside the traffic light controller. Each transition that the controller makes is displayed as it happens.

### Step 1.

Run the state machine with this command:

example state-machine.tcl draw\_state\_machine

Let's make some changes to the light colors and transition arrows.

#### Step 2.

Open the source file with this command:

notepad state-machine.tcl

Note the "Example 7, part 1" comments in the file. Change "both\_red" state coordinates as indicated.

Getting Started with ModelSim EE

#### Tcl/Tk and ModelSim

# Step 3.

Note the "Example 7, part 2" comments in the file. Change the transition arrow coordinates as indicated.

# Step 4.

Note the "Example 7, part 3" comments in the file. Change the active color from "black" to "purple".

# Step 5.

When you're ready to run your program, use this command:

example state-machine.tcl draw\_state\_machine

Notice the changes. Try some additional changes if you wish.

This is the end of the Tcl/Tk examples. Continue to modify and test the examples if you wish; you can recover the original files at any time in the tcl\_getstart/originals directory.

# **Basic Verilog simulation**

You must be using ModelSim EE/PLUS or ModelSim EE/VLOG for this lesson.

The goals for this lesson are:

- compile a Verilog design
- examine the hierarchy of the design
- list signals in the design
- change list attributes
- set a breakpoint
- add and remove cursors in the waveform display

If you've completed any previous VHDL lesson you'll notice that the Verilog simulation process is almost identical to the VHDL process.

### Step 1.

Create a new directory and go there by entering these UNIX shell commands:

```
mkdir <directory_name>
cd <directory_name>
```

#### Step 2.

Copy the Verilog files from the /<*install\_dir*>/modeltech/examples directory into the current directory by entering the command (note the period specifying the current directory):

```
cp /<install_dir>/modeltech/examples/*.v .
```

Before you can compile a Verilog design, you need to create a design library in the new directory. If you are only familiar with interpreted Verilog simulators such as Cadence Verilog XL this will be a new idea for you. Since Model*Sim* is a compiled Verilog, it requires a target design library for the compilation. Model*Sim* can compile both VHDL and Verilog code into the same library if desired.

#### **Basic Verilog simulation**

### Step 3.

To create a new design library, enter the following:

#### vlib work

Remember, a library directory should not be created using UNIX shell commands - always use the Main window Library menu or the **vlib** command.

Next, you need to compile the Verilog design.

The example design we'll be using consists of two Verilog source files, each containing a unique module. The file *counter.v* contains a module called **counter** which implements a simple 8-bit binary up-counter. The other file, *tcounter.v*, is a testbench module (**test\_counter**) used to verify **counter**. Under simulation you will see that these two files are configured hierarchically with a single instance (instance name **dut**) of module **counter** instantiated by the testbench. You'll get a chance to look at the structure of this code later. For now, you need to compile both files into the **work** design library.

# Step 4.

Compile the Verilog files by entering the command:

```
vlog counter.v tcounter.v
```

Note that the order in which you compile the two Verilog modules is not important. This may again seem strange to Verilog XL users who understand the possible problems of interface checking between design units, or compiler directive inheritance. Model*Sim* defers such checks until the design is loaded by VSIM (the HDL simulator). So it doesn't matter here if you choose to compile *counter.v* before or after *tcounter.v*.

# Step 5.

Start the simulator by entering the command:

vsim

The Load Design dialog box comes up, as shown below.

|                                 | Load Design          |
|---------------------------------|----------------------|
| Design VHDL Verilog SDF         | Ì                    |
| Simulator Resolution: default - |                      |
| Library: work                   | Browse               |
| Simulate:                       | Add                  |
| Design Unit                     | Description          |
| counter                         | Module               |
| test_counter                    | Module               |
| Load                            | Save Settings Cancel |

The Load Design dialog box allows you to select a design unit to simulate from the specified library. You can also select the resolution limit for the simulation. The default library is **work** and the default resolution is 1 ns (default).

# Step 6.

Select **Design Unit: test\_counter** and click **Load** to accept these settings.

# Step 7.

Bring up the Signals, List and Wave windows by entering the following line at the VSIM prompt within the Main window:

VSIM> view signals list wave

#### Step 8.

To list the top-level signals, move the pointer to the Signals window and make this View menu selection: **View > List > Signals in Region**.

#### **Basic Verilog simulation**

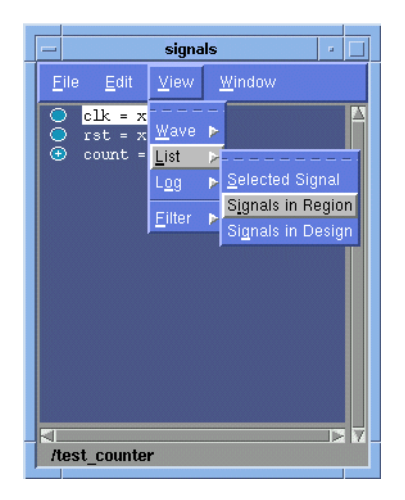

### Step 9.

Now let's add signals to the Wave window with ModelSim's drag and drop feature.

In the Signals window, **Control-click** on the *clk*, *rst*, and *count* signals to make a group selection. Click on the group one more time and drag it either pane of the Wave window.

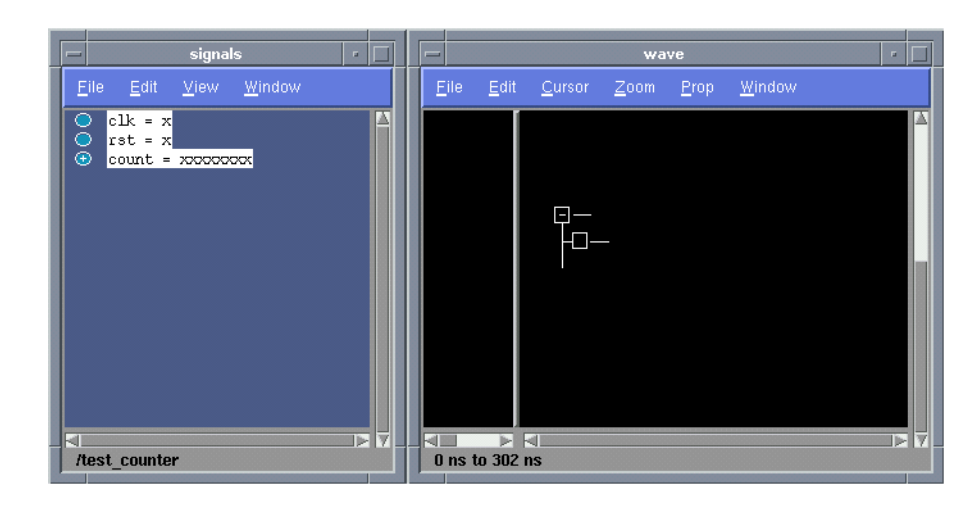

HDL items can also be copied from one window to another (or within the Wave and List windows) with the Edit > Copy and Edit > Paste menu selections. You can also delete selected items with the Edit > Delete selection.

#### Step 10.

Next open the Structure and Source windows. From the Main window make these menu selections: **View > Structure** and **View > Source**.

#### Step 11.

Rearrange the windows to give yourself a clear view of all open windows (VSIM, Signals, List, Wave, Structure and Source), then click inside the Structure window.

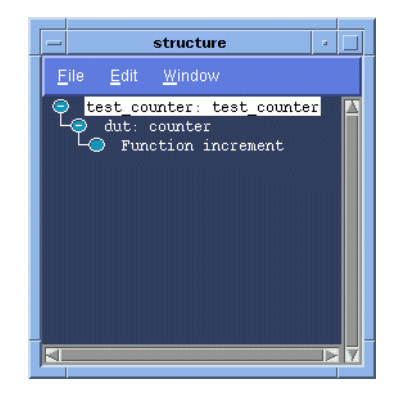

Notice how this window describes the hierarchical structure of the design. In the illustration the Structure window shows three hierarchical levels: **test\_counter**, **counter** and the function called **increment**. (If **test\_counter** is not displayed you simulated **counter** instead of **test\_counter**.)

You can navigate within the hierarchy by clicking on any line with a "+" (expand) or "-" (contract) symbol. The same navigation technique works anywhere you find these symbols within Model*Sim*.

# Step 12.

Click on **Function increment** and notice how other VSIM windows are automatically updated as appropriate.

#### **Basic Verilog simulation**

Specifically, the Source window displays the Verilog code at the hierarchical level you selected in the Structure window. The source-file name is also displayed in the Source window title bar.

Using the Structure window in this way is analogous to scoping commands in interpreted Verilogs.

For now, make sure the **test\_counter** module is showing in the Source window by clicking on the top line in the Structure window.

#### Step 13.

Now you will exercise different Run functions. They are found in the Main window under the **Run** menu. (You may need to expand the window to view all of the menus.)

#### Step 14.

Select **Run** > 100 ns. This causes the simulation to run and then stop after 100 ns (the default simulation length).

Instead of clicking the **RUN** button you could also type the **run** command. To try it now, type:

run 500

Now the simulation has run for a total of 600ns (the default 100ns plus the 500 you just asked for). A status bar reflects this information at the bottom of the Main window.

#### Step 15.

The last command you typed (**run 500**) caused the simulation to advance for 500ns. You can also advance simulation to a specific time. Type:

run @ 3000

This advances the simulation to time 3000ns. Note that the simulation actually ran for 2400ns (3000 - 600).

# Step 16.

Now select **Run > Time -All**. This causes the simulator to run forever. To stop the run, go on to the next step.

# Step 17.

Select the **Break** button; an arrow in the Source window points to the next HDL statement to be executed.

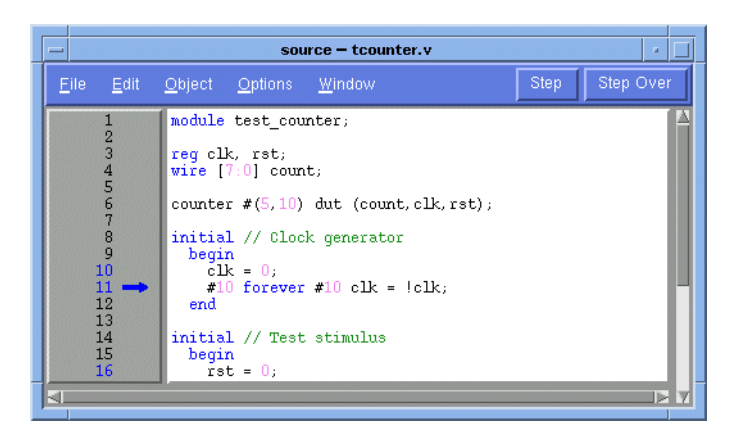

You window won't look exactly like the illustration because your simulation very likely stopped at a different point.

Next we'll take a brief look at some interactive debug features of the Model*Sim* environment. To start with, let's see what we can do about the way the List window presents its data.

# Step 18.

In the List window select /test\_counter/count. From the List window menu bar select **Prop** > **Signal Props**. The Modify Signal Properties (list) dialog box is opened.

#### **Basic Verilog simulation**

| Label: /test_counter/count |                         |  |
|----------------------------|-------------------------|--|
| Radix:                     |                         |  |
| 🔷 Symbolic                 | Width: 8 Character      |  |
| 🔷 Binary                   |                         |  |
| 💠 Octal                    |                         |  |
| 🔷 Decimal                  |                         |  |
| 💠 Unsigned                 | _ Trigger:              |  |
| 🔶 Hexadecimal              | 🔷 Triggers line         |  |
| 🐟 ASCII                    | 🗢 Does not trigger line |  |
| 🔷 Default                  |                         |  |
|                            |                         |  |

Select a display radix of **Decimal** for the signal **count**. Click **OK**. This causes the List window output to change; the count signal is now listed in decimal rather than the default binary.

# Step 19.

Let's set a breakpoint at line 30 in the *counter.v* file (which contains a call to the Verilog function increment). To do this, select **dut: counter** in the Structure window. Move the cursor to the Source window and scroll the window to display line 30. Click at or near line number 30 to set a breakpoint (the executable line number is displayed in green).

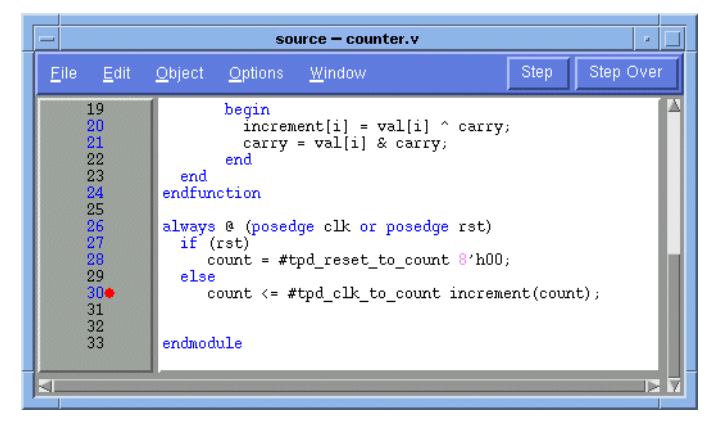

You will see a dot appear next to the line number. This indicates that a breakpoint has been set for that line. Clicking line 30 once more would remove the breakpoint but don't do that now.

# Step 20.

Select **Run** from the Main window toolbar to resume execution of the simulation. When the simulation hits the breakpoint, it stops running, highlights the Source window with an arrow, and issues a message in the Main window.

# Step 21.

Typically when a breakpoint is reached you will be interested in one or more signal values. There are a few ways to determine this. You can:

- look at the values shown in the Signals window, or
- examine the current value of the signal count by typing:

#### examine count

As a result of your command the count is output to the Main window.

# Step 22.

Let's move through the Verilog source functions with Model*Sim*'s Step and Step Over commands. Click **Step Over** on the toolbar.

#### **Basic Verilog simulation**

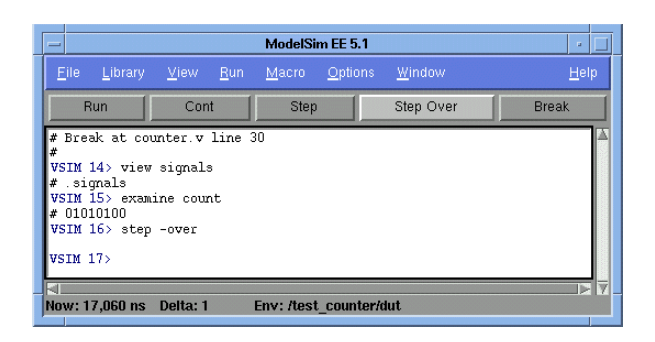

This causes the simulator to step over the function call on line 30. The Step button on the toolbar would have single-stepped the simulator, including each line of the increment function.

# Step 23.

Experiment by yourself for awhile; setting and clearing breakpoints as well as Step'ing and Step Over'ing function calls until you feel comfortable with the operation of these commands.

# Step 24.

Now let's get a Wave window view of the simulation; activate the Wave window.

When the Wave window is first drawn, there is one cursor in it at time zero. Clicking anywhere in the waveform display brings that cursor to the mouse location.

Up to ten cursors can be present at the same time. Cursors are displayed with a time box showing the precise simulation time at the bottom. When you have more than one cursor, each time box appears in a separate track at the bottom of the display.
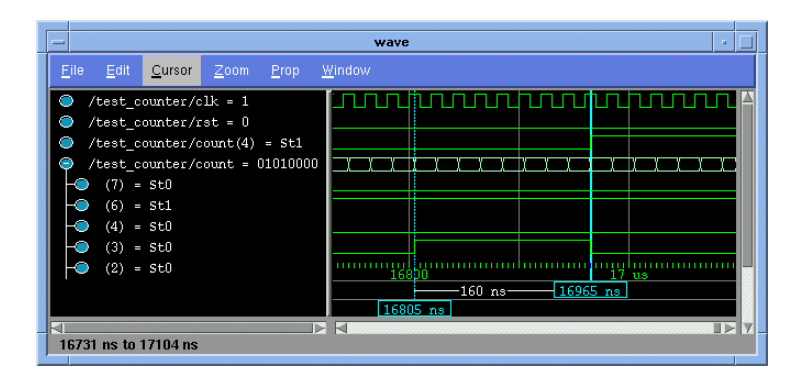

### Step 25.

Try adding or removing cursors with the **Cursor > Add Cursor | Delete Cursor** commands.

When you add a cursor, it is drawn in the middle of the display. Once you have more than one cursor, VSIM adds a delta measurement showing the time difference between the two cursor positions. The selected cursor is drawn as a solid line; all other cursors are drawn with dotted lines.

### Step 26.

Click in the waveform display. Notice how the cursor closest to the mouse position is selected and then moved to the mouse position.

Another way to position multiple cursors is to use the mouse in the time box tracks at the bottom of the display. Clicking anywhere in a track selects that cursor and brings it to the mouse position.

The cursors are designed to snap to the closest wave edge to the left of the mouse pointer. You can position a cursor without snapping by dragging in the area below the waveforms.

### Step 27.

Experiment with using the cursors, scrolling, and zooming (see page 155 for Wave window shortcuts).

### Step 28.

When you're done experimenting, quit the simulator by entering the command:

VSIM> quit -force

Getting Started with ModelSim EE

Tutorial: Using ModelSim EE - 145

# **Mixed VHDL/Verilog simulation**

You must be using ModelSim EE/PLUS for this lesson.

The goals for this lesson are:

- compile multiple VHDL and Verilog files
- simulate a mixed VHDL and Verilog design
- list VHDL signals and Verilog nets and registers
- view the design in the Structure window
- view the HDL source code in the Source window

### Step 1.

First, return to the directory you created in "Basic VHDL simulation" (p99).

```
cd <directory_name>
```

Next copy the VHDL and Verilog files to the directory (note the period specifying the current directory):

```
cp /<install_dir>/modeltech/examples/mixedHDL/*.vhd .
cp /<install_dir>/modeltech/examples/mixedHDL/*.v .
```

### Step 2.

A group of Verilog files can be compiled in any order. Note, however, in a mixed VHDL/ Verilog design the Verilog files must be compiled before the VHDL files. Compile the Verilog files with this command:

vlog cache.v memory.v proc.v

### Step 3.

Depending on the design, the compile order of VHDL files can be very specific. In the case of this lesson, the file *top.vhd* must be compiled last. Compile the VHDL files with this command:

vcom util.vhd set.vhd top.vhd

**146** - Tutorial: Using ModelSim EE

### Step 4.

Invoke **vsim** with the name of the top level design:

vsim top

### Step 5.

At the VSIM prompt type:

VSIM> view \*

### Step 6.

This time you will use the VSIM command line to add all of the HDL items in the region to the List and Wave windows:

VSIM> add list \* VSIM> add wave \*

### Step 7.

Take a look at the Structure window. Notice the hierarchical mixture of VHDL and Verilog in the design. VHDL levels are indicated by a square "prefix", while Verilog levels are indicated by a circle "prefix." Try expanding (+) and contracting (-) the structure layers. You'll find Verilog modules have been instantiated by VHDL architectures, and similar instantiations of VHDL items by Verilog.

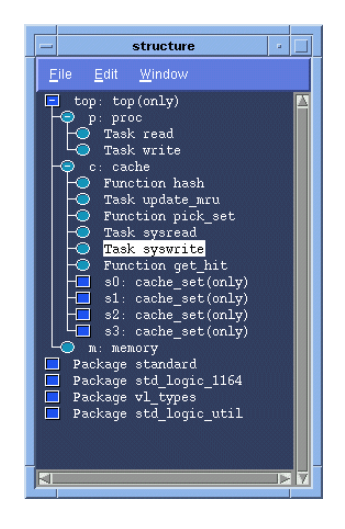

Mixed VHDL/Verilog simulation

Let's take another look at the design.

### Step 8.

In the Structure window, click on the Verilog module c: cache.

The source code for the Verilog module is now shown in the Source window.

### Step 9.

We'll use Model*Sim*'s Find/Search function to find the declaration of cache\_set within *cache.v*. From the Source window menu select: **Edit** > **Find**; the Search dialog box is displayed.

| — Search         | in: source – cache | . <b>v</b> - 🗌 |
|------------------|--------------------|----------------|
| Search For: cach | e_set              |                |
|                  |                    | 🔲 Match Case   |
| Forward          | Backward           | Cancel         |
|                  |                    |                |

In the **Search For:** field type **cache\_set** and click **Forward**. The cache\_set declaration is now displayed in the Source window.

Note that the declaration of cache\_set is a VHDL entity instantiated within the Verilog file *cache.v*.

| -                                                                                                  | source – cache.v 🔹                                                                                                    | J |
|----------------------------------------------------------------------------------------------------|----------------------------------------------------------------------------------------------------|---|
| <u>F</u> ile <u>E</u> dit                                                                          | Object Options Window Step Step Over                                                                                                    |   |
| 18<br>19<br>20<br>21<br>22<br>23<br>25<br>26<br>27<br>28<br>29<br>30<br>31<br>32<br>33<br>34<br>35 | <pre>wire ['addr_size-1:0] #(5) saddr = saddr_r;<br/>wire ['word_size-1:0] #(5) sdata = sdata_r, pdata = pdata_r;<br/>wire #(5) srw = srw_r, sstrb = sstrb_r, prdy<br/>reg [3:0] oen, wen;<br/>wire [3:0] hit;<br/>/************ Cache sets ************/<br/>cache_set s0(paddr, pdata, hit[0], oen[0], wen[0]);<br/>cache_set s1(paddr, pdata, hit[0], oen[1], wen[1]);<br/>cache_set s2(paddr, pdata, hit[0], oen[0], wen[0]);<br/>cache_set s2(paddr, pdata, hit[0], oen[0], wen[0]);<br/>initial begin<br/>verbose = 1;<br/>sadta_r = 0;<br/>sdata_r = 0;<br/>cache_set s2(paddr, pdata, hit[0], oen[0], ven[0]);</pre> |   |
| ,<br>⊲I                                                                                            |                                                                                                    | d |

148 - Tutorial: Using ModelSim EE

### Step 10.

Now click on the line "s0:cache\_set(only)" in the Structure window.

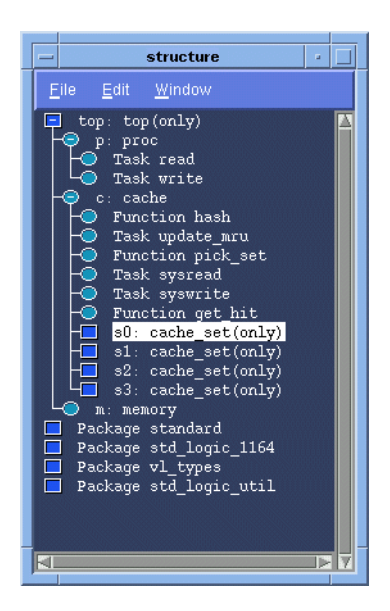

The Source window now shows the VHDL code for the cache\_set entity.

|   |                                                                                                    |                                                                                                    | source – set.                                                                                                    | vhd                                                                                                    |                        | -                |  |
|---|----------------------------------------------------------------------------------------------------|----------------------------------------------------------------------------------------------------|----------------------------------------------------------------------------------------------------|----------------------------------------------------------------------------------------------------|------------------------|------------------|--|
| Ē | le <u>E</u> dit                                                                                       | <u>O</u> bject <u>O</u> ptions                                                                                                    | <u>W</u> indow                                                                                                    |                                                                                                    | Step                   | Step Over        |  |
|   | 1<br>2<br>3<br>4<br>5<br>6<br>7<br>8<br>9<br>10<br>11<br>11<br>12<br>13<br>14<br>15<br>16<br>17<br>18 | <pre>library ieee;<br/>use ieee.std_lo<br/>use work.std_lo<br/>entity cache_se<br/>generic(<br/>addr_si<br/>set_siz<br/>word_si<br/>);<br/>port(<br/>addr<br/>data<br/>data<br/>hit<br/>oen<br/>wen<br/>);<br/>end cache_set;</pre> | <pre>gic_1164.all;<br/>gic_util.all;<br/>et is<br/>ze : integer :=<br/>ze : integer :=<br/>ze : integer :=<br/>: in<br/>: inout<br/>: out<br/>: in<br/>: in</pre> | 8;<br>5;<br>16<br>std_logic_vector(ad<br>std_logic_vector(wo<br>std_logic;<br>std_logic;<br>std_logic; | dr_size-1<br>rd_size-1 | downto<br>downto |  |

Finding names, and searching for values

Before you quit, try experimenting with some of the commands you've learned from Lesson 1. Note that in this design, "clk" is already driven, so you won't need to use the **force** command.

### Step 11.

When you're ready to quit simulating, enter the command:

```
VSIM> quit -force
```

# Finding names, and searching for values

You can easily locate HDL item names and values within Model*Sim*'s windows. Start any of the lesson simulations to try out the Find and Search functions illustrated below.

### Finding items by name in tree windows

You can find HDL item names with the **Edit** > **Find** menu selection in these windows: List, Process, Signals, Source, Structure, Variables, and Wave windows.

Select **Edit** > **Find** to bring up the Find dialog box (List window version shown).

| Find in .list               | t -    |
|-----------------------------|--------|
| Find: delta                 |        |
| <ul> <li>Forward</li> </ul> | Find   |
| 🐟 Reverse                   | Cancel |
| 1                           |        |
|                             |        |

Enter an item label and **Find** it by searching **Forward** (right) or **Reverse** (left) through the window display.

### Searching for item values in the List and Wave windows

You can search for HDL item values in the List, and Wave windows. Select **Edit > Search** from the window's menu to bring up the Signal Search dialog box (List window version shown).

| - List Signal S     | Search (window list) 👘 🔄 |  |  |  |  |  |  |  |
|---------------------|--------------------------|--|--|--|--|--|--|--|
| Signal Name         | Search Options:          |  |  |  |  |  |  |  |
| /top/paddr          | Ignore Glitches          |  |  |  |  |  |  |  |
| 0                   | Reverse Direction        |  |  |  |  |  |  |  |
| -Search Occurrences | Search for Signal Value  |  |  |  |  |  |  |  |
| 1                   | Search for Expression    |  |  |  |  |  |  |  |
|                     |                          |  |  |  |  |  |  |  |
| Ok                  | Apply Cancel             |  |  |  |  |  |  |  |
|                     |                          |  |  |  |  |  |  |  |
|                     |                          |  |  |  |  |  |  |  |

The List Signal Search dialog box includes these options:

You can locate values for the **Signal Name: <item\_label>** shown at the top of the dialog box. The search is based on these options (multiple **Search Options** may be selected):

- Search Options: Ignore Glitches Ignore zero width glitches in VHDL signals and Verilog nets.
- Search Options: Reverse Direction Search the list from bottom to top.
- Search Options: Search for Signal Value Activates the Search Value field; search for the value specified in the Search Value field, otherwise just look for transitions.
  - Search Options: Search for Expression

Activates the **Search Expression** field and the **Use Expression Builder** button; searches for the expression specified in the Search Expression field evaluating to a boolean true.

The expression may involve more than one signal but is limited to signals logged in the List window. Expressions may include constants, variables, and macros. If no expression is specified, the search will give an error.

See the *ModelSim EE/PLUS Reference Manual* for more information on expression syntax and the use of the Expression Builder.

### Search Occurrences

You can search for the n-th transition or the n-th match on value; **Search Occurrences** indicates the number of transitions or matches for which to search.

• Search Value

Valid only if **Use signal value** is selected; specifies the search value; must be formatted in the same radix as displayed.

The result of your search is indicated at the bottom of the dialog box (**Found 2 matches: last one at time 2265 delta 0** in the illustration above).

# Using the Wave window

This practice involves the use of Wave window time cursors, zooming the waveform display, and Wave window keyboard shortcuts. Any of the previous lesson simulations may be used with this practice.

### Using time cursors in the Wave window

When the Wave window is first drawn, there is one cursor located at time zero. Clicking anywhere in the waveform display brings that cursor to the mouse location. You can add additional cursors to the waveform pane with the **Cursor > Add Cursor** menu selection. The selected cursor is drawn as a solid line; all other cursors are drawn with dotted lines. Remove cursors by selecting them and choosing using the **Cursor > Delete Cursor** menu selection.

|                                                     | wave                           | · □.          |
|-----------------------------------------------------|--------------------------------|---------------|
| <u>F</u> ile <u>E</u> dit <u>C</u> ursor <u>Z</u> o | om <u>P</u> rop <u>W</u> indow |               |
| 📧/a = 00000001                                      | 00000001                       | X00001010 X 🔺 |
| 🖭/b = บบบบบบบบ                                      | -00000000                      | (00000011 )   |
| 🔲/cin = 1                                           |                                |               |
| 🔲/cout = 0                                          |                                |               |
| •/sum = 00000011                                    | (00000011                      | 00001101      |
|                                                     |                                |               |
|                                                     | 200                            | 400           |
|                                                     | 92 ns-291                      | ns -81 ns-    |
|                                                     | <u>199 ns</u>                  |               |
|                                                     |                                | 372 ns        |
| 144 ns to 424 ns                                    |                                |               |
| 14413 00 424113                                     |                                |               |

#### 152 - Tutorial: Using ModelSim EE

### **Finding a cursor**

The cursor value (on the **Goto** list) corresponds to the simulation time of that cursor. Choose a specific cursor view with **Cursor > Goto** menu selection.

### Making cursor measurements

Each cursor is displayed with a time box showing the precise simulation time at the bottom. When you have more than one cursor, each time box appears in a separate track at the bottom of the display. VSIM also adds a delta measurement showing the time difference between the two cursor positions.

If you click in the waveform display, the cursor closest to the mouse position is selected and then moved to the mouse position. Another way to position multiple cursors is to use the mouse in the time box tracks at the bottom of the display. Clicking anywhere in a track selects that cursor and brings it to the mouse position.

The cursors are designed to snap to the closest wave edge to the left on the waveform that the mouse pointer is positioned over. You can control the snap distance from "Wave category" in the dialog box available from the Wave window **Properties > Display** menu selection.

You can position a cursor without snapping by dragging in the area below the waveforms.

### Zooming - changing the waveform display range

Zooming lets you change the simulation range in the windowpane display. You can zoom with either the **Zoom** menu, mouse, keyboard, or VSIM commands.

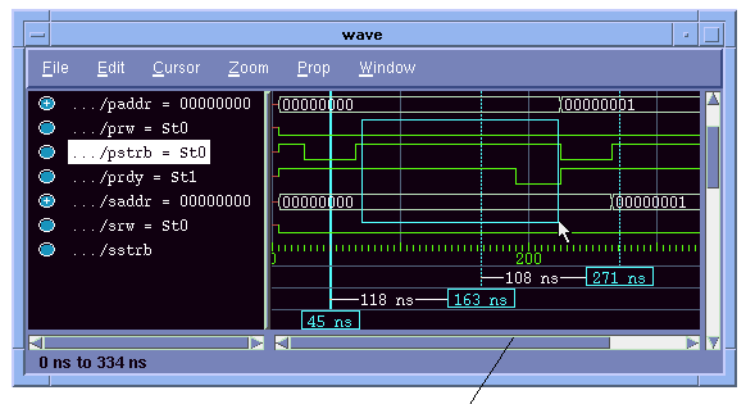

drag from left to right with the middle mouse button to zoom

### Using the Zoom menu

You can use the Wave window menu bar, or call up a **Zoom** menu window with the right mouse button in the right windowpane. The menu options include:

### • Zoom Full

Redraws the display to show the entire simulation from time 0 to the current simulation time.

### • Zoom In

Zooms in by a factor of two, increasing the resolution and decreasing the visible range horizontally, cropping the view on the right. The starting time is held static.

### • Zoom Out

Zooms out by a factor of two, decreasing the resolution and increasing the visible range horizontally, extending the view on the right. The starting time is held static.

### Zoom Last

Restores the display to where it was before the last zoom operation.

### • Zoom Range

Brings up a dialog box that allows you to enter the beginning and ending times for a range of time units to be displayed.

### Zooming with the mouse

To zoom with the mouse, position the mouse cursor to the left side of the desired zoom interval, press the middle mouse button, and while continuing to press, drag to the right and then release at the right side of the desired zoom interval.

### Zooming keyboard shortcuts

See "Wave window keyboard shortcuts" (p155) for a complete list of Wave window keyboard shortcuts.

### Zooming with VSIM commands

The .wave.tree zoomfull provides the same function as the Zoom > Zoom Full menu selection and the .wave.tree zoomrange provides the same function as the Zoom > Zoom Range menu selection.

Use this syntax with the .wave.tree zoomrange command:

### **Syntax**

.wave.tree zoomrange f1 f2

### Arguments

```
f1 f2
```

Sets the waveform display to zoom from time f1 to f2, where f1 and f2 are floating point numbers.

### Wave window keyboard shortcuts

Using the following keys when the mouse cursor is within the Wave window will cause the indicated actions:

| Key                      | Action                                                                 |
|--------------------------|------------------------------------------------------------------------|
| i I or +                 | zoom in                                                                |
| o O or -                 | zoom out                                                               |
| f or F                   | zoom full                                                              |
| l or L                   | zoom last                                                              |
| r or R                   | zoom range                                                             |
| <arrow up=""></arrow>    | scroll waveform display up                                             |
| <arrow down=""></arrow>  | scroll waveform display down                                           |
| <arrow left=""></arrow>  | scroll waveform display left                                           |
| <arrow right=""></arrow> | scroll waveform display right                                          |
| <page up=""></page>      | scroll waveform display up by page                                     |
| <page down=""></page>    | scroll waveform display down by page                                   |
| <tab></tab>              | searches forward (right) to the next transition on the selected signal |

Tutorial: Using ModelSim EE - 155

Continuing with ModelSim for workstations

| Key                     | Action                                                                                              |
|-------------------------|----------------------------------------------------------------------------------------------------|
| <shift-tab></shift-tab> | searches backward (left) to the previous transition on the selected signal                          |
| <control-f></control-f> | opens the find dialog box; search within the specified field in the wave-name pane for text strings |

# Continuing with ModelSim for workstations

More information on Model*Sim* commands, functions and techniques for use can be found in the following locations:

- ModelSim EE/PLUS Reference Manual an Adobe Acrobat (.pdf ) version of our reference manual is available in the <install\_dir>/modeltech/docs directory after installation
- Tips and Techniques appendix of the reference manual
- technote text files installed with ModelSim located in the *<install\_dir>/modeltech/docs* directory

# **A** - Help, Updates, and Licensing

# Help

### **Technical Support for Mentor Graphics Customers**

For customers who purchased from Mentor Graphics in North America, the support line number is 800-547-4303. The web site is <u>http://supportnetweb.mentorg.com</u>.

For customers who purchased from Mentor Graphics outside of North America, please contact your local support organization.

### **Technical Support for Model Technology Customers**

For customer who purchased from Model Technology, please contact Model Technology via email: <u>support@model.com</u>. The telephone number for the support line is 503-641-1340 from 8:00 AM to 5:00 PM Pacific Time. Be sure to have your server hostID or hardware security key serial number handy. You can also use our web site for technical support: <u>http://www.model.com</u>.

### **Technical Support for Other Channels**

For customers who purchased Model*Sim* as part of a bundled product from an OEM or VAR, support is available at the following:

- Annapolis Microsystems email: wftech@annapmicro.com telephone: 410-841-2514 web site: http://www.annapmicro.com
- Exemplar Logic email: support@exemplar.com telephone: 510-789-3333 web site: <u>http://www.exemplar.com</u>
- Hewlett Packard EEsof email: hpeesof\_support@hp.com telephone: 1-800-HPEESOF (1-800-473-3763) web site: <u>http://www.hp.com/go/hpeesof</u>

Updates

### • Lucent Technologies

Bell Labs Design Automation email: info@blda.lucent.com telephone: 800-875-6590 web site: http://www.bell-labs.com/org/blda

• Synplicity email: support@synplicity.com telephone: 408-617-6000 web site: http://www.synplicity.com

# Updates

### Getting the latest version information

If you want the latest version information via email from Model Technology, make sure your email address is current in our customer database. If you think it is not, send email to <u>license@model.com</u>. Make the subject line read "register email address". Put your hostID or hardware security key number and your email address in the body of the message.

### Getting the latest version

You can ftp the latest version of the software from the web site at <u>ftp.model.com</u>. Instructions are there as well. A valid license file from either Model Technology or Mentor Graphics is needed to uncompress the Model*Sim* EE files. A password from Model Technology is needed to uncompress the Model*Sim* PE files. Contact <u>license@model.com</u> if you are a current PE customer and need a password.

# ModelSim EE Licensing

### ModelSim EE Licenses from Model Technology

Starting with 5.0, Model*Sim* workstation products use a version of Globetrotter Software's license manager with a FEATURE line that looks like this:

FEATURE vsim modeltech 1997.090 01-apr-1998 2 6C92577EC335F4C9568D ck=61

**158** - Help, Updates, and Licensing

After the product description is the maintenance expiration date in the form yyyy.mmm. This date dictates which Model*Sim* software version can be run. Any software built before or on that date will run; nothing built afterward will run. Next on the line is the "stop date" with the form dd-mmm-yyyy. It is six months later than the maintenance expiration date.

No software, regardless of its build date, runs after the stop date. Next is the number of licenses, followed by the auth code itself, and lastly a checksum that can be used to determine if someone made a mistake transcribing a license file.

### **Maintenance Renewals**

When maintenance is renewed, Model Technology will send a new authorization code that incorporates the new maintenance expiration date. If maintenance is not renewed, the authorization code will still permit the use of any version of the software built before the maintenance expired until the stop date is reached.

### **Server Changes**

Model Technology charges a fee for server changes. The fees are based on the number of license files required and can be waived if server changes are made as licenses expire. Contact <u>sales@model.com</u> for more information.

### **ModelSim EE Licenses from Mentor Graphics**

ModelSim is completely compatible with licenses issued by Mentor Graphics.

### **Getting help**

The best thing is to email us a test case. Our email address is <u>support@model.com</u>. The next best thing is to copy/print the following form, fill it out, and fax it to us at 503-526-5473.

### Model Technology Fax Support Form

Your name: Your company: Your phone number: Your FAX number: Your email address: Model*Sim* Version: (Use the Help About dialog box with Windows; type **vcom** for workstations.)

**Description of the problem** (please include the exact wording of any error messages):

PC hardware security key serial number:

Host ID of licence server for workstations:

**160** - Help, Updates, and Licensing

# **B** - Resources

# Appendix contents

| Books                        | • | • | • | • | • |  |  | • | • | • | 161 |
|------------------------------|---|---|---|---|---|--|--|---|---|---|-----|
| Organizations                |   |   |   |   | • |  |  |   |   |   | 163 |
| Corporations & Consultants . |   |   |   |   |   |  |  |   |   |   | 164 |
| Online resources             |   |   |   |   |   |  |  | • |   |   | 167 |

# Books

Applications of VHDL to Circuit Design

Randolph E. Harr and Alec G. Stanculescu, Kluwer Academic Publishers, 101 Philip Drive, Assinippi Park, Norwell, Massachusetts 02061, USA. 1991.

### Chip-Level Modeling with VHDL

James R. Armstrong, Prentice Hall, Englewood Cliffs, New Jersey 07632, USA. 1988.

# The Designer's Guide to VHDL

Peter J. Ashenden, Morgan Kaufmann Publishers, Inc., 340 Pine Street, Sixth Floor, San Francisco, California 94104-3205, USA. 1995. (ISBN: 1-55860-270-4)

### A Guide to VHDL Syntax

Jayaram Bhasker, Prentice Hall, Englewood Cliffs, New Jersey 07632, USA. 1995.

# IEEE Standard VHDL Language Reference Manual

ANSI/IEEE Std 1076-1993. Published by The Institute of Electrical and Electronics Engineers, Inc., 345 East 47th Street, New York, New York 10017-2394, USA. ISBN:1-55937-376-8, June 1994. To purchase the standard, write IEEE Customer Service, Hoes Lane, Tiscataway NJ 08855-1331, or phone 800-678-4333 (908-562-5420 from outside the U.S.), 908-981-9667 fax.

Books

### Practical Programming in Tcl and Tk

Brent Welch, Prentice Hall, Englewood Cliffs, New Jersey 07632, USA. 1995.

### Tcl and the Tk Toolkit

John K. Ousterhout, published by Addison-Wesley Publishing Company, Inc. (ISBN 0-201-63337-X).

### Verilog Language Reference Manual 2.0

Open Verilog International, 15466 Los Gatos Blvd., Suite 109-071, Los Gatos CA 95032 Phone: (408) 353-8899, fax: (408) 353-8869, email: ovi@netcom.com, Contact: Lynn Horobin

### VHDL, 2nd Edition

Douglas L. Perry, McGraw-Hill, Inc., Professional Publishing Group, 11 West 19th Street, New York, New York 10011, USA. 1993.

### VHDL: Analysis and Modeling of Digital Systems

Zainalabedin Navabi, Northeastern University, McGraw-Hill Publishing Company, College Division, 1221 Avenue of the Americas, New York, New York, 10020, USA. 1993.

### VHDL Coding Styles and Methodologies

Ben Cohen, Kluwer Academic Publishers, Boston, Massachusetts, USA. 1995. (ISBN: 0-7923-9598-0)

### VHDL: Hardware Description and Design

Roger Lipsett, Carl Schaefer, & Cary Ussery, Kluwer Academic Publishers, 101 Philip Drive, Assinippi Park, Norwell, Massachusetts 02061, USA. 1989.

### VHDL Primer

Jayaram Bhasker, Prentice Hall, Englewood Cliffs, New Jersey 07632, USA. 1992.

Organizations

# **Organizations**

### IEEE

The Institute of Electrical and Electronics Engineers, Inc., 345 East 47th Street, New York, New York 10017-2394, USA. Fax:212-705-7453.

### **Open Verilog International**

15466 Los Gatos Blvd., Suite 109-071, Los Gatos CA 95032 Phone: (408) 353-8899, fax: (408) 353-8869, email: ovi@netcom.com, web: http:// www.ovi.org Contact: Lynn Horobin The SDF mapping rules described in the Model Development Specification are based on version 2.1 of OVI's Standard Delay Format Specification. This document is available from Open Verilog International.

### **VHDL International**

407 Chester Street, Menlo Park, CA 94025-3718, USA. Phone: 800-554-2550 or 415-329-0578, fax: 415-324-3150. A consortium of VHDL tool vendors and users that exists to promote the usage and standardization of VHDL. For information about VHDL International membership and mailings, contact Conference Management Services.

### VHDL International Users' Forum

407 Chester Street, Menlo Park, CA 94025-3718, USA. Phone: 800-554-2550 or 415-329-0578, fax: 415-324-3150. The users' group within VHDL International. This group currently holds meetings twice a year in the spring and fall, which are attended by several hundred delegates. For information about VIUF meetings, membership, newsletters, and bulletin board services, contact Conference Management Services.

# **Corporations & Consultants**

#### Automata Publishing Company

1072 South Saratoga-Sunnyvale Road, BLDG A107, San Jose CA 95129 USA. Phone: 800-8-VIPER1 or 408-255-0705, fax 408-253-7916, email: info@apco.com. PCI VHDL simulation models. Contact: Mona Singh.

### CAST Computer Aided Software Technologies, Inc.

24 White Birch Drive, Pomona NY 10970 USA. Phone: 914-354-4945, Fax: 914-354-0325; email: info@cast-inc.com, web: http://www.cast-inc.com, VHDL services including model development, FPGA and ASIC design kits, training, simulation consulting. Contact: Newton Abdalla.

### **Comit Systems Inc.**

1250 Oakmead Parkway, Suite 210, Sunnyvale CA 94088 USA. Phone: 408-988-2988; fax: 408-988-2133; email: bala@comit.com. FPGA design, VHDL modeling for embedded systems and related areas. Contact: Balachandran Sreekandath.

### **Daemon Modeling**

834 SW Westwood Drive, Portland OR 97201 USA. Phone: 503-977-0554, email: 74051.3421@compuserve.com. Model development with emphasis on processor models. Contact: Daemon Anastas.

### **DP** Consulting

9015 NE 139th Street, Kirkland WA 98034 USA. Phone: 206-821-9124. Model development. Contact: Richard Pado.

### EDA Solutions Pty. Ltd.

Level 3, South Tower, 1-5 Railway Street Chatswood NSW 2067, Australia. Phone: 011 61 2 9413-4611, fax: 011 61 2 9413-4622, email: info@eda.com.au. Provides VHDL training, consulting services, and VHDL model development. Contact: Alain Legrand.

#### **EEC Consultants, Inc.**

3243 Springwood Drive, Clearwater FL 34621 USA. Phone: 813-786-2929. VHDL models. Contact: Kent Ulrich.

164 - Resources

### Hardi Electronics AB

Box 966, S220 09 Lund, Sweden. Phone: (46) 11-77-90; fax: (46) 13-15-99. Provides VHDL training, consulting services, and product distribution. Contact: Lars-Eric Lundgren.

### LEDA SA

35 Avenue du Granier, 38240 Meylan, France. Phone: (33) 76-41-92-43. fax: (33) 76-41-92-44. Provides VHDL training, consulting services, and product distribution. Contact: Francis Sourbier.

### **Logic Modeling**

19500 NW Gibbs Drive, Beaverton OR 97006 USA. Phone: 503-690-6900, fax: 503-690-6906. Provides modeling libraries.

### Paolo Tabacco

Via Dei Berio 91, Rome Italy (00155). Phone: 39-6-22595-306; fax: 39-6-2280739; email: tabacco@space.it. Designs for boards and ASICs using Model*Sim* and Exemplar CORE in aerospace and commercials applications. Contact: Paolo Tabacco.

### **Papillon Research Corporation**

52 Domino Drive, Concord MA 01742 USA. Phone: 508-371-9115; fax: 508-371-9175; email: info@papillonres.com; internet: http://www.papillonres.com/~papillon. Full product design including ASIC, FPGA, synthesis and modeling, analog, EMI and mechanical engineering. Contact: Dave Matthews.

### **Proxy Modeling**

1580 Washington Blvd., Fremont CA 94539 USA. Phone: 510-440-VHDL. Provides modeling and consulting. Contact Keith G. Irwin or Pam G. Rissmann.

### Saros Technology Limited

St. Michaels House, 94 High Street, Wallingford, Oxon OX10 OBW, United Kingdom. Phone: 011-44-1491-837787, fax: 011-44-1491-837477, email: carey@saros.co.uk, internet: http://www.saros.co.uk. Providers of Model*Sim* support in the UK. Developers of the VHDL editor, Turbo Writer. Contact: Carey Sayer

### Seva Technologies Inc.

200 Brown Road, Suite 103, Fremont, CA 94539 USA. Phone: 510-249-9085, fax: 510-249-9082, email: lfs@seva.com. VHDL training, consulting services. Contact: Larry Saunders.

#### **System Simulation Solutions**

1100 NW Compton Drive, Beaverton, OR 97006, USA. Phone: 503-690-1200. VHDL modeling services. Contact: James B. Morris.

### **Topdown Design Solutions**

71 Spit Brook Road, Suite 301, Nashua, NH 03060, USA. Phone: 603-888-8811, fax: 603-888-7694, email: sales@topdown.com. VHDL training courses and consulting services are also available. Contact: Art Pisani.

#### **TM Associates Training Specialists**

14420 S. Kelmsley Drive Oregon City, OR 97045, Phone: 503-656-4457, fax: 503-656-4775, email: twille@europa.com HDL training specialists. Contact: Tom Wille

#### **TransGate Technologies**

19310 Oak Street, Aloha OR 97007-4422 USA. Phone: 503-591-1232, email: ptkwt@teleport.com. Model development with emphasis on communications and application-specific memories, ASIC/PLD design. Contact: Phillip Tomson.

### **VAutomation Inc.**

20 Trafalgar Square, Suite 443, Nashua, NH 03063 USA. Phone: 603-882-2282; fax: 603-882-1587; email: eric@vautomation.com; internet: http://www.vautomation.com Sythesizable HDL models. Contact: Eric Ryherd.

### VHDL Technology Group

100 Broadhead Road, Suite 140, Bethlehem, PA 18017 USA. Phone: 610-882-3130, fax: 610-882-3133, email: wdb@vhdl.com. VHDL training and consulting services. Contact: William D. Billowitch.

### Widman Associates

70 Crestmont Drive, Oakland, CA 94619 USA. Phone: 510-482-3564, fax 510-482-5339. Contact: Bob Widman.

166 - Resources

### Willamettte HDL, Inc.

14314 SW Allen Blvd. Suite 625, Beaverton, OR 97005 USA. Phone: 503-590-8499, fax 503-645-9728, email: info@whdl.com, internet: http://www.whdl.com. Top-down design methodologies for system, board, and ASIC design.

# **Online resources**

### email:

omf\_info@cfi.org

### newsnet news groups:

sci.electronics.cad comp.arch.fpga comp.lang.tcl comp.lang.verilog comp.lang.vhdl comp.lsi comp.lsi.testing

### home pages:

http://www.model.com http://www.vhdl.org/vhdl\_intl http://www.e2w3.com http://www.translogiccorp.com http://www.translogic.nl

### web references:

Tcl/Tk man pages: <u>http://www.elf.org/tcltk-man-html/contents.htm</u> SunScript (Tcl information): <u>http://sunscript.sun.com</u> Open Verilog International: <u>http://www.ovi.org</u>

# Index

# <u>A B C D E F G H I J K L M N O P Q R S T U V W X Y Z</u>

### A

Assertion errors 110

### В

Breakpoints continuing simulation after 104 deleting 70 setting 70 viewing 70

# C

Comment characters in VSIM commands 14 Compile the order of Verilog modules 136 Verilog 135 VHDL 100 Conventions text and command syntax 14

# D

Dataflow window (see also, Windows) 42 Debugging a VHDL design 107 Delay specifying stimulus delay 67 Delta collapse deltas in the List window 48 Descriptions of HDL items 72 Design hierarchy viewing in Structure window 74 Design library, creating 100, 136 Design structure of a mixed VHDL/Verilog design 147 of a Verilog design 139 Design units viewing hierarchy 31

# E

Editing in notepad windows 40 in the Main window 40 in the Source window 40 Email Model Technology's email address 16 Errors breaking on assertion 111 finding in VHDL design 111 viewing in Source window 112

# F

Finding a cursor in the Wave window 92, 153 a marker in the List window 59 Finding names, and searching for values in windows 29, 150

# Η

HDL items defined 14 Hierarchical design structure of a mixed VHDL/Verilog design 147 of a Verilog design 139 Home page Model Technology's home-page URL 16

# <u>A B C D E F G H I J K L M N O P Q R S T U V W X Y Z</u>

### I

Installing ModelSim 18 Instantiation label 75

# K

Keyboard shortcuts, List window 59 Keyboard shortcuts, Wave window 59, 94, 155

### L

Library creation and mapping 107 List window change display radix 141 placing top level Verilog signals in 137 List window (see also, Windows) 44

# M

Macros example 116 Main window (see also, Windows) 35 Menus Dataflow window 43 List window 46 Process window 63 Signals window 65 Source window 71 Structure window 76 tearing off or pinning menus 30 Variables window 78 VSIM Main window 36 Wave window 82 ModelSim commands comments in commands 14

### Ν

Nets

adding to the Wave and List windows 68 displaying in Dataflow window 42 displaying values in Signals window 64 forcing signal and net values 66 saving values as binary log file 68 viewing waveforms 79 Notepad windows, text editing 40

# Р

Process window (see also, Windows) 62 Processes displayed in Dataflow window 42 values and pathnames in Variables window 77

# Q

quit VSIM command 106, 145

# R

Radix specifying in List window 53 specifying in Signals window 67 Records changing values of 77 displaying values of 112 Register variables adding to the Wave and List windows 68 displaying values in Signals window 64 saving values as binary log file 68 viewing waveforms 79 run VSIM command 103

# <u>A B C D E F G H I J K L M N O P O R S T U V W X Y Z</u>

### S

Searching for HDL item names and transitions in the Wave window 93, 153 for values and finding names in windows 29, 150 in tree windows 150 Shortcuts List window 59 text editing 40 Wave window 59, 94, 155 Signal transitions searching for 93, 153 Signals adding to a log file 68 adding to the Wave and List windows 68 applying stimulus to 66, 102 displaying in Dataflow window 42 displaying values in Signals window 64 forcing signal and net values 66 in the List and Wave windows 109 listing in region 101 placing top-level Verilog signals in the List and Wave window 137 saving values as binary log file 68 selecting signal types to view 66 specifying radix of 114 triggering listings for 113 viewing waveforms 79 Signals window (see also, Windows) 64 Simulating applying stimulus see also VSIM command, force applying stimulus to signals and nets 66 viewing results in List window 44 Simulation batch-mode 116 executing commands at startup 118 Load Design dialog box 137 mixed VHDL/Verilog 146 saving results in log file 117 single-stepping 104

starting 108 Verilog 135 VHDL 99 Sorting sorting HDL items in VSIM windows 30 Source code viewing 70 Source window (see also, Windows) 70 Status bar Main window 39 Structure window (see also, Windows) 74

### Т

Tcl Man Pages in Help menu 38 Text editing, see Editing Tool bar Main window 39 Tracing HDL items with the Dataflow window 43 Tree windows searching in 150 VHDL and Verilog items in 31 viewing the design hierarchy 32 Triggering changing in List window 114

### V

Values of HDL items 72 Variables window (see also, Windows) 77 Variables, HDL changing value of with the GUI 77 Verilog interface checking between design units 136 source code viewing 70 viewing design in Structure and Source windows 147 Verilog simulation 135 VHDL source code viewing 70

# <u>A B C D E F G H I J K L M N O P Q R S T U V W X Y Z</u>

VHDL simulation 99 Viewing design hierarchy 31

### W

Wave window cursors 144 placing top level Verilog signals in 137 Wave window (see also, Windows) 79 Windows finding HDL item names 29, 150 opening multiple copies 30 opening with the GUI 36 searching for HDL item values 29, 150 Dataflow window 42 tracing signals and nets 43 iconify windows 38 List window 44 adding HDL items 50 adding signals with a log file 68 examining simulation results 55 formatting HDL items 52 locating time markers 29, 150 saving to a file 60setting display properties 47 Main window 35 status bar 39 text editing 40 time and delta display 39 tool bar 39 Process window 62 displaying active processes 62 specifying next process to be executed 62 viewing processing in the region 62 Signals window 64 VHDL and Verilog items viewed in 64 Source window 70 text editing 40 viewing HDL source code 70 Structure window 74 HDL items viewed in 74

instance names 75 selecting items to view in Signals window 64 VHDL and Verilog items viewed in 74 viewing design hierarchy 74 Variables window 77 displaying values 77 VHDL and Verilog items viewed in 77 viewing all 109 Wave window 79 adding HDL items 84 adding signals with a log file 68 changing display range (zoom) 93, 153 cursor measurements 92, 153 locating time cursors 29, 150 searching for HDL item values 89 setting display properties 83 using time cursors 91, 152 zooming 93, 153 Work library mapping 107 Workstation environments supported 12

# Ζ

Zooming in the Wave window 93, 153